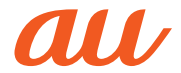

# 取扱説明書 詳細版

# mamorino5

| 目次              |
|-----------------|
| 注意事項            |
| ご利用の準備          |
| お子様に渡すための<br>準備 |
| 基本操作            |
| 基本的な機能          |
| 便利な機能           |
| 設定メニュー          |
| ココセコムについて       |
| 付録・索引           |
|                 |

# ごあいさつ

このたびは、mamorino(マモリーノ)5(以下、「本製品」もしくは「本 体 と表記します)をお買い上げいただき、誠にありがとうございます。 ご使用の前に本製品に付属する『保護者用ガイドブック! 『とりあつか い せつめいしょ(お子様用)」または本書をお読みいただき、正しくお 使いください。お読みになった後は、いつでも見られるようお手元に大 切に保管してください。

# 同梱品一覧

ご使用いただく前に、下記の同梱物がすべてそろっていることをご確 認ください。

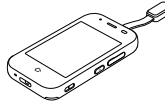

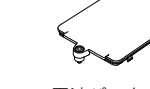

太体 (防犯ブザー用ストラップ (試供品)付き)

電池パックカバー (留めネジ(試供品)付き) (KYF40TBA) ※本体裏面に装着済み

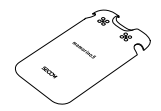

背面カバー (KYF40TVA/ KYF40TWA/ KYF40TLA) ※本体裏面に装着済み

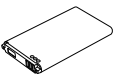

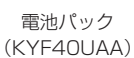

- 取り付け取り外し工具 (試供品)
- ココヤコム案内
- ・とりあつかい せつめいしょ(お子様用)
- 保護者用ガイドブック
- 取扱説明書 詳細版(本書)

以下のものは同梱されていません。

- 卓トホルダ
- ACアダプタ
- microUSBケーブル

# Mmemo

◎ 指定の充電用機器(別売)をお買い求めください。

◎本文中で使用している携帯電話のイラストはイメージです。実際の製品と 違う場合があります。

# 取扱説明書について

# ■ 『とりあつかい せつめいしょ(お子様用)| 『保護者用ガ イドブック」『取扱説明書 詳細版』

『とりあつかい せつめいしょ(お子様用)|、『保護者用ガイドブック|、 『取扱説明書 詳細版』(本書)は、auホームページでご確認できます。 https://www.au.com/support/service/mobile/guide/ manual/

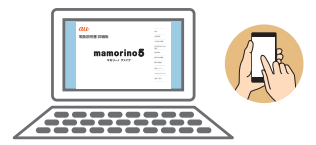

# 本書の表記方法について

# ■掲載されているボタン表示について

本書では、ボタンの図を次のように簡略化しています。

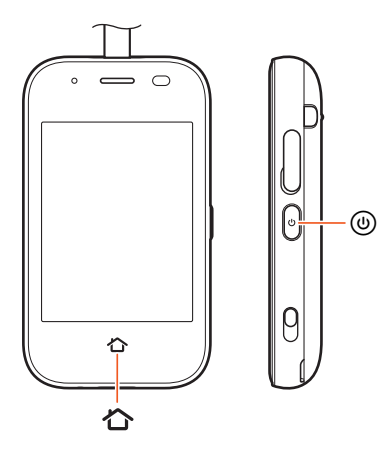

# ■項目/アイコン/ボタンなどを選択する操作の表記方 法について

本書では、操作手順を以下のように表記しています。

| 表記例                                  | 意味                                                          |
|--------------------------------------|-------------------------------------------------------------|
| ホーム画面→[電話]→<br>電話をかける相手を<br>タッチ→[はい] | ホーム画面で「電話」をタッチします。続け<br>て電話をかける相手をタッチして、最後に<br>「はい」をタッチします。 |
| スリープモード中に                            | スリープモード中に()(電源ボタン)を押します。                                    |

 ・タッチとは、ディスプレイに表示されているボタンやアイコンを指 で軽く叩いて選択する動作です(▶P.58)。

#### ■掲載されているイラスト・画面表示について

本書はau Nano IC Card O4 LEを取り付けた状態の画面表示・操作 方法となります。

本書に記載されているイラストや画面は、実際のイラストや画面とは 異なる場合があります。また、画面の一部を省略している場合がありま すので、あらかじめご了承ください。

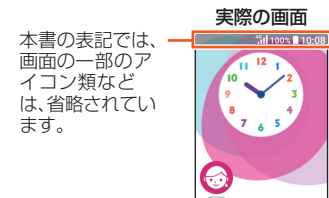

本書の表記例

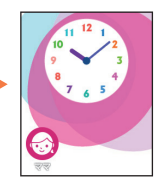

# **M**memo

◎ 本書では本体カラー「ラベンダー」の表示を例に説明しています。
 ◎ 本書では「au Nano IC Card O4 LE」の名称を「au ICカード」と表記しています。

◎本書の表記の金額は、特に記載のある場合を除きすべて税抜です。

◎本書に記載している会社名、製品名は、各社の商標または登録商標です。なお、本文中では、TM、®マークを省略している場合があります。

◎本書に記載されているメニューの項目や階層、アイコンはご利用になる機能や条件などにより異なる場合があります。

# 目次

|   | ごあいさつ       | 1 |
|---|-------------|---|
|   | 同梱品一覧       | 1 |
|   | 取扱説明書について   | 1 |
|   | 本書の表記方法について | 2 |
| 目 | 次           | 5 |
| _ |             |   |

#### 注意事項 .....

| 注意事項                                | 8  |
|-------------------------------------|----|
| 本製品のご利用について                         | 8  |
| 安全上のご注意(必ずお守りください)                  | 9  |
| 材質一覧                                |    |
| 取り扱い上のご注意                           | 16 |
| 防水・防塵・耐衝撃性能に関するご注意                  | 19 |
| ご使用にあたっての注意事項                       |    |
| 充電のときは                              |    |
| 水に濡れたときの水抜きについて                     |    |
| Bluetooth <sup>®</sup> /無線LAN機能について |    |
| 2.4GHz帯ご使用上の注意                      |    |
| PINコードについて                          |    |
| データ通信料についてのご注意                      |    |
| マナーも携帯する                            |    |
|                                     |    |

| ご利用の準備 |  | 27 |
|--------|--|----|
|--------|--|----|

| ご利用の準備            |  |
|-------------------|--|
| 各部の名称と機能          |  |
| 防犯ブザー用ストラップ(試供品)を |  |
| 取り付ける             |  |
| 電池パックを取り付ける/取り外す  |  |
| 電池パックを取り付ける       |  |
| 電池パックを取り外す        |  |
|                   |  |

| au ICカードについて                                 | .34                                      |
|----------------------------------------------|------------------------------------------|
| au ICカードを取り付ける/取り外す                          | . 35                                     |
| au ICカードを取り付ける                               | . 35                                     |
| au ICカードを取り外す                                | . 35                                     |
| 充電する                                         | .36                                      |
| 卓上ホルダ(別売)を使って充電する                            | . 36                                     |
| 指定のACアダプタを使って充電する                            | .37                                      |
| 電源を入れる/切る                                    | . 38                                     |
| 電源を入れる                                       | . 38                                     |
| 電源を切る                                        | . 39                                     |
| 強制的に電源を切り再起動する                               | . 39                                     |
| 学校モードにする                                     | .39                                      |
| 初期設定を行う                                      | .40                                      |
|                                              |                                          |
| お子様に渡すための準備                                  | 43                                       |
| やスピに流せたゆの進歴をする                               |                                          |
|                                              | .44                                      |
| 連絡先を登録する                                     | .44                                      |
|                                              | .44                                      |
| 理給先を削除する                                     | 44                                       |
|                                              | 45                                       |
| 保護者メニューを利用する                                 | .45                                      |
|                                              | .45                                      |
| 防犯ノサーの設定を行う                                  | 46                                       |
| 」」セリムを設定する                                   | 46                                       |
|                                              | 46                                       |
| 緊急速報メールを設定する                                 | .4/                                      |
|                                              | .4/                                      |
|                                              | 4 -                                      |
| ワンタッチボタンに連絡先を登録する                            | .47                                      |
| ワンタッチボタンに連絡先を登録する<br>通知設定を行う                 | 47                                       |
| ワンタッチボタンに連絡先を登録する<br>通知設定を行う<br>おうちよ通知の設定を行う | 47<br><b>48</b><br>48                    |
| ワンタッチボタンに連絡先を登録する                            | 47<br><b>48</b><br>48                    |
| ワンタッチボタンに連絡先を登録する<br>通知設定を行う                 | 47<br><b>48</b><br>48<br><b>49</b><br>49 |
| ワンタッチボタンに連絡先を登録する<br>通知設定を行う                 | 47<br>48<br>48<br>49<br>49               |
| ワンタッチボタンに連絡先を登録する<br>通知設定を行う                 | 47<br>48<br>48<br>49<br>49<br>50         |

お

| 機内モードを設定する                                                                                 | 50                                                              |
|--------------------------------------------------------------------------------------------|-----------------------------------------------------------------|
| パスワードを変更する                                                                                 | 51                                                              |
| 文字入力の各種設定を行う                                                                               | 51                                                              |
| 日付と時刻の設定をする                                                                                | 51                                                              |
| 本製品を初期化する                                                                                  | 52                                                              |
| 端末情報を表示する                                                                                  | 52                                                              |
| Bluetooth <sup>®</sup> 機能                                                                  | 52                                                              |
| Bluetooth <sup>®</sup> 機能をオンにする                                                            | 52                                                              |
| Bluetooth <sup>®</sup> 機能で音や画像のデータを                                                        |                                                                 |
| 受信する                                                                                       | 53                                                              |
| 受信データを削除する                                                                                 | 53                                                              |
| ×II) / CI3367 0                                                                            |                                                                 |
| 遠隔操作でアラームを鳴動させる                                                                            | 53                                                              |
| 遠隔操作でアラームを鳴動させる<br>遠隔操作でロックをかける                                                            | 53<br>54                                                        |
| 遠隔操作でアラームを鳴動させる<br>遠隔操作でロックをかける                                                            | <b>53</b><br><b>54</b><br>54                                    |
| 遠隔操作でアラームを鳴動させる」<br>遠隔操作でロックをかける                                                           | <b>53</b><br>54<br>54<br><b>54</b>                              |
| 遠隔操作でアラームを鳴動させる<br>遠隔操作でロックをかける<br>ロックを解除する<br>遠隔操作でマナーモードを解除する<br>居場所を確認する                | <b>53</b><br>54<br>54<br><b>54</b><br><b>54</b>                 |
| 遠隔操作でアラームを鳴動させる<br>遠隔操作でロックをかける<br>リックを解除する<br>遠隔操作でマナーモードを解除する<br>居場所を確認する<br>連続で居場所を確認する | <b>53</b><br>54<br>54<br><b>54</b><br>54                        |
| <ul> <li>遠隔操作でアラームを鳴動させる</li></ul>                                                         | <b>53</b><br>54<br>54<br><b>54</b><br>54<br>54<br>54            |
| <ul> <li>遠隔操作でアラームを鳴動させる</li></ul>                                                         | <b>53</b><br>54<br>54<br>54<br>54<br>54<br>55                   |
| <ul> <li>遠隔操作でアラームを鳴動させる</li></ul>                                                         | 53<br>54<br>54<br>54<br>54<br>55<br>55<br>55                    |
| 遠隔操作でアラームを鳴動させる                                                                            | <b>53</b><br>54<br>54<br>54<br>54<br>55<br>55<br>55<br>55       |
| はのシンビスの「「「「」」」」、「」」、「」」、「」」、「」」、「」」、「」」、「」」、「」                                             | <b>53</b><br>54<br>54<br>54<br>54<br>55<br>55<br>55<br>55<br>55 |

目次

5

# 基本操作 ...... 57

| 基本操作              | 58 |
|-------------------|----|
| タッチパネルの使いかた       | 58 |
| ロック画面について         | 59 |
| ロック画面からホーム画面を表示する | 59 |
| スリープモードについて       | 59 |
| ホーム画面について         | 60 |
| ホーム画面のアプリについて     | 60 |
| 主なステータスアイコン       | 61 |
| 通知パネルについて         | 61 |
| マナーモードを設定する       | 62 |

|   | ワンタッチボタンを利用する                       | 62              |
|---|-------------------------------------|-----------------|
|   | ワンタッチボタンで電話をかける                     | 62              |
|   | ワンタッチボタンでメッセージを送信する                 | 62              |
|   | 防犯ブザーを鳴らす                           | 63              |
|   | 防犯ブザーを止める                           | 63              |
|   | 自分の電話番号を確認する(プロフィール)                | 63              |
|   | おもしろピアノを利用する                        | 64              |
|   | 文字入力                                | 64              |
|   | 文字を入力する                             | 64              |
|   |                                     |                 |
|   | 基本的な機能                              | 67              |
|   | 電話                                  | 68              |
|   | 电田                                  |                 |
|   | ■前をかける                              | 00              |
|   | 履歴を利用して电話をかける<br>                   | 00              |
|   | 田 5 田 宅 印 C II C<br>取 今 涌 部 た か け ろ | 60              |
|   | ※忌迪報でかける                            | 60              |
|   | 电品を欠ける                              |                 |
|   | メッカージについて                           |                 |
|   | メッセージについて                           |                 |
|   | テ型立を利用してメッセージを送信する                  |                 |
|   | 定空又を利用してハリビーンを送店する                  | 70<br><b>71</b> |
|   | メッヤージを返信する                          | 71              |
|   |                                     |                 |
|   | 便利な機能                               | 73              |
|   | <b>演终生</b>                          | 74              |
|   |                                     | -74             |
|   | 連絡元について<br>海悠生から電話をかける              | 74              |
|   | 建裕元から电路をかける                         |                 |
|   |                                     | 74              |
|   | タイマーを利用する                           | 74              |
|   | ストッノワオッナを利用する                       | 74              |
|   | アフームを利用 9 る                         | /5              |
| 6 | ア ノームを削除 9 る                        | / כ             |

| カレンダーを利用する                                                                                                    | 75                                                                                                 |
|----------------------------------------------------------------------------------------------------|----------------------------------------------------------------------------------------------------|
| カレンダーのメニューを利用する                                                                                                    | 75                                                                                                 |
| 予定を登録する                                                                                                    | 76                                                                                                 |
| 予定を削除する                                                                                                    | 76                                                                                                 |
| 録音                                                                                                    | 76                                                                                                 |
| 音声を録音する                                                                                                    | 76                                                                                                 |
| 録音データを再生する                                                                                                    | 76                                                                                                 |
| 録音データを削除する                                                                                                    | 76                                                                                                 |
| ライト                                                                                                    | 77                                                                                                 |
| ライトを利用する                                                                                                    | 77                                                                                                 |
| 現在地                                                                                                    | 77                                                                                                 |
| 現在地を送信する                                                                                                    | 77                                                                                                 |
| 緊急速報メール                                                                                                    | 77                                                                                                 |
| 緊急速報メールを確認する                                                                                                    | 77                                                                                                 |
|                                                                                                    |                                                                                                    |
| 設定メニュー                                                                                                    | 79                                                                                                 |
|                                                                                                    |                                                                                                    |
| 設正メーユー                                                                                                    | 80                                                                                                 |
| 設定メニューを表示する                                                                                                    | 80<br>80                                                                                           |
| 設定メニュー<br>設定メニューを表示する<br>画面の設定をする                                                                                                    | 80<br>80<br>80                                                                                     |
| 設定メニュー                                                                                                    | 80<br>80<br>80<br>81                                                                               |
| 設定メニュー<br>設定メニューを表示する<br>画面の設定をする<br>音の設定をする<br>定型文を登録する                                                                                                    | 80<br>80<br>80<br>81<br>81                                                                         |
| <ul> <li>設定メニューを表示する</li> <li>画面の設定をする</li> <li>音の設定をする</li> <li>定型文を登録する</li> <li>定型文を編集する</li> </ul>                                                                                                    | 80<br>80<br>81<br>81<br>81                                                                         |
| <ul> <li>設定メニューを表示する</li></ul>                                                                                                    | 80<br>80<br>81<br>81<br>81<br>81                                                                   |
| 設定メニューを表示する                                                                                                    | 80<br>80<br>81<br>81<br>81<br>81                                                                   |
| 設定メニューを表示する                                                                                                    | 80<br>80<br>81<br>81<br>81<br>81<br>81                                                             |
| <ul> <li>設定メニューを表示する</li></ul>                                                                                                    | 80<br>80<br>81<br>81<br>81<br>81<br>81<br>81<br>81<br>81                                           |
| 設定メニューを表示する                                                                                                    | 80<br>80<br>81<br>81<br>81<br>81<br>81<br>81<br>81<br>81                                           |
| <ul> <li>設定メニューを表示する</li></ul>                                                                                                    | 80<br>80<br>81<br>81<br>81<br>81<br>81<br>81<br>81<br>83<br>84<br>84                               |
| <ul> <li>設定メニューを表示する</li></ul>                                                                                                    | 80<br>80<br>81<br>81<br>81<br>81<br>81<br>81<br>84<br>84<br>84                                     |
| 設定メニューを表示する                                                                                                    | 80<br>80<br>81<br>81<br>81<br>81<br>81<br>81<br>83<br>84<br>84<br>84<br>                           |
| 設定メニューを表示する                                                                                                    | 80<br>80<br>81<br>81<br>81<br>81<br>83<br>84<br>84<br>84<br>84<br>84<br>                           |
| 設定メニューを表示する         一方方方         一方方方         一方方方方         一方方方方         一方方方方         一方方方方         一方方方方         一方方方         一方方方         一方方方         一方方方         一方方方         一方方方         一方方方         一方方         一方方         一方方         一方方         一方方         一方方         一方方         一方方         一方         一方         一方         一方         一方         一方         一方         一方         一方         一方         一方         「方         「方         「方         「方         「方         「方         「方         「方         「方         「方         「方         「方         「方         「方         「方         「方         「方         「方         「方         「方 | 80<br>80<br>81<br>81<br>81<br>83<br>83<br>84<br>84<br>84<br>84<br>84<br>84<br>84<br>84<br>84<br>84 |

| ご利用上のご注意            | 88  |
|---------------------|-----|
| ソフトウェアをダウンロードして更新する | 88  |
| 故障とお考えになる前に         | 88  |
| アフターサービスについて        | 90  |
| 修理を依頼されるときは         | 90  |
| 補修用性能部品について         | 90  |
| 無償修理規定              | 90  |
| 故障紛失サポートについて        | 91  |
| au ICカードについて        | 91  |
| 周辺機器                | 91  |
| 主な仕様                | 92  |
| 携帯電話機の比吸収率(SAR)について | 93  |
| 輸出管理規制              | 94  |
| 知的財産権について           | 94  |
| 商標について              | 94  |
| きんきゅうアプリ利用規約        | 96  |
| 安心ナビ利用規約            | 98  |
| OpenSSL License     | 101 |
| 索引                  | 102 |

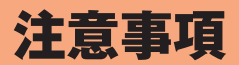

| . 8 |
|-----|
| . 9 |
| 16  |
| 16  |
| 19  |
| 23  |
| 25  |
| 25  |
| 25  |
|     |

# 注意事項

# 本製品のご利用について

- 本製品をご利用になる前に、本書の「安全上のご注意」をお読みの上、 正しくご使用ください。
- ・故障とお考えになる前に、本書の「故障とお考えになる前に」で症状をご確認ください。
- または、以下のauホームページの「トラブル診断」で症状をご確認く ださい。

#### https://www.au.com/trouble-check/

- サービスエリア内でも電波の届かない場所(トンネル・地下など)で は通信できません。また、電波状態の悪い場所では通信できないこと もあります。なお、通信中に電波状態の悪い場所へ移動すると、通信 が途切れることがありますので、あらかじめご了承ください。
- 本製品は電波を使用しているため、第三者に通信を傍受される可能 性がないとは言えませんので、ご留意ください(ただし、LTE方式は 通信上の高い秘話・秘匿機能を備えております)。
- ・日本国内の緊急通報受理機関に接続する場合は、auのVoLTE(LTE ネットワーク)を利用します。3G(回線交換ネットワーク)を利用し ての接続はできません。
- 本製品は国内でのご利用を前提としています。国外での使用はできません。

(This Product is designed for use in Japan only and cannot be used in any other country.)

- 本製品は電波法に基づく無線局ですので、電波法に基づく検査を受ける場合があり、その際にはお使いの本製品を一時的に検査のためご提供いただく場合がございます。
- ・「携帯電話の保守」と「稼動状況の把握」のために、お客様が利用され ている携帯電話のIMEI情報を自動的にKDDI(株)に送信いたします。

- ・地震・雷・風水害などの天災および当社の責任以外の火災、第三者による行為、その他の事故、お客様の故意または過失・誤用・その他異常な条件下での使用により生じた損害に関して、当社は一切責任を負いません。
- ・本製品の使用または使用不能から生ずる附随的な損害(記録内容の 変化・消失、事業利益の損失、事業の中断など)に関して、当社は一切 責任を負いません。
- 本書の記載内容を守らないことにより、生じた損害に関して、当社は 一切責任を負いません。
- ・当社が関与しない接続機器、ソフトウェアとの組み合わせによる誤 動作などから生じた損害に関して、当社は一切責任を負いません。
- 本製品の故障・修理・その他取り扱いによって、画像データなどが変 化または消失することがありますが、これらのデータの修復により 生じた損害・逸失利益に関して、当社は一切責任を負いません。
- 本製品に登録された連絡先・メッセージなどの内容は、事故や故障・ 修理、その他取り扱いによって変化・消失する場合があります。大切 な内容は必ず控えをお取りください。万一内容が変化・消失した場合 の損害および逸失利益につきましては、当社では一切の責任は負い かねますので、あらかじめご了承ください。
- ・本製品はディスプレイに液晶を使用しております。低温時は表示応
   答速度が遅くなることもありますが、液晶の性質によるもので故障
   ではありません。常温になれば正常に戻ります。
- 本製品で使用しているディスプレイは、非常に高度な技術で作られていますが、一部に点灯しないドット(点)や常時点灯するドット(点)が存在する場合があります。これらは故障ではありませんので、あらかじめご了承ください。
- 通常のゴミと一緒に捨てないでください。環境保護と資源の有効利用をはかるため、不要となった本製品(オプション品含む)の回収にご協力ください。auショップなどで本製品の回収を行っております。

※本書で表す「当社」とは、以下の企業を指します。 発売元:KDDI(株)・沖縄セルラー電話(株) 製造元:京セラ株式会社

注意事項

# **U**memo

- ◎ 本書の内容の一部、または全部を無断転載することは、禁止されています。
  ◎ 本書の内容に関して、将来予告なしに変更することがあります。
- ◎仕様変更やサービスの変更・終了等により一部機能がご利用いただけなく なる場合があります。
- ◎本書の内容につきましては万全を期しておりますが、万一、ご不審な点や記載漏れなどお気づきの点がございましたら、ご連絡ください。

# 安全上のご注意(必ずお守りください)

(お子様へもご説明をお願いいたします)

- ■ご使用の前に、この「安全上のご注意」をよくお読みのうえ、正しくお 使いください。また、お読みになった後は大切に保管してください。
- ■ここに示した注意事項は、お使いになる人や、他の人への危害、財産 への損害を未然に防ぐための内容を記載していますので、必ずお守 りください。
- ■次の表示の区分は、表示内容を守らず、誤った使用をした場合に生じる危害や損害の程度を説明しています。

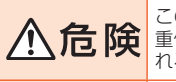

この表示は、取り扱いを誤った場合、「死亡または 重傷\*1を負う危険が切迫して生じることが想定さ れる」内容です。

▲ 警告 この表示は、取り扱いを誤った場合、「死亡または 重傷<sup>≋1</sup>を負う可能性が想定される」内容です。

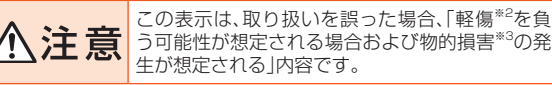

※1 重傷: 失明・けが・やけど(高温・低温)・感電・骨折・中毒などで後遺症が残るもの、および治療 に入院・長期の通院を要するものを指します。

※2 軽傷:治療に入院や長期の通院を要さない、けが・やけど(高温・低温)・感電などを指します。
※3 物的損害:家屋・家財および家畜・ペットなどにかかわる拡大損害を指します。

# ■ 禁止・強制の絵表示の説明

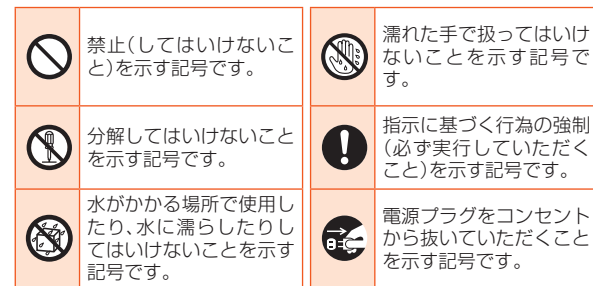

本体、電池パック、電池パックカバー、背面カバー、充電 用機器、au ICカード、防犯ブザー用ストラップ(試供 品)、取り付け取り外し工具(試供品)、周辺機器共通

# <u>∧</u>危険

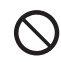

高温になる場所や熱のこもりやすい場所(火のそば、暖房器具のそば、こ たつや布団の中、直射日光の当たる場所、炎天下の車内など)で使用、保 管、放置しないでください。

火災、やけど、けが、感電などの原因となります。

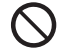

電子レンジ、IH調理器などの加熱調理器、圧力釜などの高圧容器に入れ たり、近くに置いたりしないでください。 火災、やけど、けが、感電などの原因となります。

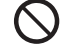

砂や土、泥を掛けたり、直に置いたりしないでください。また、砂などが 付着した手で触れないでください。 火災、やけど、けが、感電などの原因となります。 防水・防塵性能については以下をご参照ください。 ▶P.19[防水・防塵・耐衝撃性能に関するご注意] 水などの液体(飲料水、汗、海水、ペットの尿など)で濡れた状態では、充 電しないでください。

また、風呂場などの水に触れる場所では、充電しないでください。 火災、やけど、けが、感電などの原因となります。 防水性能については以下をご参照ください。

- ▶P.19「防水・防塵・耐衝撃性能に関するご注意」
- 本製品に強い圧力を加えたり、折損させたりしないでください。特に衣 類のボケットに入れて持ち運ぶ場合は、ぶつけたり、物に挟んだりしな いでください。

電池の破損により、火災、やけど、けがなどの原因となります。 ※ご注意いただきたい例

- ズボンやスカートのポケットに入れた状態で座ったり、しゃがんだり する
- ・上着のポケットに入れた状態で、扉や自動車のドアに挟む
- ・ソファやベッド、布団など柔らかい物の上や、床の上で踏みつける

分解、改造をしないでください。

火災、やけど、けが、感電などの原因となります。

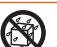

R

水などの液体(飲料水、汗、海水、ペットの尿など)で濡らさないでください。

火災、やけど、けが、感電などの原因となります。 防水性能については以下をご参照ください。 ▶P.19「防水・防塵・耐衝撃性能に関するご注意」

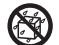

充電端子や外部接続端子に水などの液体(飲料水、汗、海水、ペットの尿 など)を入れないでください。

火災、やけど、けが、感電などの原因となります。 防水性能については以下をご参照ください。 ▶P.19「防水・防塵・耐衝撃性能に関するご注意」

オプション品は、auが指定したものを使用してください。

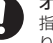

指定以外のものを使用すると、火災、やけど、けが、感電などの原因となります。

\警告

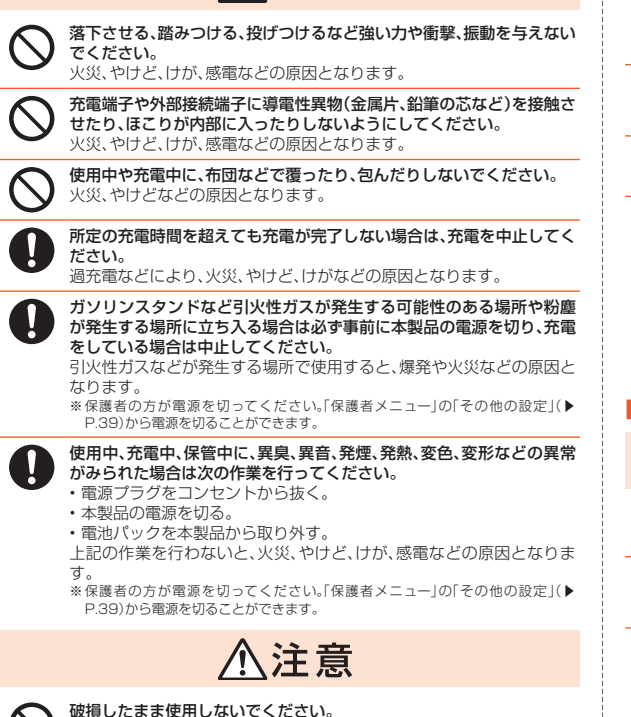

 $\mathcal{O}$ 

火災、やけど、けがなどの原因となります。

ぐらついた台の上や傾いた場所など、不安定な場所には置かないでくだ さい。バイブレータ設定中は特にご注意ください。 落下して、けがなどの原因となります。 湿気やほこりの多い場所や高温になる場所での使用、保管はしないでく ださい。

−、災、やけど、感電などの原因となります。 防水・防塵性能については以下をご参照ください。 ▶P.19「防水・防塵・耐衝撃性能に関するご注意」

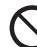

保護者が取り扱いの方法を教え、誤った使いかたをさせないでください。

けがなどの原因となります。

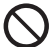

**乳幼児の手の届く場所に置かないでください**。 誤飲、けが、感電などの原因となります。

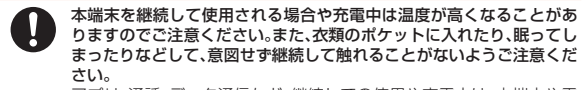

アブリ、通話、データ通信など、継続しての使用や充電中は、本端末や電 池パック・指定の充電用機器(別売)の温度が高くなることがあります。 温度の高い部分に直接継続して触れるとお客様の体質や体調によって は肌の赤みやかゆみ、かぶれ、低温やけどなどの原因となります。

# ■本体について

<u>小</u>危険

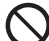

**火の中に投入したり、熱を加えたりしないでください。** 火災、やけど、けがなどの原因となります。

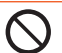

鋭利なもの(釘など)を刺したり、硬いもの(ハンマーなど)で叩いたり、 踏みつけたりするなど過度な力を加えないでください。 火災、やけど、けがなどの原因となります。

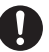

本端末内部の物質が目や口などに入った場合は、すぐにきれいな水で 洗った後、直ちに医師の診療を受けてください。 本端末内部の物質の影響により、失明や体調不良などの原因となりま す。

⚠警告

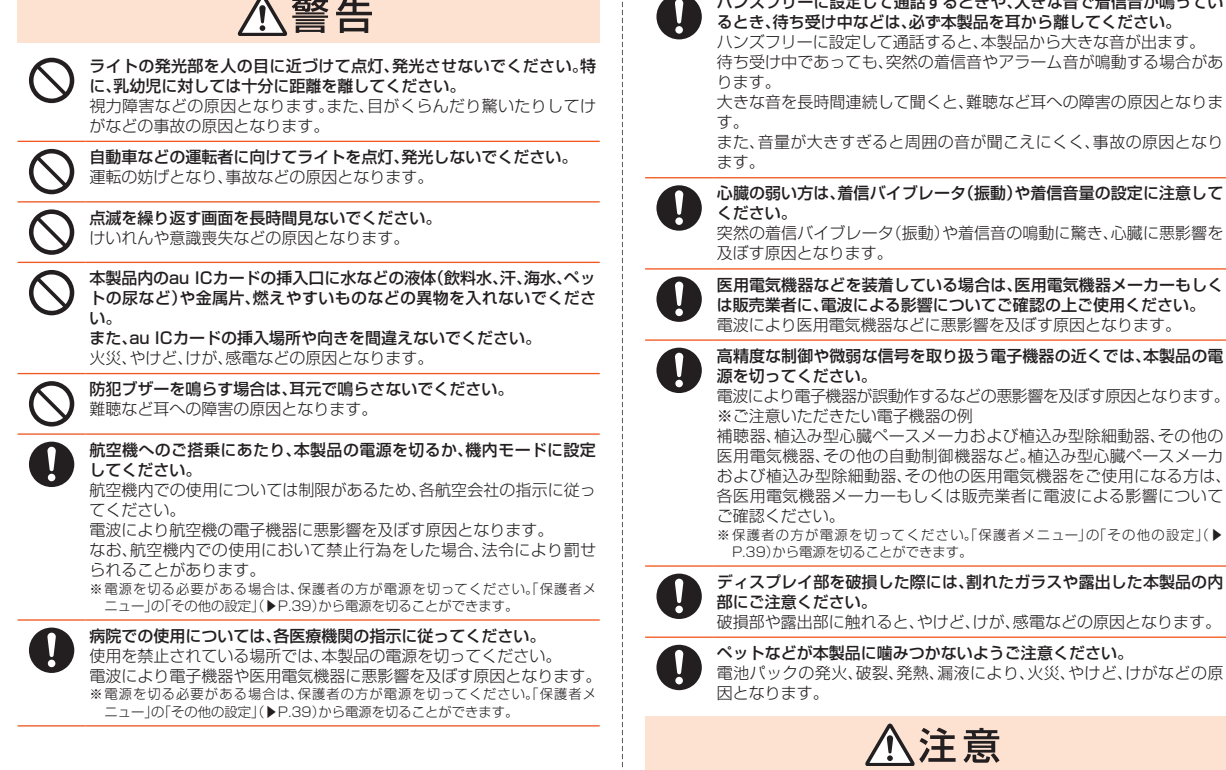

ハンズフリーに設定して通話するときや、大きな音で着信音が鳴ってい

ストラップなどを持って本製品を振り回さないでください。

けがなどの事故の原因となります。

| ディスプレイを破損し、内部の物質が漏れた場合は、顔や手などの皮膚                                                                                     | ■電池パックについて                                                                                             |
|----------------------------------------------------------------------------------------------------|----------------------------------------------------------------------------------------------------|
| やな類などにつけないでください。 目や皮膚への傷害などを起こす原因となります。 内部の物質が目や口などに入った場合や、皮膚や衣類に付着した場合 は すぐにされいなべで洗い流してください。                        | ⚠危険                                                                                                    |
| また、目や口などに入った場合は、洗浄後直ちに医師の診療を受けてください。                                                                                 | 金属片(ネックレスやヘアピンなど)や導電性異物などと接続端子が触れないようにしてください。また、それらのものと一緒に持ち運んだり、保管したりしないでください。                        |
| 電池パックカバー、背面カバーを取り外す際は、必要以上に力を入れないでください。 またし ボーン かっち ボージャン いでください                                                     | 火災、やけど、けがなどの原因となります。                                                                                   |
| 電池パックカバー、背面カバーが取得し、「かねとの尿因となりより。<br>電池パックカバー、背面カバーを取り付けるときは、指などの体の一部<br>を挟まないでください。<br>けがなどの原因となります。                 | Aligned Control (1) (1) (1) (1) (1) (1) (1) (1) (1) (1)                                                |
| 電池パックカバー、背面カバーを外したまま使用しないでください。<br>やけど、けが、感電などの原因となります。                                                              | い。<br>▶P.32「電池パックを取り付ける」<br>▶P.33「電池パックを取り外す」                                                          |
| 自動車内で使用する場合、自動車メーカーもしくは販売業者に、電波による影響についてご確認の上ご使用ください。<br>車種によっては、電波により車載電子機器に悪影響を及ぼす原因となりますので、空の場合とすたに使用をすいた。アイゼキレント | <b>火の中に投入したり、熱を加えたりしないでください。</b><br>火災、やけど、けがなどの原因となります。                                               |
| 本製品の使用により、皮膚に異状が生じた場合は、直ちに使用をやめ、医師の診療を受けてください。                                                                       | 鋭利なもの(釘など)を刺したり、硬いもの(ハンマーなど)で叩いたり、<br>踏みつけたりするなど過度な力を加えないでください。<br>火災、やけど、けがなどの原因となります。                |
| お客様の体質や体調によっては、かゆみ、かぶれ、湿疹などが生じること<br>があります。<br>各箇所の材質について▶P.16「材質一覧」                                                 | 電池パックを本製品に取り付けるときは、電池パックの向きが正しいか<br>を確かめてください。<br>誤った向きで取り付けると、電池パックの発火、破裂、発熱、漏液により、                   |
| 本製品の受話ロ(レシーバー)部、スピーカー部、防犯ブザースピーカー部に磁気を発生する部品を使用しているため、金属片(カッターの刃やホチキスの針など)が付着していないことを確認してください。                       | 火災、やけど、けがなどの原因となります。<br>電池パックの取り付け方については以下をご参照ください。<br>▶P.32「電池パックを取り付ける」                              |
| 付着物により、けかなどの原因となります。<br>ディスブレイを見る際は、十分明るい場所で、ある程度の距離をとって<br>ください。<br>暗い場所や近くで見ると視力低下などの原因となります。                      | 電池パック内部の物質が目や口などに入った場合は、すぐにきれいな水<br>で洗った後、直ちに医師の診療を受けてください。<br>電池パック内部の物質の影響により、失明や体調不良などの原因となり<br>ます。 |
|                                                                                                    | ⚠警告                                                                                                    |
|                                                                                                    | 異臭、発熱、変色、変形などの異常がみられた場合は、使用しないでください。<br>火災、やけど、けがなどの原因となります。                                           |

注意事項

13

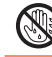

**濡れた手で電池パックに触れないでください**。 やけど、感電などの原因となります。

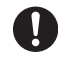

電池パック内部の物質などが漏れたり、異臭がしたりするときは、直ち に使用をやめて火気から遠ざけてください。

漏液した液体に引火し、発火、破裂などの原因となります。

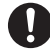

ペットなどが電池バックに噛みつかないようご注意ください。 電池パックの発火、破裂、発熱、漏液により、火災、やけど、けがなどの原因となります。

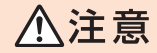

電池バック内部の物質が漏れた場合は、顔や手などの皮膚や衣類などに つけないでください。

目や皮膚への傷害などを起こす原因となります。 内部の物質が目や口などに入った場合や、皮膚や衣類に付着した場合 は、すぐにきれいな水で洗い流してください。また、目や口などに入った 場合は、洗浄後直ちに医師の診療を受けてください。

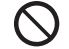

#### 一般のゴミと一緒に捨てないでください。

火災、やけど、けがなどの原因となります。また、環境破壊の原因となり ます。不要となった電池パックは、接続端子にテープなどを貼り、絶縁し てからロンショップなど窓口にお持ちいただくか、回収を行っている市 区町村の指示に従ってください。

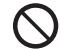

**濡れた電池パックを使用したり充電したりしないでください。** 火災、やけど、けがなどの原因となります。

# ■ 充電用機器について

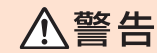

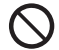

指定の充電用機器(別売)のコードが傷んだら使用しないでください。 火災、やけど、感電などの原因となります。

**雷が鳴り出したら、指定の充電用機器(別売)には触れないでください。** 感電などの原因となります。

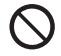

コンセントにつないだ状態で充電端子をショートさせないでください。 また、充電端子に手や指など、体の一部を触れさせないでください。 火災、やけど、感電などの原因となります。

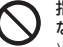

指定の充電用機器(別売)のコードの上に重いものをのせたり、引っ張る など無理な力を加えたりしないでください。 火災、やけど、感電などの原因となります。

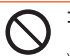

コンセントに指定の充電用機器(別売)を抜き差しするときは、金属製ス トラップなどの金属類を接触させないでください。 火災、やけど、感電などの原因となります。

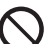

指定の充電用機器(別売)に海外旅行用の変圧器(トラベルコンバー ター)を使用しないでください。 発火、発熱、感電などの原因となります。

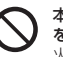

本製品に指定の充電用機器(別売)を接続した状態で、接続部に無理な力 を加えないでください。 火災、やけど、けが、感電などの原因となります。

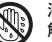

ļ

濡れた手で指定の充電用機器(別売)のコードや充電端子、電源プラグに 触れないでください。

火災、やけど、感電などの原因となります。

指定の電源、電圧で使用してください。

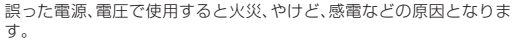

ACアダプタ:AC100V(家庭用交流コンセントのみに接続すること)

#### 電源プラグについたほこりは、拭き取ってください。

ほこりが付着した状態で使用すると、火災、やけど、感電などの原因となります。

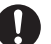

指定の充電用機器(別売)をコンセントに差し込むときは、確実に差し込んでください。

確実に差し込まないと、火災、やけど、感電などの原因となります。

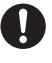

電源ブラグをコンセントから抜く場合は、指定の充電用機器(別売)の コードを引っ張るなど無理な力を加えず、アダプタを持って抜いてくだ さい。

指定の充電用機器(別売)のコードを引っ張るとコードが傷つき、火災、 やけど、感電などの原因となります。

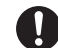

本製品に指定の充電用機器(別売)を抜き差しする場合は、コードを引っ 張るなど無理な力を加えず、接続する端子に対してまっすぐ抜き差しし てください。

正しく抜き差ししないと、火災、やけど、けが、感電などの原因となりま す。

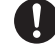

充電端子が曲がるなど変形した場合は、直ちに使用をやめてください。 また、変形を元に戻しての使用もやめてください。

充電端子のショートにより、火災、やけど、けが、感電などの原因となり ます。

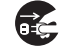

使用しない場合は、指定の充電用機器(別売)の電源プラグをコンセント から抜いてください。 電源プラグを差したまま放置すると、火災、やけど、感電などの原因とな

電源ブラグを差したまま放置すると、火災、やけど、感電などの原因とた ります。

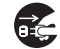

水などの液体(飲料水、汗、海水、ペットの尿など)が入った場合は、直ち にコンセントから電源ブラグを抜いてください。 付着物などによるショートにより、火災、やけど、感電などの原因となり

ます。

お手入れの際は、電源ブラグをコンセントから抜いて行ってください。 抜かずに行うと、火災、やけど、感電などの原因となります。

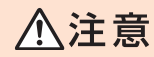

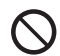

コンセントにつないだ状態で指定の充電用機器(別売)に長時間触れないでください。 やけどなどの原因となります。

# au ICカードについて

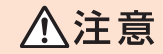

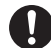

au ICカードを取り扱う際は指などの体の一部を傷つけないよう、切断 面にご注意ください。

切断面が鋭利になっている場合があり、けがなどの原因となります。

# ■取り付け取り外し工具(試供品)について

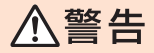

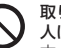

取り付け取り外し工具(試供品)の先端部は、尖っています。本人や他の 人に向けて使用しないでください。 本人や他の人に当たり、けがや失明の原因となります。

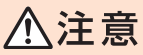

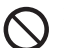

取り付け取り外し工具(試供品)およびキャップは、お子様や乳幼児の手 の届く場所に置かないでください。 誤飲、けがなどの原因となります。

# |医療機器近くおよび医療機関内でのご使用について

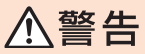

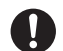

植込み型心臓ペースメーカおよび植込み型除細動器などの医用電気機 器を装着されている場合は、装着部から本製品を15cm以上離して携行 および使用してください。

電波により医用電気機器の作動に悪影響を及ぼす原因となります。

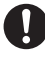

自宅療養などにより医療機関の外で、植込み型心臓ベースメーカおよび 植込み型除細動器以外の医用電気機器を使用される場合には、電波によ る影響について個別に医用電気機器メーカーなどにご確認ください。 電波により医用電気機器の作動に悪影響を及ぼす原因となります。

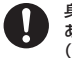

身動きが自由に取れないなど、周囲の方と15cm未満に近づくおそれが ある場合には、事前に本製品を電波の出ない状態に切り替えてください (機内モードまたは電源オフなど)。

付近に植込み型心臓ペースメーカおよび植込み型除細動器などの医用 電気機器を装着している方がいる可能性があります。電波により医用電 気機器の作動に悪影響を及ぼす原因となります。

※電源を切る必要がある場合は、保護者の方が電源を切ってください。「保護者メ ニュー」の「その他の設定」(▶P.39)から電源を切ることができます。

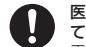

医療機関内における本製品の使用については、各医療機関の指示に従っ てください。

電波により医用電気機器の作動に悪影響を及ぼす原因となります。

# 材質一覧

#### ■ mamorino5本体

| 使用箇所                       | 使用材料    | 表面処理                         |
|----------------------------|---------|------------------------------|
| 外装ケース(フロントケース)             | PC+GF樹脂 | アクリル系UV硬化塗装<br>処理            |
| 外装ケース(リアケース)、背面カバー         | PC樹脂    | アクリル系UV硬化塗装<br>処理            |
| ディスプレイ部                    | PMMA樹脂  | ハードコート処理                     |
| 外部接続端子カバー                  | PC樹脂    | アクリル系UV硬化塗装<br>処理            |
| 電源ボタン                      | アルミ合金   | アルマイト処理                      |
| ライト、防犯ブザースイッチ、電池<br>パックカバー | PC樹脂    | _                            |
| 充電端子                       | 亜鉛合金    | 金メッキ処理(下地:Cu<br>メッキ+Niメッキ処理) |

#### ■ 電池パック(KYF40UAA)

| 使用箇所 | 使用材料 | 表面処理        |
|------|------|-------------|
| 外装   | PC樹脂 | -           |
| シール  | PET  | -           |
| 端子   | 銅    | 金メッキ処理(下地Ni |
|      |      | メッキ)        |

#### ■防犯ブザー用ストラップ(試供品)

| 使用箇所   | 使用材料   | 表面処理 |
|--------|--------|------|
| ヒモ部    | ポリエチレン | -    |
| 先端部    | PC樹脂   | -    |
| 取り付け金具 | 真鍮     | -    |

#### ■取り付け取り外し工具(試供品)

| 使用箇所      | 使用材料  | 表面処理       |
|-----------|-------|------------|
| 本体部、SIM用側 | ABS樹脂 | -          |
| ネジ用側      | 鉄     | 三価クロメートメッキ |
| キャップ      | PP樹脂  | _          |

# 取り扱い上のご注意

製品の故障を防ぎ、性能を十分に発揮できるようにお守りいただきた い事項です。よくお読みになって、正しくご使用ください。

- ■本体、電池パック、電池パックカバー、背面カバー、充電用機器、au ICカード、防犯ブザー用ストラップ(試供品)、取り付け取り外し工 具(試供品)、周辺機器共通
- 本製品に無理な力がかからないように使用してください。多くのものが詰まった荷物の中に入れたり、中で重い物の下になったりしないよう、ご注意ください。衣類のポケットに入れて座ったりするとディスプレイ、内部基板などの破損、故障の原因となります。

また、外部接続機器を外部接続端子に差した状態の場合、コネクタ破損、故障の原因となります。外部に損傷がなくても保証の対象外となります。

 本製品の防水性能(IPX5、IPX8相当)を発揮するために、電池パックカバーを しっかりと取り付けた状態で、ご使用ください。

ただし、すべてのご使用状況について保証するものではありません。本製品内 部に水を浸入させたり、電池パックや充電用機器(別売)、オブション品に水 をかけたりしないでください。雨の中や水滴が付いたままでの電池パックカ パーの取り付け/取り外しは行わないでください。水が浸入して内部が腐食 する原因となります。

調査の結果、これらの水濡れによる故障と判明した場合、保証対象外となります。

● 極端な高温・低温・多湿の場所では使用しないでください。(周囲温度 5℃~ 35℃、湿度35%~85%の範囲内でご使用ください。ただし、36℃~40℃であれば一時的な利用は可能です。)

-本製品本体

-電池パック・au ICカード(本製品本体装着状態)

- 極端な高温・低温・多湿の場所では使用しないでください。(周囲温度 5℃~35℃、湿度35%~85%の範囲内でご使用ください。)
  - 充電用機器

-周辺機器

- ほこりや振動の多い場所では使用しないでください。故障の原因となります。
- 外部接続端子をときどき乾いた綿棒などで掃除してください。汚れていると 接触不良の原因となる場合があります。また、このとき強い力を加えて外部接 続端子を変形させないでください。

注意事項

- お手入れは乾いた柔らかい布(めがね拭きなど)で拭いてください。乾いた布 などで強く擦ると、ディスプレイに傷がつく場合があります。ディスプレイに 水滴や汚れなどが付着したまま放置すると、シミになることがあります。 またアルコール、シンナー、ベンジン、洗剤、ガラスクリーナーなどで拭くと、 外装の印刷が消えたり、故障したりする原因となります。
- 一般電話・テレビ・ラジオをお使いになっている近くで使用すると影響を与える場合がありますので、なるべく離れてご使用ください。
- 充電中など、ご使用状況によっては本製品が温かくなることがありますが異常ではありません。
- 電池パックは電源を切ってから取り外してください。電源を切らすに電池 パックを取り外すと、保存されたデータが変化・消失するおそれがあります。 \* 保護者の方が電源を切ってください。「保護者メニュー」の「その他の設定」(▶P.39)から 電源を切ることができます。
- 腐食性の薬品のそばや腐食性ガスの発生する場所に置かないでください。故障の原因となります。
- 屋外で雷鳴が聞こえたときは使用しないでください。落雷・感電のおそれがあります。
- 必ず指定の周辺機器をご使用ください。指定の周辺機器以外を使用した場合、 故障の原因となります。
- 電子レンジなどの加熱調理機器や高圧容器に入れないでください。故障の原因となります。
- お客様による分解や改造、修理をしないでください。故障の原因となります。
   また、本製品の改造は電波法および電気通信事業法違反になります。
- 接続端子をショートさせないため、指などの身体の一部や導電性異物(金属 片・鉛筆の芯など)が触れたり、それらの異物が内部に入ったりしないように してください。故障の原因となります。
- 充電中に濡れた場合には直ちに指定の充電用機器(別売)の電源プラグを抜い てください。
- 自動車・原動機付自転車・自転車運転中や歩きながらの使用はしないでください。自動車・原動機付自転車運転中の使用は法律で禁止されています。また、自転車運転中の携帯電話の使用も法律などで罰せられる場合があります。
- かばんの中や布団などで覆われた状態での使用や充電は故障の原因となります。
- 指定の充電用機器(別売)や外部機器などをお使いになるときは、接続する端 子に対してコネクタをまっすぐに抜き差ししてください。正しい方向で抜き 差ししないと、故障の原因となります。

- 直射日光の当たる場所(自動車内など)や高温になる場所、極端に低温になる場所、湿気やほこりの多い場所で使用、保管、放置しないでください。故障の原因となる場合があります。
- ぐらついた台の上や傾いた場所など、不安定な場所には置かないでください。
   充電中や、バイブレータ設定中は特にご注意ください。落下して、故障などの 原因となります。
- 本製品を充電する際は、たこ足配線などでコンセントや配線器具の定格を超 えて使用しないでください。
- 防犯ブザーは必ずしも犯罪防止や安全を保証するものではありません。万一の盗難、事故、トラブルなどによる損害については、当社は一切責任を負いかねますのであらかじめご了承ください。
- 防犯ブザーは、周囲の環境などによっては、周辺の第三者にブザー音が聞き取り難い場合があります。
- 防犯ブザー用ストラップ(試供品)には、キーホルダなどは取り付けないでください。はずみで防犯機能が働いてしまう場合があります。
- ご使用前には必ずブザー音が鳴ることを確かめてください。

#### ■本体について

- 強く押す、叩くなど故意に強い衝撃をディスプレイに与えないでください。傷の発生や破損の原因となる場合があります。
- ボタンやディスプレイの表面に爪や鋭利な物、硬い物などを強く押し付けないでください。傷の発生や破損の原因となります。
- タッチパネルは指で軽く触れるように設計されています。指で強く押したり、 先のとがったもの(爪/ボールペン/ピンなど)を押し付けたりしないでくだ さい。

● 改造された本製品は絶対に使用しないでください。改造された機器を使用した場合は電波法および電気通信事業法に抵触します。 本製品は、電波法に基づく特定無線設備の技術基準適合証明等、および電気通信事業法に基づく端末機器の技術基準適合認定等を受けており、その証として、「技適マーク€」が本製品本体内で確認できるようになっております。 ホーム画面→[保護者メニュー]→バスワードを入力→[OK]→[その他の設

#### 定]→[認証情報]

本製品内部の改造を行った場合、技術基準適合証明などが無効となります。技 術基準適合証明などが無効となった状態で使用すると、電波法および電気通 信事業法に抵触しますので、絶対に使用されないようにお願いいたします。

さい。強い磁気を近づけると誤動作の原因となります。 キャッシュカード・クレジットカード・プリペイドカードなどの磁気カードを 近づけないでください。記録内容が消失する場合があります。 ● ポケットやかばんなどに収納するときは、ディスプレイが金属などの硬い部 材に当たらないようにしてください。傷の発生や破損の原因となります。また 金属などの硬い部材がディスプレイに触れるストラップは、傷の発生や破損 の原因となる場合がありますのでご注意ください。 ● 寒い場所から急に暖かい場所に移動させた場合や、湿度の高い場所、エアコン の吹き出し口の近くなど温度が急激に変化するような場所で使用された場 合、本製品内部に水滴が付くことがあります(結露といいます)。このような条 件下でのご使用は湿気による腐食や故障の原因となりますのでご注意くださ 100 ※センサーを指でふさいだり、光センサーの上にシールなどを貼ったりする と、周囲の明暗に光センサーが反応できずに、正しく動作しない場合がありま すのでご注意ください。 ● 近接センサーの上にシールなどを貼ると、センサーが誤動作し着信中や通話 中にディスプレイの表示が常に消え、操作が行えなくなる場合がありますの でご注意ください。 ● 近接センサーが汚れていると、誤動作の原因となります。その場合は柔らかい 布でヤンサー部を乾拭きしてください。 ● 電池パックカバー、背面カバーを外したまま使用しないでください。また、放 置・保管しないでください。内部にほこりなどの異物が入ると故障の原因とな ります。 (▶P.20「電池パックカバーの取り付けかた」) (▶P.32「電池パックを取り付ける」) ● 通常は外部接続端子カバーを閉めた状態で使用してください。カバーを閉め ずに使用すると、ほこり・水などが入り故障の原因となります。 ● 本製品内のau ICカードの挿入口に液体、金属体などの異物を入れないでくだ さい。故障の原因となります。 ● 落下させる、投げつける、踏みつけるなどの強い衝撃を与えないでください。 故障の原因となります。 ● 砂浜などの上に直に置かないでください。送話口(マイク)、スピーカー/防犯 ブザースピーカー部などに砂などが入り音が小さくなったり、本製品本体内 に砂などが混入したりすると故障の原因となります。

● 磁気カードやスピーカー/防犯ブザースピーカー、テレビなど磁力を有する

機器を本製品に近づけると故障の原因となる場合がありますのでご注意くだ

通話中、送話口(マイク)を指などで覆わないようにご注意ください。相手にこちらの声が聞こえにくくなります。

#### ■ タッチパネルについて

- タッチパネル表面が汚れていると、誤動作の原因となります。その場合は柔らかい布でタッチパネル表面を乾拭きしてください。
- タッチパネルにシールやシート類(市販の保護フィルムや覗き見防止シートなど)を貼ると、タッチパネルが正しく動作しない原因となる場合があります。
- ポケットやかばんなどに入れて持ち運ぶ際は、タッチパネルに金属などの伝 導性物質が近づいた場合、タッチパネルが誤動作する場合がありますのでご 注意ください。

#### ■ 電池パックについて

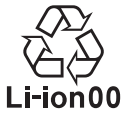

#### (本製品の電池パックは、リチウムイオン電池です。)

電池パックはお買い上げ時には、十分充電されていません。充 電してからお使いください。また、長時間ご使用にならなかっ たときは、ご使用前に充電してください。

- 夏期、閉めきった(自動車)車内に放置するなど、極端な高温や低温環境では電 池パックの容量が低下し、ご利用できる時間が短くなります。また、電池パッ クの寿命も短くなります。できるだけ、常温でお使いください。
- 長時間使用しない場合は、本体から電池パックを外し、高温多湿を避けて保管 してください。
- 電池パックは消耗品です。充電しても使用時間が極端に短いなど、機能が回復 しない場合には寿命ですのでご使用をおやめになり、指定の新しい電池パッ クをお買い求めください。なお、寿命は使用状態などにより異なります。
- 電池パックは、ご使用条件により寿命が近づくにつれて膨れる場合があります。これはリチウムイオン電池の特性であり、安全上の問題はありません。
- 破損や液漏れした電池パックを使用しないでください。故障の原因となる場合があります。

 電池パックを水などで濡らさないでください。電池パックが濡れると故障の 原因となります。誤って水などに落としたときは、直ちに電源を切り、電池 パックを外して、auショップもしくは故障紛失サポートセンターまでご連絡 ください。また、濡れた電池パックは充電をしないでください。
 \*\* 保護者の方が電源を切ってください。「保護者メニュー」の「その他の設定」(▶P.39)から 電源を切ることができます。

注意事

귭

#### ■ 充電用機器について

- 指定の充電用機器(別売)の電源コードをアダブタ本体に巻きつけないでください。また、指定の充電用機器(別売)のブラグやコネクタと電源コードの接続部を無理に曲げたりしないでください。指定の充電用機器(別売)やUSB接続ケーブルのコードの上に重いものをのせたり、引っ張るなど無理な力を加えたりしないでください。故障の原因となります。
- 指定の充電用機器(別売)の電源プラグをコンセントから抜くときは、電源プラグを持って抜いてください。ケーブルを引っ張るとケーブルが損傷するおそれがあります。

#### au ICカードについて

- au ICカードの取り外し、および挿入時には、必要以上に力を入れないようにしてください。ご使用になるau電話への挿入には必要以上の負荷がかからないようにしてください。
- 他のICカードリーダー/ライターなどに、au ICカードを挿入して故障した場合は、お客様の責任となりますので、ご注意ください。
- au ICカードにシールなどを貼らないでください。
- 変換アダプタを取り付けたau ICカードを挿入しないでください。故障の原因になります。
- カードに損傷を与えるようなこと(高温の場所での使用、火中投下、金属部への異物の接触、衝撃を与える、曲げたり荷重をかけたりする、濡らすなど)はしないでください。データの消失や故障の原因となります。

#### ■ 取り付け取り外し工具(試供品)について

- 取り付け取り外し工具(試供品)に無理な力がかからないようにご使用ください。故障、破損の原因となります。
- 必ず取り付け取り外し工具(試供品)を使用してください。ドライバなどの工具を用いると破損の原因となります。

#### ■本製品の記録内容の控え作成のお願い

ご自分で本製品に登録された内容や、外部から本製品に取り込んだ内容で、重要なものは控えをお取りください。本製品のメモリは、静電気・故障などの不測の要因や、修理・誤った操作などにより、記録内容が消えたり変化する場合があります。

# 防水・防塵・耐衝撃性能に関するご注意

本製品は電池パックカバーが完全に装着された状態で保護等級(JIS C 0920)の IPX5<sup>\*1</sup>相当、IPX8<sup>\*2</sup>相当の防水性能およびIP5X<sup>\*3</sup>相当の防塵性能を有しており ます(当社試験方法による)。

また、MIL規格準拠<sup>84</sup>の耐衝撃性能を実現しております(当社試験方法による)。 正しくお使いいただくために、「ご使用にあたっての注意事項」の内容をよくお読 みになってからご使用ください。記載されている内容を守らずにご使用になると、 浸水や砂・異物などの混入の原因となり、発熱・発火・感電・傷害・故障のおそれがあ

#### ります。

- ※1 IPX5相当とは、内径6.3mmのノズルを用いて、約3mの距離から約12.5リットル/分の水を 3分以上注水する条件で、あらゆる方向からのノズルによる噴流水によっても、電話機として の性能を保つことです。
- ※2 IPX8相当とは、常温で水道水、かつ静水の水深1.5mの水槽に静かに本製品を沈めた状態で約 30分間、水底に放置しても本体内部に浸水せず、電話機としての性能を保つことです。
- ※3 IP55X相当とは、直径75µm以下の塵埃(じんあい)が入った装置に電話機を8時間入れて攪拌 (かくはん)させ、取り出したときに電話機の機能を有し、かつ安全に維持することを意味しま す。

#### ※4 MIL規格準拠

アメリカ国防総省が制定したMIL-STD-810G Method 516.7:Shockに準拠した落下試験 (高さ1.22mから本製品を26方向で落下させる)を実施しています。

日常生活における使用での耐衝撃性を想定していますので、投げつけたり、無理な落とし方を するなど、過度な衝撃を与えた場合は壊れる可能性がありますのでご注意ください。また、本 体の性能に異常がなくても落下衝撃にて傷などが発生します。

すべての状況での動作を保証するものではありません。お客様の取り扱いの不備 による故障と認められた場合は、保証の対象外となります。

# <u>I memo</u>

◎ 破損・故障防止のため、背面カバーを装着し、外部接続端子カバーを閉めて ご使用ください。

# ご使用にあたっての注意事項

- 電池パックカバーは完全に装着した状態にしてください。完全に閉まっている ことで防水性能が発揮されます。また、通常は背面カバーを装着し、外部接続端 子カバーを閉めた状態で使用してください。背面カバーを装着しないで、また は外部接続端子カバーを閉めずに使用すると、ほこり・水などが入り故障の原 因となります。
- 手や本製品が濡れている状態での電池パックカバーの開閉は絶対にしないでく ださい。
- 水道水以外の液体(海水、プールの水、温泉の湯、石けん、洗剤、入浴剤の入った水、アルコール、ジュース、調味料など)に浸けたり、かけたりしないでください。また、ペットの尿がかかる場所での使用はしないでください。かかった場合には、速やかに水道水で洗い流してください。
- 砂浜などの上に直に置かないでください。受話ロ(レシーバー)、送話ロ(マイク)、スピーカー/防犯ブザースピーカーなどに砂などが入り音が小さくなったり、本体内に砂などが混入したりすると発熱や故障の原因となります。
- 水中で使用しないでください。
- お風呂、台所など、湿気の多い場所での長時間の使用、保管はしないでください。
- 水抜き後も、水分が残っている場合があります。ご使用にはさしつかえありませんが、濡れては困るもののそばには置かないでください。また、服やかばんの中などを濡らすおそれがありますのでご注意ください。
- 受話ロ(レシーバー)、送話ロ(マイク)、スピーカー/防犯ブザースピーカーなど に水がたまり、一時的に音が聞こえにくくなった場合は水抜きを行ってください。
- 耐水圧設計ではないので高い水圧を直接かけたり、長時間水中に沈めたりしないでください。
- 洗濯機や超音波洗浄機などで洗わないでください。
- 湯船には浸けないでください。耐熱設計ではありません。
- 急激な温度変化は、結露が発生し、故障の原因となります。寒い場所から暖かい お風呂場などに本製品を持ち込むときは、本体が常温になってから持ち込んで ください。
- 本製品は水に浮きません。

#### ■ 電池パックカバーについて

- 電池パックカバーは完全に装着した状態にしてください。接触面に微細なゴミ (髪の毛1本など)がわずかでも挟まると浸水の原因となります。
- 電池パックカバーを取り外し、取り付けたりする際は手袋などをしたまま操作 しないでください。接触面は微細なゴミ(髪の毛1本など)がわずかでも挟まる と浸水の原因となります。カバーを閉じる際、わずかでも水滴・汚れなどが付着 している場合は、乾いた清潔な布で拭き取ってください。
- 電池パックカバーに劣化・破損があるときは、防水性能を維持できません。

#### 電池パックカバーの取り付けかた

電池パックカバーが浮いていることのないように、確実に閉じてください。

- 電池パックカバーのツメを本体の凹部に入れてから電池パックカバーを閉じます。
- ② 電池パックカパー全体に浮きがないように注意しながら、矢印の方向になぞ りながら押さえて、取り付けます。
- ③ 図のように取り付け取り外し工具(試供品)のネジ用を使ってネジを取り付けます。

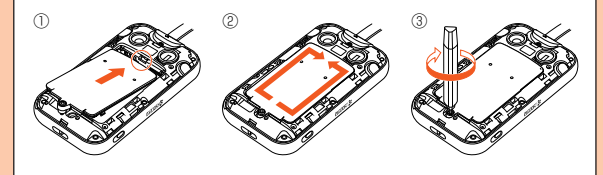

#### ■ 水以外が付着した場合

- 万一、水以外(海水・洗剤・アルコールなど)が付着してしまった場合、すぐに水で洗い流してください。
- ●やや弱めの水流(6リットル/分以下)で蛇口やシャワーより約10cm離れた位置で常温(5℃~35℃)の水道水で洗えます。

#### ■ 水に濡れた後は

- 水濡れ後は水抜きをし、本体、電池パックカバー、背面カバーとも乾いた清潔な 布で水を拭き取ってください。
- 寒冷地では本製品に水滴が付着していると、凍結することがあります。凍結した ままで使用すると故障の原因となります。水滴が付着したまま放置しないでく ださい。

#### ■ ゴムパッキンについて

- 電池パックカバーを外した際に、電池パックカバー裏側のゴムパッキンを傷付けたり、はがしたりしないでください。ゴムパッキンは、防水性能を維持するため大切な役割をしています。
- 電池パックカバーを閉める際はゴムパッキンを噛み込まないようご注意ください。噛み込んだまま無理に閉めようとすると、ゴムパッキンが傷付き、防水性能が維持できなくなる場合があります。接触面に微細なゴミ(髪の毛1本など)がわずかでも挟まると浸水の原因となります。
- 水以外の液体(アルコールなど)が付着した場合は耐久性能を維持できなくなる 場合があります。
- 電池パックカバーの隙間に、先のとがったものを差し込まないでください。本体 が破損・変形したり、ゴムパッキンが傷付いたりするおそれがあり、浸水の原因 となります。
- 防水性能を維持するための部品は、異常の有無にかかわらず2年ごとに交換することをおすすめします。部品の交換については、お近くのauショップまでご連絡ください。

#### ■ 耐熱性について

熱湯に浸けたり、熱湯をかけたりしないでください。また、サウナでの使用やドライヤーなどで熱風を当てないでください。本製品は耐熱設計ではありません。

#### ■ 衝撃について

本製品は耐衝撃性能を有しておりますが、日常生活における使用での耐衝撃性を想定していますので、投げつけたり、無理な落とし方をしたりするなど、過度な衝撃を与えた場合は壊れる可能性がありますのでご注意ください。

# 充電のときは

付属品、オプション品は防水/防塵性能を有しておりません。充電時、および充電 後には次の点をご確認ください。

- 本製品が濡れている状態では絶対に充電しないでください。火災、やけど、けが、 感電などの原因となります。
- 本製品が濡れていないかご確認ください。水に濡れた後に充電する場合は、よく 水抜きをして乾いた清潔な布などで拭き取ってから、卓上ホルダ(別売)に差し 込んでください。
- 濡れた手で指定の充電用機器(別売)、卓上ホルダ(別売)に触れないでください。 感電の原因となります。
- 指定の充電用機器(別売)、卓上ホルダ(別売)は、水のかからない状態で使用し、お風呂場、シャワー室、台所、洗面所などの水回りでは使用しないでください。 火災、やけど、感電、故障などの原因となります。また、充電しないときでも、お 風呂場などに持ち込まないでください。火災、やけど、感電、故障などの原因と なります。

# 水に濡れたときの水抜きについて

本製品を水に濡らした場合、必ず受話口(レシーバー)、送話口(マイク)、スピー カー、防犯ブザースピーカー部、外部接続端子部の水抜きをしてください。そのま ま使用すると衣服やかばんなどを濡らす場合や音が聞こえにくくなる場合があり ます。

次の手順で水抜きを行ってください。

- 水抜きを行う際は、背面カバーを外して、電池パックカバーは装着したままで 行ってください。
- 本体表面の水分を繊維くずの 出ない乾いた清潔な布などで よく拭き取ってください。

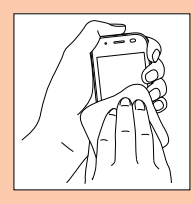

#### 2 振りかたについて

本体をしっかり持ち、水が出なくなるまで本体を矢印方向に振ります。
 ※振る際は周りに危険がないことを確認してください。
 ※本製品が飛び出さないように、しっかりと持ち水抜きをしてください。

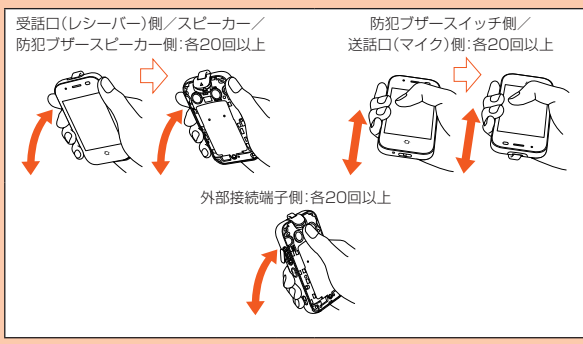

注意事項

#### ② 出てきた水分を拭き取ります。

- ※ 受話口(レシーバー)、送話口(マイク)、スピーカー、防犯ブザースピーカー 部、外部接続端子部は特に水が抜けにくいため、押し付けるように各部分を 下側にして拭き取ってください。
- ③ 乾いたタオルや布の上に置き、常温でしばらく放置します。

3 繊維くずの出ない乾いた清潔な 布などに本体を軽く押し当て、受 話ロ(レシーバー)・送話ロ(マイ ク)・スピーカー/防犯ブザース ピーカー・充電端子部などの隙間 に入った水分を拭き取ってくだ さい。

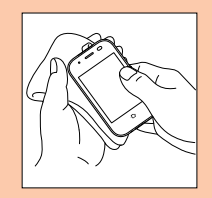

#### 4 本製品から出た水分を十分に取り除いてから常温で1時 間以上放置して乾燥させてください。

水分が十分に取り除かれない場合、防犯ブザーなどの音圧が低下することが あります。

上記手順を行った後でも、本体に水分が残っている場合があります。濡れて困るもののそばには置かないでください。

また、衣服やかばんなどを濡らしてしまうおそれがありますのでご注意くだ さい。

# **I**memo

◎外部接続端子カバー/背面カバーは風通しの良い日陰で十分乾燥させてから、水滴が残っていないことを確認して閉めてください。また充電を行う際には完全に乾いてから行ってください。

# Bluetooth<sup>®</sup>/無線LAN機能について

- Bluetooth<sup>®</sup>機能および無線LAN機能は日本国内でご使用ください。
   本製品のBluetooth<sup>®</sup>機能および無線LAN機能は日本国内規格に準拠し、認証を取得しています。海外でご利用になると罰せられることがあります。
- ・無線LANやBluetooth<sup>®</sup>機器が使用する2.4GHz帯は、さまざまな機器が運用されています。場合によっては他の機器の影響によって通信速度や通信距離が低下することや、通信が切断することがあります。

- 電気製品・AV・OA機器などの磁気を帯びているところや電磁波が発生しているところで使用しないでください。
- 磁気や電気雑音の影響を受けると雑音が大きくなったり、通信ができなくなったりすることがあります(特に電子レンジ使用時には影響を受けることがあります)。
- テレビ、ラジオなどの近くで使用すると受信障害の原因となったり、 テレビ画面が乱れたりすることがあります。
- ・近くに複数の無線LANアクセスポイントが存在し、同じチャンネル を使用していると、正しく検索できない場合があります。
- ・航空機内での使用については制限があるため、各航空会社の指示に 従ってください。
- 通信機器間の距離や障害物、接続する機器により、通信速度や通信できる距離は異なります。
  - ※電源を切る必要がある場合は、保護者の方が電源を切ってください。「保護者メニュー」の「その他の設定」(▶P.39)から電源を切ることができます。

# 2.4GHz帯ご使用上の注意

本製品のBluetooth<sup>®</sup>機能/無線LAN機能は2.4GHz帯を使用します。 この周波数帯では、電子レンジなどの家電製品や産業・科学・医療用機 器のほか、ほかの同種無線局、工場の製造ラインなどで使用される免許 を要する移動体識別用構内無線局、免許を要しない特定の小電力無線 局、アマチュア無線局など(以下「ほかの無線局」と略す)が運用されて います。

- 1. 本製品を使用する前に、近くで「ほかの無線局」が運用されていない ことを確認してください。
- 2. 万一、本製品と「ほかの無線局」との間に電波干渉の事例が発生した 場合には、すみやかに本製品の使用場所を変えるか、または機器の 運用を停止(電波の発射を停止)してください。
- ご不明な点やその他お困りのことが起きた場合は、auショップもしくはお客さまセンターまでご連絡ください。
  - **I**memo
  - ◎本製品はすべてのBluetooth<sup>®</sup>・無線LAN対応機器との接続動作を確認した ものではありません。したがって、すべてのBluetooth<sup>®</sup>・無線LAN対応機器 との動作を保証するものではありません。
  - ◎無線通信時のセキュリティとして、Bluetooth<sup>®</sup>・無線LANの標準仕様に準拠したセキュリティ機能に対応しておりますが、使用環境および設定内容によってはセキュリティが十分でない場合が考えられます。Bluetooth<sup>®</sup>・ 無線LANによるデータ通信を行う際はご注意ください。
  - ◎ Bluetooth<sup>®</sup>・無線LAN通信時に発生したデータおよび情報の漏洩につきましては、当社では責任を負いかねますのであらかじめご了承ください。
  - ◎ Bluetooth<sup>®</sup>と無線LANは同じ無線周波数帯を使用するため、同時に使用すると電波が干渉し合い、通信速度の低下やネットワークが切断される場合があります。接続に支障がある場合は、今お使いのBluetooth<sup>®</sup>、無線LANのいずれかの使用を中止してください。

本製品のBluetooth<sup>®</sup>機能および無線LAN機能は、2.4GHz帯の周波数 を使用します。

• Bluetooth<sup>®</sup>機能:2.4FH1/XX1

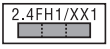

本製品は2.4GHz帯を使用します。変調方式としてFH-SS変調方式 等を採用し、与干渉距離は約10m以下です。

・無線LAN機能:2.4DS4/OF4

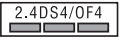

本製品は2.4GHz帯を使用します。変調方式としてDS-SS方式およびOFDM方式を採用しています。与干渉距離は約40m以下です。 全帯域を使用し、移動体識別装置の帯域を回避可能であることを意味します。

航空機内の使用は、事前に各航空会社へご確認ください。

注意事

谊

# PINコードについて

#### ■ PINコード

他の携帯端末で、PINコードの入力を必要に設定したau ICカードを本 機種で使用すると、電源を入れるたびにPINコードの入力が必要にな ります。第三者によるau ICカードの無断使用を防ぐことができます。 PINコードは3回連続で間違えるとコードがロックされます。ロックさ れた場合は、PINロック解除コードを利用して解除できます。

・お買い上げ時のPINコードは「1234」、入力要否は入力が不要な設定 になっています。

#### ■ PINロック解除コード

PINコードがロックされた場合に入力することでロックを解除できます。

- ・PINロック解除コードは、au ICカードが取り付けられていたプラス ティックカード裏面に印字されている8桁の番号で、お買い上げ時に はすでに決められています。
- ・PINロック解除コードを入力した場合は、新しくPINコードを設定してください。
- PINロック解除コードを10回連続で間違えた場合は、auショップ・ PiPitもしくはお客さまセンターまでお問い合わせください。
- ・ PINコードは「オールリセット」を行ってもリセットされません。

# データ通信料についてのご注意

本製品でのココセコム、安心ナビ、位置検索を行う場合に発生する通信 はインターネット経由での接続となり、データ通信は有料となります。

# マナーも携帯する

#### ■こんな場所では、使用禁止!

- ・自動車や原動機付自転車、自転車などの運転中は、使用しないでください。自動車・原動機付自転車運転中の携帯電話の使用は法律で禁止されています(自転車運転中の使用も法律などで罰せられる場合があります)。また、歩行中でも周囲の交通に十分ご注意ください。周囲の音が聞こえにくく、表示に気を取られ交通事故の原因となります。特に踏切、駅のホームや横断歩道ではご注意ください。
- 航空機内での使用については制限があるため、各航空会社の指示に 従ってください。

# ■ 周りの人への配慮も大切

- ・映画館や劇場、美術館、図書館などでは、発信を控えるのはもちろん、 着信音で周囲の迷惑にならないように電源を切るか、マナーモード を利用しましょう。
- ・街中では、通行の邪魔にならない場所で使いましょう。
- 携帯電話の画面を見ながらの歩行は大変危険です。歩行中または急に立ち止まっての通話や操作は控えましょう。
- 新幹線の車中やホテルのロビーなどでは、迷惑のかからない場所へ 移動しましょう。
- ・通話中の声は大きすぎないようにしましょう。
- 満員電車の中など混雑した場所では、付近に心臓ペースメーカーを 装着している方がいる可能性があります。事前に本製品の電源を 切っておきましょう。
- 病院などの医療機関が個々に使用禁止、持ち込み禁止と定めている場所では、その指示に従いましょう。

# **I**memo

◎ 電源を切る必要がある場合は、保護者の方が電源を切ってください。「保護 者メニュー」の「その他の設定」(▶ P.39)から電源を切ることができます。

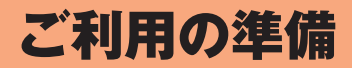

| <u>_</u> | 利用の準備               | 28  |
|----------|---------------------|-----|
|          |                     |     |
|          | 電池パックを取り付ける/取り外す    | 31  |
|          | au ICカードについて        | 34  |
|          | au ICカードを取り付ける/取り外す | 35  |
|          | 充電する                | .36 |
|          | 電源を入れる/切る           | .38 |
|          | 学校モードにする            | 39  |
|          | 初期設定を行う             | .40 |
|          |                     |     |

# ご利用の準備

# 各部の名称と機能

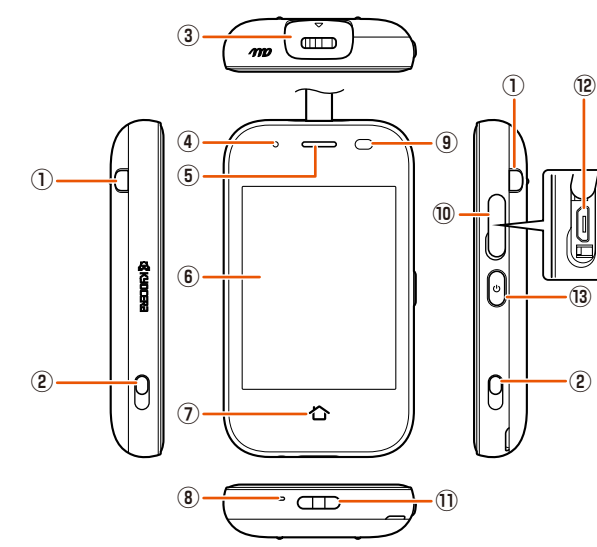

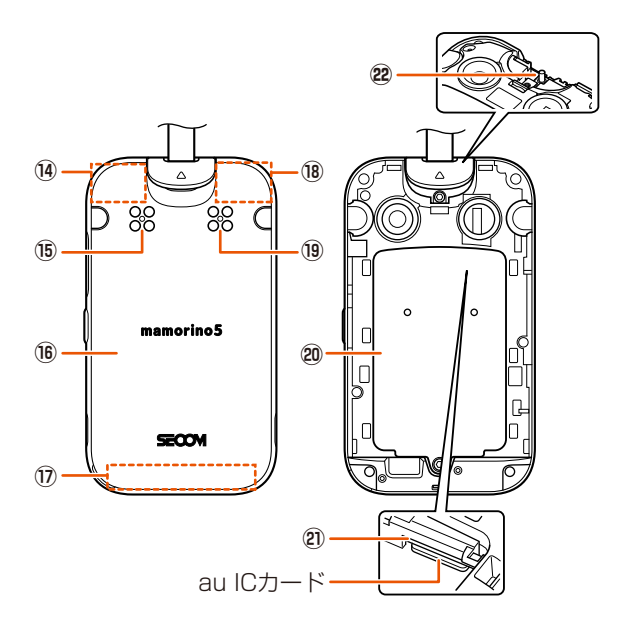

ご利用の準備

① ライト

ライト起動時に、左側のライトが点灯、または両側のライトが点滅 します。

② 充電端子

卓上ホルダ(別売)を使用して充電するときの端子です。

③ 防犯ブザースイッチ

防犯ブザー用ストラップ(試供品)を引いてスライドすると、ブザー が鳴ります。スイッチを元に戻すと止まります。

④ 充電/通知ランプ

充電中は赤色で点灯します。

不在着信や未読メッセージがあるときは、スリープモード時 (▶P.59)に緑色で点滅します。

⑤ 受話口(レシーバー)

通話中の相手の方の声、留守番電話の再生音などがここから聞こえ ます。

- ⑥ ディスプレイ(タッチパネル)
- ⑦ 🏠ホームボタン(タッチパネル)

ホーム画面に戻ります。

⑧ 送話口(マイク)

通話中の相手にこちらの声を伝えます。

⑨ 近接/光センサー

近接センサーは通話中にディスプレイを覆うと、画面を消灯しタッ チパネルの誤動作を防ぎます。

光センサーは周囲の明るさを検知して、ディスプレイの明るさを調整します。

- ⑩ 外部接続端子カバー
- ① ストラップ取り付け部
- ⑫ 外部接続端子

共通ACアダプタ05(別売)などの接続時に使用します。

- 13 (1)電源ボタン
- <sup>1</sup>④ 内蔵GPS/Bluetooth<sup>®</sup>/無線LANアンテナ部<sup>\*\*</sup>
- 15 防犯ブザースピーカー

防犯ブザーの音が鳴ります。

- ⑯ 背面カバー
- 17 内蔵メインアンテナ部\*
- 18 内蔵サブアンテナ部\*\*
- 19 スピーカー
   着信音などが聞こえます。
- 20 電池パックカバー
- ② au ICカードスロット

#### 2 ストラップピン

※アンテナは、本体に内蔵されています。アンテナ部付近を手で覆うと通話/通信品質に影響を及 ぼす場合があります。無線LANは位置情報の取得・確認でのみ使用されます。

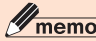

◎近接センサー/光センサー上にシールなどを貼らないでください。

# 防犯ブザー用ストラップ(試供品)を取り付ける

・防犯ブザースイッチの取り付け/取り外しは、取り付け取り外し工具(試供品)のネジ用を使います。

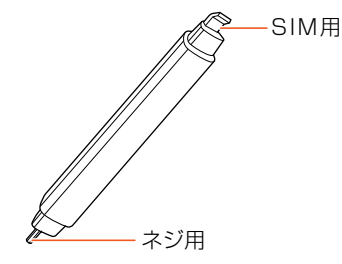

1 背面カバーを取り外す (▶P.32「電池パックを取り付ける」) 2 取り付け取り外し工具(試供品)のネジ用を使って、防犯ブ ザースイッチのネジを外す

・取り外した防犯ブザースイッチのネジはなくさないようご注意ください。

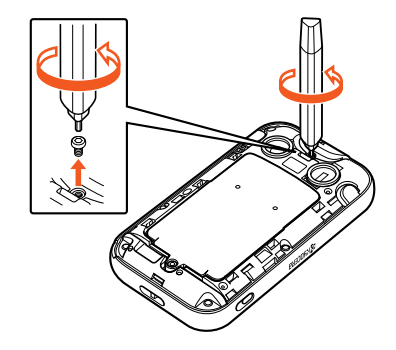

<mark>3</mark> 防犯ブザースイッチを取り外す

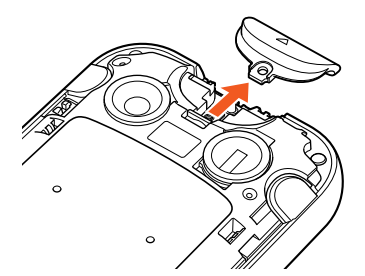

4 防犯ブザー用ストラップ(試供品)を防犯ブザースイッチ に通し、ストラップピンに引っ掛けて取り付ける

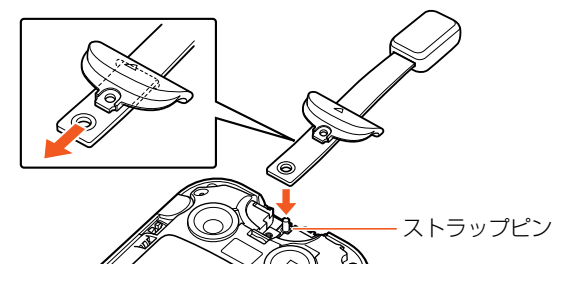

**5**防犯ブザースイッチを取り付ける

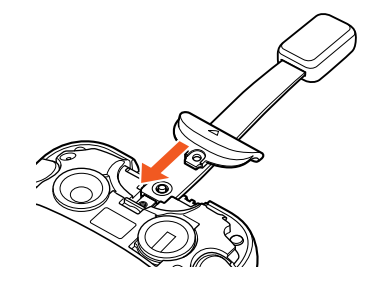

#### ⑥ 取り付け取り外し工具(試供品)のネジ用を使って、防犯ブ ザースイッチのネジをしっかりと取り付ける

・ 必要以上に締めつけると破損するおそれがあります。

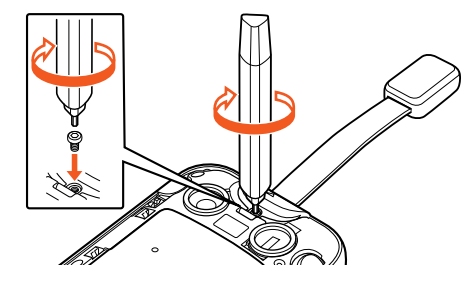

# 7 背面カバーを取り付ける

(▶P.32「電池パックを取り付ける」)

# **U**memo

◎ 取り付け時に防犯ブザーを作動させないようにご注意ください。

# ■防犯ブザー用ストラップ(試供品)を取り外す場合

- 1 背面カバーを取り外し、防犯ブザースイッチを取り外す 「防犯ブザー用ストラップ(試供品)を取り付ける」(▶P.29)の操作1 ~ 図を行ってください。
- 2 ストラップピンからストラップを取り外す
- 🚹 防犯ブザースイッチからストラップを取り外す
- 4 防犯ブザースイッチを取り付け、背面カバーを取り付ける 「防犯ブザー用ストラップ(試供品)を取り付ける」(▶P.29)の操作 ~2を行ってください。

# 電池パックを取り付ける/取り外す

電池パックの取り付け/取り外しは、本製品の電源を切ってから行い ます。

- ※保護者の方が電源を切ってください。「保護者メニュー」の「その他の設定」(▶P.39)から電源を 切ることができます。
- ・本製品専用の電池パックをご利用ください。
- ・電池パックの取り付け/取り外しは、背面カバー、電池パックカバー を取り外して行います。電池パックカバーの取り付け/取り外しは、 取り付け取り外し工具(試供品)のネジ用(▶P.29)を使います。

# **U**memo

- ◎電池パックの取り付け/取り外しは、力を入れすぎないようにご注意ください。
- ◎必ず取り付け取り外し工具(試供品)を使用してください。ドライバなどの 工具を用いると破損の原因となります。
- ◎ 電池パックの取り付け/取り外しは、必ず保護者の方が行ってください。
  ◎ 取り付け取り外し工具(試供品)およびキャップは、お子様や乳幼児の手の届く場所に置かないでください。誤飲、けがなどの原因となります。

# 電池パックを取り付ける

#### 📘 背面カバーを取り外す

背面カバーの凹部に指先(爪など)をかけて、矢印の方向に持ち上げて 取り外します。

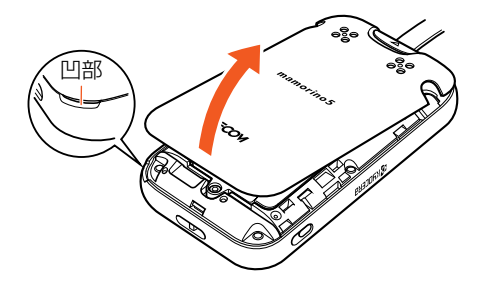

#### 2 取り付け取り外し工具(試供品)のネジ用を使って、電池 パックカバーのネジを外す

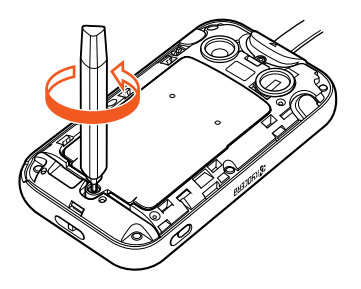

#### **8** 電池パックカバーを取り外す

○部分に指先(爪など)をかけて、電池パックカバーを持ち上げて取り 外します。

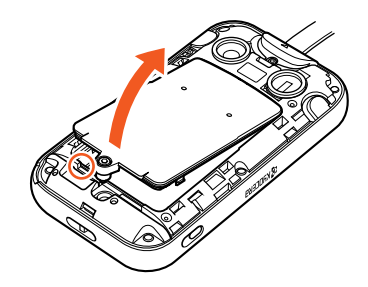

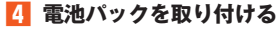

接続部の位置を確かめて、電池パックをスライドさせて確実に押し込んでください。

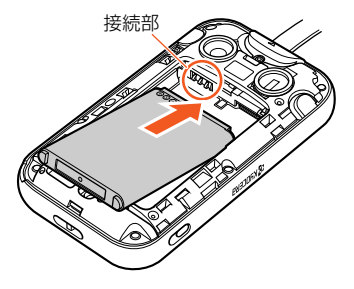

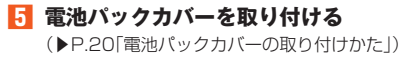

#### 6 背面カバーを取り付ける

背面カバーと本体を合わせるように置き、矢印の方向にしっかり押さ え、全体に浮きがないように取り付けます。

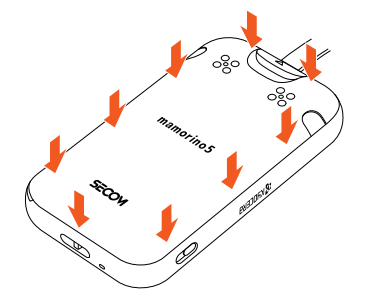

# // memo

- ◎ au ICカードが確実に装着されていることを確認してから電池パックを取り付けてください。
- ◎防水性能を保つために、電池パックカバーが浮いていることのないように 確実に閉じてください。また、電池パックカバーはネジをしっかりと取り付 けてください。
- ◎ 間違った取り付けかたをすると、電池パックおよび背面カバー、電池パック カバー破損の原因となります。

# 電池パックを取り外す

🚹 背面カバー・電池パックカバーを取り外す

(▶P.32「電池パックを取り付ける」)

# 😢 電池パックを取り外す

本体のミゾから指先(爪など)を電池パックにひっかけて、矢印の方向に持ち上げて取り外してください。

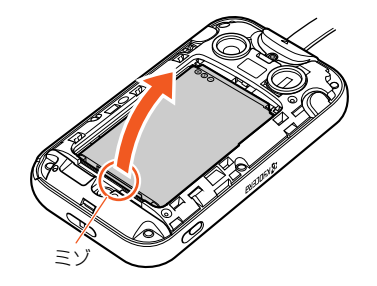

8 背面カバー・電池パックカバーを取り付ける

(▶P.32「電池パックを取り付ける」)

# au ICカードについて

au ICカードにはお客様の電話番号などが 記録されています。 本製品はau Nano IC Card 04 LEに対応 しております。

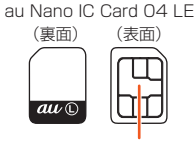

IC(金属)部分

#### **I**memo

- ◎ au ICカードを取り扱うときは、故障や破損の原因となりますので、次のこ とにご注意ください。
  - ・ au ICカードのIC(金属)部分には触れないでください。
  - 正しい挿入方向をご確認ください。
  - ・ 無理な取り付け、取り外しはしないでください。
- ◎ au ICカードを正しく取り付けていない場合やau ICカードに異常がある場合はエラーメッセージが表示されます。
- ◎ 取り外したau ICカードはなくさないようにご注意ください。
- ◎変換アダプタを取り付けたau ICカードを挿入しないでください。故障の原 因となります。

# ■au ICカードが挿入されていない場合

au ICカードが挿入されていない場合は、次の操作を行うことができません。また、ステータスバーに「図」が表示されます。

- ・電話をかける\*/受ける
- ・メッセージの送受信
- •本製品の電話番号の確認

上記以外でも、お客様の電話番号などが必要な機能がご利用できない 場合があります。

※110(警察)・119(消防機関)・118(海上保安本部)への緊急通報も発信できません。

# ■ PINコードによる制限設定

au ICカードをお使いになるうえで、お客様の貴重な個人情報を守るために、PINコードの変更やSIMカードのロックにより他人の使用を制限できます(▶P.25[PINコードについて」)。

# au ICカードを取り付ける/取り外す

au ICカードの取り付け/取り外しは、本製品の電源を切り、電池パックを取り外し、取り付け取り外し工具(試供品)のSIM用(▶P.29)を使います。

# au ICカードを取り付ける

- 1 背面カバー・電池パックカバー・電池パックを取り外す (▶P.33「電池パックを取り外す」)
- 2 au ICカードのIC(金属)面を下にして、取り付け取り外し工具(試供品)のSIM用を使って、カチッと音がするまでまっすぐにゆっくり差し込む

切り欠きの位置に注意してください。 挿入時はカチッと音がしてロックされていることをご確認ください。

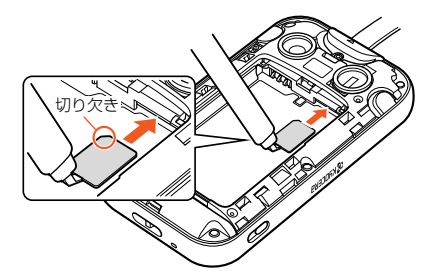

電池パック・電池パックカバー・背面カバーを取り付ける

(▶P.32「電池パックを取り付ける」)

# au ICカードを取り外す

- 1 背面カバー・電池パックカバー・電池パックを取り外す (▶P.33「電池パックを取り外す」)
- 2 取り付け取り外し工具(試供品)のSIM用を使って、au IC カードをカチッと音がするまで奥へゆっくり押し込む

カチッと音がしたら、手前に戻してください。au ICカードが少し出てきますので、まっすぐにゆっくりと引き出してください。

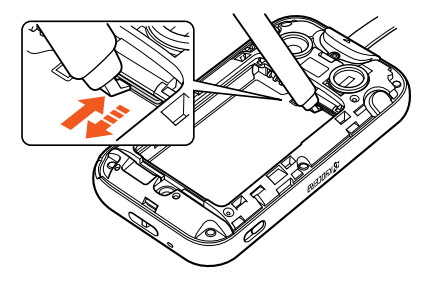

🔞 電池パック・電池パックカバー・背面カバーを取り付ける

(▶P.32「電池パックを取り付ける」)
## 充電する

お買い上げ時は、電池パックは十分に充電されていません。必ず充電し てからお使いください。

充電中は充電ランプが赤色に点灯します。赤色に点灯していた充電
 ランプが消灯したら充電完了です。

## // memo

- ◎ 充電中、本製品が温かくなることがありますが異常ではありません。
  ◎ 周囲温度や本製品の温度が、極端に高温や低温になっている場合には、充電が停止することがあります。できるだけ常温の環境で充電してください。
- ◎本製品の充電ランプが赤色に点滅したときは、接続が正しいかご確認ください。それでも点灯しない場合は、充電を中止して、auショップもしくは故障紛失サポートセンターまでご連絡ください。
- ◎「□」(電池レベル状態:100%)になっても、充電ランプがまだ赤色に点灯しているときに充電をやめると、充電が十分にできていない場合があります。その場合は、ご利用可能時間が短くなります。
- ◎外部接続端子に金属製のアクセサリーや導電性異物(金属片・鉛筆の芯など)が触れたり、内部に入ったりしないようにしてください。

## 卓上ホルダ(別売)を使って充電する

卓上ホルダ(別売)と共通ACアダプタ05(別売)を接続して充電する方法を説明します。指定のACアダプタ(別売)や卓上ホルダ(別売)については、「周辺機器」(▶P.91)をご参照ください。

# 自上ホルダ(別売)の接続端子に共通ACアダプタ05(別 売)のmicroUSBプラグを差し込む

microUSBプラグの向きを確認して、矢印の方向に差し込んでください。

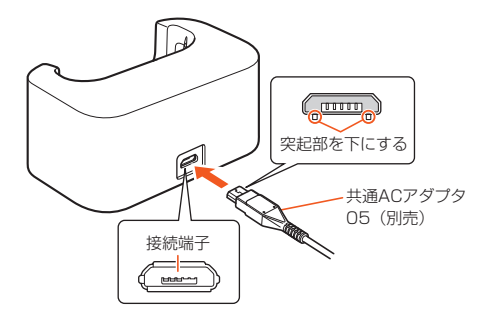

2 共通ACアダプタ05(別売)の電源プラグをコンセント (AC100V)に差し込む

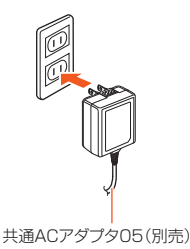

#### A 本製品を卓上ホルダ(別売)に取り付ける

矢印の方向に本製品をはめ込みます。本製品のディスプレイ側が正面を 向くように、卓上ホルダ(別売)に取り付けてください。

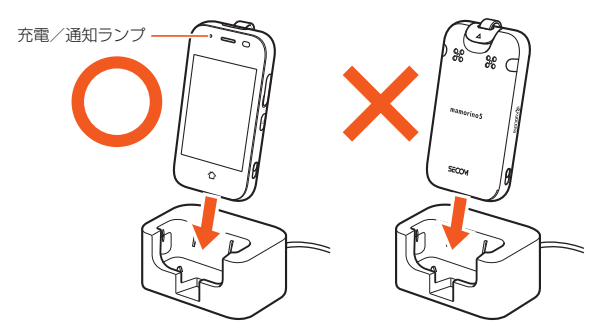

本製品の充電ランプが赤色に点灯し、充電開始の音声が流れます。本製品の電源が入っている場合は、ステータスバーに「2」」が表示されます。 充電完了の音声が流れ、充電ランプが消灯したら充電完了です。

#### 4 充電が完了したら、本製品を卓上ホルダ(別売)から取り外 す

取り外す際は、本製品を持って取り外してください。

#### 5 共通ACアダプタ05(別売)の電源プラグをコンセントか ら抜く

## 指定のACアダプタを使って充電する

共通ACアダプタ05(別売)を接続して充電する方法を説明します。指定のACアダプタ(別売)については、「周辺機器」(▶P.91)をご参照ください。

#### 1 本製品の外部接続端子カバーを開ける

#### 2 共通ACアダプタ05(別売)の電源プラグをコンセント (AC100V)に差し込む

本製品の充電ランプが赤色に点灯し、充電開始の音声が流れます。本製品の電源が入っている場合は、ステータスバーに「2」」が表示されます。 充電完了の音声が流れ、充電ランプが消灯したら充電完了です。

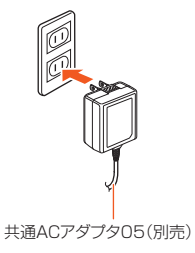

3 共通ACアダプタ05(別売)のmicroUSBプラグの向き を確認し、外部接続端子にまっすぐに差し込む

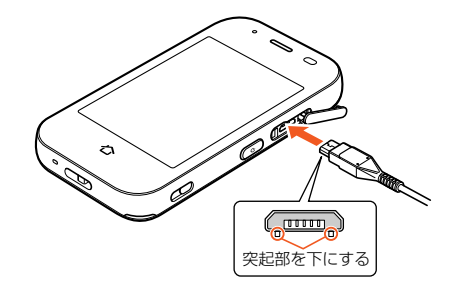

1 充電が完了したら、外部接続端子から共通ACアダプタ 05(別売)のmicroUSBプラグをまっすぐに引き抜く

#### **5** 本製品の外部接続端子カバーを閉じる

カバーのヒンジを収納して、矢印の方向に押し込んでください。

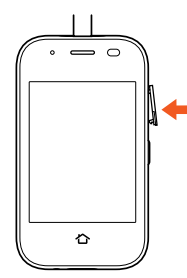

6 共通ACアダプタ05(別売)の電源プラグをコンセントか ら抜く

#### **I**memo

- ◎外部接続端子に外部機器を接続した状態で無理な力を加えると、破損の原因となりますのでご注意ください。
- ◎ 電池が切れた状態で充電すると、充電ランプがすぐに点灯しないことがありますが、充電は開始しています。

## 電源を入れる/切る

## 電源を入れる

#### 🚹 本製品がバイブ(振動)するまで、 🕘 を長く押す

- ロック画面が表示されます(▶P.59)。
- ・初めて電源を入れたときは初期設定画面(▶P.40)が表示されます。

#### memo

◎電源を入れてから各種ロゴが表示されている間は、タッチパネルの初期設定を行っているため、画面に触れないでください。タッチパネルが正常に動作しなくなる場合があります。

## 電源を切る

⑩を長押しして、電源を切ったような状態の「学校モード」(▶P.39) にすることができますが、完全に電源を切る場合は、保護者の方が本操 作を行う必要があります。

- ホーム画面→[保護者メニュー]→パス ワードを入力→[OK]
- [2] [その他の設定]→[電源オフ]→[OK] 電源が切れます。

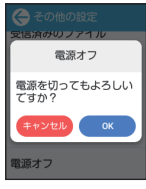

## memo

- ②本製品はお子様自身で電源を完全に切ることができない仕様となっております。これは誤動作防止と保護者メニューのパスワードを知らない第三者が電源を切ることができないようにするためです。
- ◎ 電源を完全に切らなければならない場所(病院内、飛行機内など)では、事前 に保護者の方が本操作を行っていただくようにお願いいたします。

#### 強制的に電源を切り再起動する

画面が動かなくなったり、電源が切れなくなったりした場合に、強制的 に本製品の電源を切り再起動することができます。

#### 🚺 🕛を10秒以上長く押す

#### **I**memo

◎ 強制的に電源を切ると、保存されていないデータは消失します。本製品が操作できなくなったとき以外は行わないでください。

## 学校モードにする

「学校モード」は、お子様向けの擬似的な電源オフ機能です。 学校モードにすると画面が暗くなり、電話やメッセージなどの着信音 が鳴らなくなります。学校など音が鳴ると困る場所では学校モードに してください。

#### 🚺 ⑩(3秒以上長押し)→[はい]

画面が暗くなり、学校モードに切り替わります。

・解除する場合は、学校モード中に⑧を3秒以上長く押します。

## **I**memo

- ◎学校モード設定中でも、防犯ブザーを起動することができます。防犯ブザー が鳴動すると、学校モードは解除されます。
- ◎学校モード設定中に、本製品に電話をかけると、自動的に留守番電話で応答します。
- ◎学校モード設定中に緊急速報メールを受信すると、学校モードが自動的に 解除され、本製品が鳴動します。また、110番や119番などの緊急通報先か ら着信があった場合も学校モードが解除され、着信画面が表示されます。
- ◎ 機内モード設定中は、学校モードにできません。
- ◎ 本製品の学校への持ち込みについては、事前に学校へご確認ください。
- ◎ 保護者の方の端末から学校モードを解除することはできません。本製品を 操作する必要がありますのでご注意ください。

# 初期設定を行う

初めて電源を入れたときやオールリセットをしたときは、初期設定画 面が表示されます。

本製品をお子様にお渡しする前に、お子様が使えるように保護者の方 が設定を行ってください。

#### | 初期設定画面で[ ]→[ ]→[ ]]

開通試験が開始されます。開通確認のメッセージ が流れます。

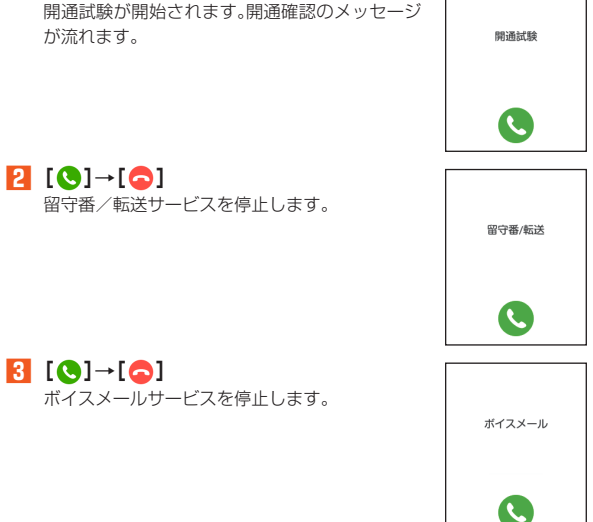

## 4 [次へ]

緊急連絡先を登録します。

#### 5 緊急連絡先の名前、電話番号、アイコン を登録

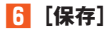

緊急連絡先の登録が完了します。 ●登録した連絡先は緊急連絡先(▶P.45)の1件 日とワンタッチボタン(▶P.47)の1件日に設 定されます。

#### 7 [次へ] パスワードを登録します。

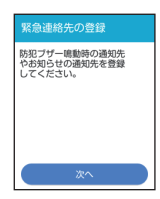

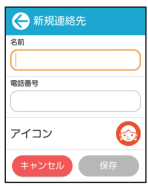

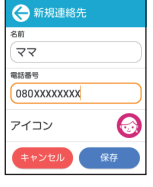

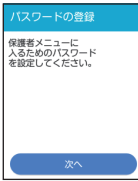

パスワードを入力→[OK]

● もう一度パスワードを入力→[OK]

パスワードの登録が完了します。

10 [次へ]

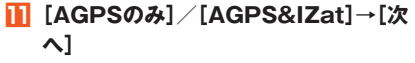

 利用規約などの確認画面が表示された場合は、 内容を確認し画面の指示に従って操作してく ださい。

※「AGPS&IZat」では、無線LAN機能も利用してより正確な位 置情報を取得できます。

|       | 次へ     |  |
|-------|--------|--|
| €−ド   |        |  |
| ⊖ agp | sのみ    |  |
| 🖲 AGP | S&IZat |  |
|       |        |  |
|       | 次へ     |  |

. . . .

2 3

8 9

. . . .

パスワードを表示

パスワードを表示

1 4 5 6

0  $\propto$ ΟK

1 2 3

4 5 6 8 9 ΟK

0

パスワードの登録が

完了しました。 次の機能を利用する

ためには利用規約の 同意が必要です。

12 [次へ] 時刻など端末動作に必要な 情報はデータ通信を定期的に 行い取得しています。 (データ通信料以外の 料金は発生しません) [[次へ] 防犯ブザー設定確認 防犯ブザー鳴動
 電話発信 ON OFF ・メッセージ通知 ON て設定されています。 変更したい場合は、初期設定 完了後、保護者メニューより 変更を行ってください。 [14] [利用開始] 初期設定が完了し、ホーム画面(▶P.60)が表示 おつかれさまてした。 されます。 これで初期設定は終了です。 利用開始

ご利用の準備

ご利用の準備

# お子様に渡すための準備

| 連絡先を登録する       4         保護者メニューを利用する       4         安心設定を行う       4         緊急速報メールを設定する       4         連絡先設定を行う       4         連絡先設定を行う       4         通知設定を行う       4         通知設定を行う       4         Bluetooth®機能       5         遠隔操作でアラームを鳴動させる       5         遠隔操作でマナーモードを解除する       5         居場所を確認する       5         方信を自動で応答するように設定する       5         安心ナビ       5                           | Ł | δ子様に渡すための準備をする            | . 44 |
|----------------------------------------------------------------------------------------------------|---|---------------------------|------|
| 保護者メニューを利用する       4         安心設定を行う       4         緊急速報メールを設定する       4         連絡先設定を行う       4         通知設定を行う       4         通知設定を行う       4         高知設定を行う       4         その他の設定を行う       4         その他の設定を行う       4         Bluetooth®機能       5         遠隔操作でアラームを鳴動させる       5         遠隔操作でマナーモードを解除する       5         居場所を確認する       5         着信を自動で応答するように設定する       5         安心ナビ       5 |   | 連絡先を登録する                  | 44   |
| 安心設定を行う       4         緊急速報メールを設定する       4         連絡先設定を行う       4         通知設定を行う       4         通知設定を行う       4         その他の設定を行う       4         Bluetooth®機能       5         遠隔操作でアラームを鳴動させる       5         遠隔操作でマナーモードを解除する       5         居場所を確認する       5         着信を自動で応答するように設定する       5         安心ナビ       5                                                                                |   | 保護者メニューを利用する              | 45   |
| 緊急速報メールを設定する                                                                                                    |   | 安心設定を行う                   | 45   |
| 連絡先設定を行う                                                                                                    |   | 緊急速報メールを設定する              | 47   |
| 通知設定を行う                                                                                                    |   | 連絡先設定を行う                  | 47   |
| その他の設定を行う                                                                                                    |   | 通知設定を行う                   | 48   |
| Bluetooth®機能       5         遠隔操作でアラームを鳴動させる       5         遠隔操作でマナーモードを解除する       5         房場所を確認する       5         居場所を確認する       5         着信を自動で応答するように設定する       5         安心ナビ       5                                                                                                    |   | その他の設定を行う                 | 49   |
| 遠隔操作でアラームを鳴動させる                                                                                                    |   | Bluetooth <sup>®</sup> 機能 | 52   |
| 遠隔操作でロックをかける                                                                                                    |   | 遠隔操作でアラームを鳴動させる           | 53   |
| 遠隔操作でマナーモードを解除する5<br>居場所を確認する5<br>着信を自動で応答するように設定する5<br>安心ナビ                                                                                                    |   | 遠隔操作でロックをかける              | 54   |
| 居場所を確認する5<br>着信を自動で応答するように設定する5<br>安心ナビ                                                                                                    |   | 遠隔操作でマナーモードを解除する          | 54   |
| 着信を自動で応答するように設定する5<br>安心ナビ                                                                                                    |   | 居場所を確認する                  | 54   |
| 安心ナビ                                                                                                    |   | 着信を自動で応答するように設定する         | 55   |
|                                                                                                    |   | 安心ナビ                      | 55   |

## お子様に渡すための準備をする

## 連絡先を登録する

本製品では、連絡先に登録した相手だけに電話の発着信や、メッセージ の送受信をすることができます。あらかじめ電話やメッセージの送受 信をする相手の電話番号を連絡先に登録します。

- ・登録した連絡先は、「れんらく先」(▶P.74)で利用できます。
- 1 ホーム画面→[保護者メニュー]→パスワードを入力→ [OK]
- 2 [連絡先設定]→[連絡先]

連絡先の設定画面が表示されます。

3 [新規連絡先]

#### 4 必要な項目を入力

5 [保存]

### **I**memo

◎ 同じ名前や電話番号を重複して登録することはできません。
◎ 登録する電話番号が一般電話の場合は、市外局番から入力してください。
◎ 連絡先に登録された電話番号や名前などは、事故や故障によって消失してしまうことがあります。大切な電話番号などは控えておかれることをおすすめします。事故や故障が原因で連絡先が変化・消失した場合の損害および逸失利益につきましては、当社では一切の責任を負いかねますのであらかじめご了承ください。

## 連絡先を編集する

- | 連絡先の設定画面→[編集]
- 2 編集したい連絡先をタッチ
- <mark>3</mark> 項目をタッチして編集

#### 4 [保存]

・続けてほかの連絡先を編集したい場合は操作2から操作してください。

## 連絡先を削除する

- 1 連絡先の設定画面→[削除]
- 2 削除したい連絡先にチェックを入れる
  - 「図」/「図」をタッチすると、すべての連絡先にチェックを入れる/ 外すことができます。

## 🕄 [削除]→[はい]

## 緊急連絡先を設定する

登録した連絡先を緊急連絡先に設定します。緊急連絡先に設定すると、 防犯ブザー動作時などに自動で電話を発信したり、メッセージを送信 することができます。

- あらかじめ緊急連絡先に設定する連絡先を登録しておいてください
   (▶P.44)。
- ・緊急連絡先は必ず1件は登録されている必要があります。

#### II ホーム画面→[保護者メニュー]→パスワードを入力→ [OK]

- 2 [連絡先設定]→[緊急連絡先]
- 8 緊急連絡先の登録先をタッチ
- 4 緊急連絡先に登録する連絡先をタッチ→[OK]
  - ・緊急連絡先の登録を解除する場合は、[未設定]→[OK]と操作します。
  - ・続けて緊急連絡先を登録したい場合は操作
     3から操作してください。

## 保護者メニューを利用する

本製品をお子様に渡す前に、あらかじめ保護者の方が「保護者メニュー」 で登録・設定を行ってください。

II ホーム画面→[保護者メニュー]→パスワードを入力→ [OK]

保護者メニュー画面が表示されます。

2 登録・設定が終わったら「①」または「○」をタッチして 保護者メニューを終了する

・ホーム画面に戻ったことを確認してからお子様に渡してください。

#### ■ 保護者メニュー一覧

| 安心設定   | 防犯ブザーやココセコム、緊急速報メールなどの<br>設定を行います。<br>▶P.45「安心設定を行う」                                     |
|--------|------------------------------------------------------------------------------------------|
| 連絡先設定  | 連絡先の登録や、緊急連絡先、ワンタッチボタンの<br>設定を行います。<br>▶P.47「連絡先設定を行う」                                   |
| 通知設定   | 本製品の電源が切れたときや、電池残量が少なく<br>なったときなどに、登録した緊急連絡先の1件目<br>にメッセージを送るように設定します。<br>▶P.48「通知設定を行う」 |
| その他の設定 | 通話やメッセージの設定、auサポート番号の表示、機内モードの設定などを行います。<br>▶P.49「その他の設定を行う」                             |

## **U**memo

◎保護者メニューを起動するときに入力するパスワード(初期設定(▶ P.40))を3回連続して間違えると、緊急連絡先の1件目に仮のパスワード をメッセージで送信します。新しいパスワードを設定しなおしてください (▶P.51)。

## 安心設定を行う

🚺 保護者メニュー画面→[安心設定]

安心設定画面が表示されます。

| 2 | 防犯ブザーの設定 | ▶P.46「防犯ブザーの設定を行う」  |
|---|----------|---------------------|
|   | ココセコム設定  | ▶P.46「ココセコムを設定する」   |
|   | 居場所確認の設定 | ▶P.46「安心ナビを設定する」    |
|   | 緊急速報メール  | ▶P.47「緊急速報メールを設定する」 |

## 防犯ブザーの設定を行う

防犯ブザー動作時に、登録した緊急連絡先に、自動的に発信したり、 メッセージを送信したりすることができます。

・緊急連絡先の登録方法については、「緊急連絡先を設定する」
 (▶P.45)を参照してください。

#### 📘 安心設定画面→[防犯ブザーの設定]

| 2 | 防犯ブザー鳴動  | 防犯ブザー動作時に、音を鳴らしてライト<br>を点滅させるかどうかを設定します。                                                                                        |
|---|----------|----------------------------------------------------------------------------------------------------|
|   | 緊急連絡先に発信 | 登録した保護者(緊急連絡先)に自動で電話<br>発信、またはココセコム*の通報サービスを<br>利用するかどうかを設定します。<br>「保護者」に設定すると、防犯ブザー動作時<br>に、登録した緊急連絡先へ、電話の応答があ<br>るまで順番に発信します。 |
|   | メッセージ送信  | 防犯ブザー動作時に、登録した緊急連絡先<br>の1件目に自動でメッセージを送るかどう<br>かを設定します。                                                                          |
|   | 居場所送信    | 防犯ブザー動作時に、安心ナビのパートナー<br>登録(▶P.56)している連絡先と緊急連絡先<br>の1件目に自分の居場所を自動で送るかど<br>うかを設定します。                                              |

※ココセコムのご利用にはお申し込みが必要です(ココセコムの加入料金と月額基本料金は、お支払いを不要としています。詳しくは「ココセコムの概要」(▶P.84)および「ココセ コム for au ガイドブック」をご覧ください)。

## ココセコムを設定する

#### 🚹 安心設定画面→[ココセコム設定]

| 2 | ココセコム動作<br>チェック <sup>*</sup> | ココセコムを正常に利用できることを確認<br>します。 |
|---|------------------------------|-----------------------------|
|   | ココセコム申込み                     | ココセコムの申し込みを行います<br>(▶P.85)。 |

※ココセコムのご利用にはお申し込みが必要です(ココセコムの加入料金と月額基本料金 は、お支払いを不要としています。詳しくは「ココセコムの概要」(▶P.84)および「ココセ コム for au ガイドブックをご覧ください)。

## 安心ナビを設定する

安心ナビを利用して本製品と保護者の方の端末の間でパートナー登録 をしておくことで、本製品の位置検索が可能になります。 安心ナビ設定では、パートナーリストの確認、パートナーの削除と位置 検索履歴の確認ができます。

#### 📘 安心設定画面→[居場所確認の設定]→[安心ナビ設定]

#### 2 利用規約を読んで[はい]

「安心ナビメニュー」が表示されます。

「パートナーリスト」をタッチすると、登録されたパートナーの一覧が 表示されます。

「探された履歴」をタッチすると、履歴の一覧が表示されます。

## ■ パートナーとは

お子様の居場所を確認できるのは、連絡先に登録された方で安心ナビ を利用してパートナー登録を行った方となります。 「安心ナビ」サービスについては、「安心ナビ」(▶P.55)をご参照くださ

い。

## ■ 安心ナビのURLを送信する

安心ナビのURLをメッセージで送信します。

- 日 安心設定画面→[居場所確認の設定]→[安心ナビURL送 信]
- 2 送信する相手をタッチ→[はい]→[閉じる]

#### ■GPS設定を行う

安心ナビなどを利用するにはGPS設定を「オン( ─● )」に設定しておきます。

#### ■ 安心設定画面→[居場所確認の設定]→[GPS設定]

| 2 | GPS設定      | 位置情報を利用するかどうかを設定しま<br>す。                                                                                                    |
|---|------------|----------------------------------------------------------------------------------------------------|
|   | <b>⊣</b> ∃ | 位置情報のモードを「AGPSのみ」/<br>「AGPS&IZat」から選択します。<br>• 「AGPSのみ」を設定する場合は、「AGPS<br>のみ」→[OK]→[OK]と操作してくださ<br>い。<br>• 「AGPS&IZat」を設定する場合は<br>[AGPS&IZat]→[OK]→利用規約を確<br>認して、「同意する]と操作してください。<br>* 「AGPS&IZat」では、無線LAN機能も利用してより正確な<br>位置情報を取得できます。 |

## 緊急速報メールを設定する

緊急速報メールを受信するように設定します。

🚹 安心設定画面→[緊急速報メール]→[受信設定]

🔁 「 🔵 」をタッチして「 🛑 」にする

## 連絡先設定を行う

## 📘 保護者メニュー画面→[連絡先設定]

連絡先設定画面が表示されます。

| 2 | 緊急連絡先    | ▶P.45「緊急連絡先を設定する」     |
|---|----------|-----------------------|
|   | 連絡先      | ▶P.44「連絡先を登録する」       |
|   | ワンタッチボタン | ▶P.47「ワンタッチボタンに連絡先を登録 |
|   |          | する」                   |

## ワンタッチボタンに連絡先を登録する

ワンタッチボタンに、よく連絡をする相手を登録しておくと、簡単な操作で電話をかけたり、メッセージを送信することができます。

- 初期設定(▶P.40)で設定した緊急連絡先は、自動でワンタッチボタンに登録されます。
- あらかじめワンタッチボタンに設定する連絡先を登録しておいてく ださい(▶P.44)。
- ワンタッチボタンを登録すると、一番左のホーム画面下部に登録した相手の名前やアイコンが表示されるようになります。
- ・ワンタッチボタンは3件まで登録することができます。
- 🚹 連絡先設定画面→[ワンタッチボタン]

#### 2 登録するワンタッチボタンをタッチ→登録する連絡先を タッチ→[OK]

- ・ワンタッチボタンの登録を解除する場合は、[未設定]→[OK]と操作します。
- 続けてワンタッチボタンに登録したい場合は操作とから操作してください。

ワンタッチボタンの登録を終わる場合は「〇」をタッチしてください。

## <u>// memo</u>

◎ワンタッチボタンに登録した連絡先を削除すると、ワンタッチボタンの登録が解除されます。また、連絡先を編集すると、ワンタッチボタンにも編集結果が反映されます。

## 通知設定を行う

#### 📘 保護者メニュー画面→[通知設定]

通知設定画面が表示されます。

| 2 | 電源オフ通知         | 本製品の電池残量がなくなり、電源がオフ<br>になったときに、登録した緊急連絡先の1<br>件目にメッセージでお知らせするように設<br>定します。                                                                                                    |
|---|----------------|----------------------------------------------------------------------------------------------------|
|   | 電池残量通知         | 本製品の電池残量が少なくなったときに、<br>登録した緊急連絡先の1件目にメッセージ<br>でお知らせするように設定します。                                                                                                    |
|   | 学校モード通知        | 本製品が学校モードに設定されたときに、<br>登録した緊急連絡先の1件目にメッセージ<br>でお知らせするように設定します。                                                                                                    |
|   | ソフトウェア更新<br>通知 | 本製品にソフトウェア更新の情報があったときに、登録した緊急連絡先の1件目に<br>メッセージでお知らせするように設定します。                                                                                                    |
|   | 出ないときガイド       | 緊急連絡先の1件目からの着信に応答し<br>なかった際に、緊急連絡先の1件目に「自<br>動応答オン」(▶P.55)や「居場所通知」(▶<br>P.54)の設定手順をお知らせするように設<br>定します。「通話の設定」(▶P.49)を「通常<br>着信」に設定しているときに動作します。<br>・呼出音が流れた後、電話に出ない旨の<br>メッセージに切り替わると通知(メッ<br>セージ)が届きます。 |
|   | おうちだよ通知        | ▶P.48「おうちだよ通知の設定を行う」                                                                                                    |

## おうちだよ通知の設定を行う

お子様が帰宅し、本製品が登録した無線LAN(Wi-Fi<sup>®</sup>)のアクセスポイントを検知したタイミングで、緊急連絡先の1件目にメッセージを送信することができます。外出先でもお子様の在宅を確認することができます。

- おうちだよ通知をオンにすると、設定した開始時刻から終了時刻の 間、15分間隔でアクセスポイントをサーチし、最初に検知したタイ ミングで緊急連絡先の1件目にメッセージを送信します。
- メッセージ送信後も、15分間隔でアクセスポイントをサーチします。アクセスポイントを検知しなかった場合、次に検知したタイミングで再度緊急連絡先の1件目にメッセージを送信します。

#### 📘 通知設定画面→[おうちだよ通知]

| 2 | おうちだよ通知設<br>定  | おうちだよ通知のオン/オフを設定しま<br>す。                                              |
|---|----------------|-----------------------------------------------------------------------|
|   | アクセスポイント<br>設定 | アクセスポイントを3件まで登録できま<br>す。<br>登録するアクセスポイントの名前を入力<br>し、一覧から登録したいアクセスポイント |
|   | 開始時刻           | を選んで、IOK」をタッチします。<br>おうちだよ通知を開始する時刻を設定しま<br>す。                        |
|   | 終了時刻           | おうちだよ通知を終了する時刻を設定しま<br>す。                                             |

#### // memo

- ◎お子様が帰宅され、すぐに外出された場合は、アクセスポイントを検知できない場合があります。
- ◎家の外(玄関先や庭など)であっても、アクセスポイントを検知する場合が あります。

◎ 在宅中であっても、家のアクセスポイントを検知できない場合があります。

## その他の設定を行う

2

#### <u>]]</u> 保護者メニュー画面→[その他の設定]

その他の設定画面が表示されます。

| 通話の設定         | ▶P.49「着信時の動作を設定する」                  |
|---------------|-------------------------------------|
| メッセージの設定      | ▶P.49「メッセージの設定を行う」                  |
| 自動マナーモード      | ▶P.50「自動マナーモードを設定する」                |
| 機内モード         | ▶P.50「機内モードを設定する」                   |
| パスワード管理       | ▶P.51「パスワードを変更する」                   |
| auサポート        | お客さまセンターや故障受付などのauサ<br>ポート番号を表示します。 |
| Bluetooth     | ▶P.52「Bluetooth <sup>®</sup> 機能」    |
| IME           | ▶ P.51 「文字入力の各種設定を行う」               |
| 日付·時刻         | ▶P.51「日付と時刻の設定をする」                  |
| ソフトウェア更新      | ▶P.88「ソフトウェアを更新する」                  |
| 受信済みのファイ<br>ル | ▶P.53「受信データを削除する」                   |
| オールリセット       | ▶P.52「本製品を初期化する」                    |
| 端末情報          | ▶P.52「端末情報を表示する」                    |
| 認証情報          | 本製品の認証情報を表示します。                     |
| 電源オフ          | ▶P.39「電源を切る」                        |

## 着信時の動作を設定する

本製品着信時の動作を設定します。

## 📘 その他の設定画面→[通話の設定]

| 2 | 通常着信  | 通常通りの動作を行います。着信に応答す<br>るまで電話はつながりません。                                            |
|---|-------|----------------------------------------------------------------------------------|
|   | 自動応答  | 着信に対して自動で応答します。すべての<br>連絡先に自動で応答するか、緊急連絡先の<br>み自動で応答するかを選択し、自動応答に<br>なる時間を設定します。 |
|   | 留守番電話 | 着信に対して留守番電話で応答し、メッ<br>セージを録音します。留守番電話応答にな<br>る時間を設定します。                          |

# メッセージの設定を行う

#### 1 その他の設定画面→[メッセージの設定]

| 2 | 既読通知    | 緊急連絡先に登録した相手からのメッセージが読まれたことを、送信した相手に通知<br>するように設定(オン/オフ)します。<br>・「オン]に設定して通知が送信されると、<br>料金プランによっては別途通信料がかか<br>ります。<br>・既読通知は、メッセージのスレッド内容<br>表示画面には表示されません。<br>・機内モード中、または電波の届かない場<br>所で未読メッセージを表示した場合は、<br>相手に通知されません。 |
|---|---------|----------------------------------------------------------------------------------------------------|
|   | メッセージ削除 | 受信したメッセージを削除します。削除したいメッセージの連絡先にチェックを入れる→[削除]→[はい]と操作します。                                                                                                    |

## 自動マナーモードを設定する

決まった曜日や時間に、自動的にマナーモードに設定することができ ます。

#### <u>|</u> その他の設定画面→[自動マナーモード]→[+]

- 「●」/「●」/「●」をタッチして、自動マナーモードのオン/オフを切り 替えることができます。
- 「●」をタッチすると、自動マナーモードを選択して削除することができます。

| 2 | ルール名     | 自動マナーモードのタイトルを入力しま<br>す。                   |
|---|----------|--------------------------------------------|
|   | 繰り返し     | 自動マナーモードを設定する曜日を設定し<br>ます。                 |
|   | 開始時刻     | 自動マナーモードを開始する時刻を設定し<br>ます。                 |
|   | 終了時刻     | 自動マナーモードを終了する時刻を設定し<br>ます。                 |
|   | マナーモード種別 | マナーモードの種別(マナーモード/サイ<br>レントモード(音なし))を設定します。 |

## [] [OK]→[OK]

#### **I**memo

◎ 登録済みの自動マナーモードと、同じ時間帯に設定することはできません。

## 機内モードを設定する

機内モードをオンに設定すると、電話の発着信やメッセージの送受信 が利用できなくなります。

#### 🚺 その他の設定画面→[機内モード]

#### 🔁 「 🔵 」をタッチして「 🛑 」にする

・ 機内モードがオンに設定されると、ステータスバーに「人」が表示されます。

#### // memo

- ◎ 機内モードがオンの場合でもBluetooth<sup>®</sup>機能をオンにすることができま す。航空機内や病院などでご利用になる場合は各社・各施設の指示に従って ください。
- ◎機内モードをオンに設定しても、110番(警察)、119番(消防機関)、118 番(海上保安本部)には、電話をかけることができます。なお、電話をかけた 後は、自動的に機内モードはオフに設定されます。
- ◎機内モードをオンに設定していても、防犯ブザーを起動すると、「防犯ブ ザーの設定を行う」(▶P.46)の設定に従って動作します。自動的に機内 モードはオフに設定されます。

## パスワードを変更する

保護者メニューを表示する場合などに入力するパスワードを変更しま す。

#### 1 その他の設定画面→[パスワード管理]

#### [パスワード変更]→新しいパスワードを入力→[OK]→ 再度新しいパスワードを入力→[OK]

新しいパスワードに変更されます。

 「有効期間」をオンにすると、ホーム画面に戻ったときや、ほかの画面 に切り替えたときに、10秒間ロック解除状態を保持するように設定 されます。

## 文字入力の各種設定を行う

#### <u>|</u>] その他の設定画面→[IME]

| 2 | キー操作 | フリック感<br>度   | フリック入力時のフリック感度を設定<br>します。                                                 |
|---|------|--------------|---------------------------------------------------------------------------|
|   |      | 自動カーソ<br>ル移動 | 文字入力後、自動でカーソルが移動す<br>るまでの間隔を設定します。また、自動<br>でカーソルを移動しないように設定す<br>ることもできます。 |
|   | 辞書   | 日本語          | ▶P.51「ユーザー辞書に登録する」                                                        |
|   | その他  | 学習辞書リ<br>セット | 学習辞書の登録内容をすべて削除しま<br>す。<br>・絵文字/顔文字/記号の入力履歴も<br>削除されます。                   |
|   |      | iWnn IME     | iWnn IMEのバージョン情報が表示されます。                                                  |

## ■ ユーザー辞書に登録する

よく利用する単語などの読みと表記を、最大500件まで登録できま す。文字の入力時に登録した単語などの読みを入力すると、変換候補リ ストに表示されます。

1 その他の設定画面→[IME]→[辞書]→[日本語]

ユーザー辞書単語一覧画面が表示されます。

2 [:]→[登録]

#### <mark>8</mark> 読み/単語を入力→[OK]

## **U**memo

- ◎ 登録した単語を編集する場合は、ユーザー辞書単語一覧画面→編集する単 語を選択→[]→[編集]と操作します。
- ◎ 登録した単語を削除する場合は、ユーザー辞書単語一覧画面→削除する単語を選択→[\*]→[削除]→[OK]と操作します。また、すべての単語を削除する場合は、ユーザー辞書単語一覧画面→[\*]→[すべて削除]→[OK]と操作します。

## 日付と時刻の設定をする

#### 🚺 その他の設定画面→[日付・時刻]

| 2 | 自動      | ネットワーク上の日付・時刻情報を使って、 |
|---|---------|----------------------|
| _ |         | 自動的に補正します。           |
|   | 日付を設定** | 手動で日付を設定します。         |
|   | 時刻を設定*  | 手動で時刻を設定します。         |
|   | 24時間表示  | 時計の表示を、24時間表示にするかどうか |
|   |         | を設定します。              |

※「自動」を「オフ」に設定すると選択できます。

## 本製品を初期化する

<u>1</u> その他の設定画面→[オールリセット]

### 2 パスワードを入力→[OK]→[OK]

## **I**memo

◎オールリセットを実行すると本体内のすべてのデータが消去されます。

## 端末情報を表示する

#### | その他の設定画面→[端末情報]

| 2 | IMEI    | 本製品の識別番号(IMEI)を表示します。 |
|---|---------|-----------------------|
|   | IMEI SV | IMEI SVを表示します。        |
|   | ストレージ   | ストレージの容量や空き容量を表示しま    |
|   |         | す。                    |
|   | 法的情報    | 法的情報を表示します。           |
|   | 発熱警告    | 発熱に関する注意事項を表示します。     |
|   | ビルド番号   | 本製品のソフトウェアのバージョン情報を   |
|   |         | 表示します。                |

## Bluetooth<sup>®</sup>機能

Bluetooth<sup>®</sup>機能を利用して、他のBluetooth<sup>®</sup>機器から音データや画 像データを受信することができます。

## memo

- ◎本製品はすべてのBluetooth<sup>®</sup>機器との接続動作を確認したものではありません。従って、すべてのBluetooth<sup>®</sup>機器との接続は保証できません。
- ◎無線通信時のセキュリティとして、Bluetooth<sup>®</sup>標準仕様に準拠したセキュ リティ機能に対応していますが、使用環境および設定内容によってはセ キュリティが十分でない場合が考えられます。Bluetooth<sup>®</sup>通信を行う際は ご注意ください。
- ◎ Bluetooth®通信時に発生したデータおよび情報の漏えいにつきましては、 当社は一切の責任を負いかねますので、あらかじめご了承ください。

## Bluetooth<sup>®</sup>機能をオンにする

# ホーム画面→[保護者メニュー]→パスワードを入力→ [OK]→[その他の設定]→[Bluetooth]

Bluetooth画面が表示され、Bluetooth<sup>®</sup>機能がオンになります。ス テータスバーに「♥」(接続待機中のアイコン)が表示されます。

- Bluetooth画面表示中に、他のBluetooth<sup>®</sup>機器からのデータ受信が 可能になります。
- Bluetooth画面を表示していないときは、Bluetooth<sup>®</sup>機能はオフになります。

#### memo

◎ Bluetooth<sup>®</sup>機能をオンにすると、電池の消耗が早くなります。使用しない 場合は電池の消耗を抑えるためにBluetooth<sup>®</sup>機能をオフ(Bluetooth画面 以外を表示)にしてください。

## Bluetooth<sup>®</sup>機能で音や画像のデータを受信する

- 🚹 他のBluetooth<sup>®</sup>機器からデータを送信
- 2 受信のお知らせ画面が表示されたら、[はい] 受信が始まります。
- 3 [OK]

受信した音や画像のデータは、「音のしゅるい」(▶P.81)や「かべがみ」 (▶P.80)に設定することができます。

## **U**memo

◎ 1件が500KBを超える音/画像のデータは受信できません。

## 受信データを削除する

Bluetooth®機能で受信した、音データと画像データを削除します。

I ホーム画面→[保護者メニュー]→パスワードを入力→ [OK]→[その他の設定]→[受信済みのファイル] 2 [音]/[画像]

音データ/画像データの一覧が表示されます。

- 音データをタッチすると音が再生されます。
- ・ 画像データをタッチすると画像が表示されます。
- 【①]→削除する音データ/画像データをタッチ→【削除】
   →[はい]→[OK]
  - 「図」/「図」をタッチすると、すべてのデータにチェックを入れる/ 外すことができます。

## 遠隔操作でアラームを鳴動させる

緊急連絡先に登録した電話番号から、本製品にメッセージを送信する ことで、アラームを鳴動させることができます。

お子様が本製品を紛失したときなど、本製品を探すときに便利です。

- ・アラームは約3分間鳴ります。
- ・緊急連絡先の登録方法については、「緊急連絡先を設定する」
   (▶P. 45)を参照してください。

#### 緊急連絡先に登録した電話番号から本文に「鳴らす」と入 カしてメッセージを送信

本製品に遠隔アラーム画面が表示され、アラーム音とバイブレータが 鳴動します。

#### ■ アラームを停止する

アラーム鳴動中にmamorino5のディスプレイに表示されている「しゅうりょう」または心をタッチ

## 遠隔操作でロックをかける

緊急連絡先に登録した電話番号から、本製品にメッセージを送信する ことで、ロックをかけることができます。

ロックをかけると本製品は操作を行うことができなくなります。

・緊急連絡先の登録方法については、「緊急連絡先を設定する」
 (▶P.45)を参照してください。

#### 緊急連絡先に登録した電話番号から本文に「ロック」と入 カしてメッセージを送信

本製品が再起動しロックがかかり、操作ができなくなります。

#### ■ 緊急通報先に電話をかける

mamorino5にロックがかかっていても、110(警察)や119(消防 機関)などの緊急通報先に電話をかけることができます。

[ 3]→緊急通報番号をタッチ→[はい]

### **I**memo

◎ PINコードロックが設定されたau ICカードを使用していると、本機能は利 用できません。本製品にメッセージを送信すると、「ロックできませんでした。」のメッセージが送信元に送信されます。

## ロックを解除する

#### 緊急連絡先に登録した電話番号から本文に「ロック解除」 と入力してメッセージを送信

本製品が再起動しロックが解除されます。「OK」をタッチすると操作が できるようになります。

## 遠隔操作でマナーモードを解除する

緊急連絡先に登録した電話番号から、本製品にメッセージを送信する ことで、本製品に設定されたマナーモードを解除することができます。 ・緊急連絡先の登録方法については、「緊急連絡先を設定する」 (▶P. 45)を参照してください。

#### 緊急連絡先に登録した電話番号から本文に「マナー解除」 と入力してメッセージを送信

本製品に設定されたマナーモードが解除されます。

#### 居場所を確認する

緊急連絡先に登録した電話番号から、本製品にメッセージを送信する ことで、本製品の位置情報を送信させることができます。

・緊急連絡先の登録方法については、「緊急連絡先を設定する」 (▶P. 45)を参照してください。

#### 緊急連絡先に登録した電話番号から本文に「居場所通知」 と入力してメッセージを送信

本製品から緊急連絡先に位置情報URLが送信されます。

#### 連続で居場所を確認する

位置情報を定期的に送信させることもできます。

緊急連絡先に登録した電話番号から本文に「連続居場所通知」/「連続居場所通知5分」/「連続居場所通知10分」と 入力してメッセージを送信

「連続居場所通知」または「連続居場所通知5分」とメッセージを送信した場合は約5分間隔で、「連続居場所通知10分」とメッセージを送信した場合は約10分間隔で、緊急連絡先に位置情報URLが送信されます。

#### 2 緊急連絡先に登録した電話番号から本文に「連続居場所通 知停止」と入力してメッセージを送信

位置情報URLの送信を停止します。

・操作2を行わなくても、1時間で位置情報URLの送信は停止します。

## **M**memo

- ◎ 連続居場所通知中は、他の緊急連絡先からの連続居場所通知は利用できません。
- ◎ 地下街、建物内、ビルの陰などの電波環境やGPS衛星環境によっては、位置確認の精度が低くなる場合があります。
- ② 連続居場所通知の通知時間を変更する場合は、一度連続居場所通知を停止して、再度連続居場所通知を行ってください。
- ◎他に居場所を探せるサービスとして「安心ナビ」(有料)があります。 (▶P. 55)

## 着信を自動で応答するように設定する

緊急連絡先に登録した電話番号から、本製品にメッセージを送信する ことで、「通話の設定」(P.49)を「自動応答」に設定し、緊急連絡先から の着信に自動で応答するようにします。

- 「自動応答」の設定は、緊急連絡先のみ自動で応答し、自動応答になる
   時間は1秒で設定されます。
- ・緊急連絡先の登録方法については、「緊急連絡先を設定する」 (▶P. 45)を参照してください。

# 緊急連絡先に登録した電話番号から本文に「自動応答オン」と入力してメッセージを送信

本製品の「通話の設定」が「自動応答」に設定されます。

## 着信自動応答をオフに設定する

緊急連絡先に登録した電話番号から本文に「自動応答オ フ」と入力してメッセージを送信

本製品の「通話の設定」が「通常着信」に設定されます。

# 安心ナビ

「安心ナビ」は、本製品をお持ちのお子様が、今どこにいるかを保護者の 方の端末(Android端末、iPhone、auケータイ、パソコン)から位置検 索ができるサービスです。「安心ナビ」のご利用には、あらかじめ「安心 ナビ」サービスへのお申し込み(有料)が必要です。

詳しくは、安心ナビのサービスサイト(https://www.anshinnavi. auone.jp/lwp/view/index.html)をご参照ください。

# 安心ナビのご利用にあたって

- ・保護者の方の端末とmamorino5でのパートナー登録が必要です。
- ・パートナー登録前に、登録者の方の電話番号をmamorino5に登録しておいてください。
- ・ご利用前に本製品の「GPS設定」(▶P.47)が「オン」になっていることを確認してください。

※ 位置情報の精度を上げるために「AGPS&IZat」の設定を推奨しています。

・保護者の方の端末にて「安心ナビ」サービスへの登録(有料)が必要で す。

#### ■いますぐサーチ

保護者の方の端末からお子様のmamorino5の位置を、地図や住所で 確認できます。

#### ■ みまもりサーチ

保護者の方の端末からお子様のmamorino5が移動した経路を確認できます。

#### ■見つけてお知らせ

お子様のmamorino5の電源が入っていないときや、電波の届かない ところにいるときなど、お子様の居場所が測位できなかった際に、居場 所がわかった時点でお知らせします。

### ■ エリアでお知らせ

あらかじめ指定したエリアへのお子様の出入りを自動でお知らせします。

#### ■ タイマーでお知らせ

設定した時間になると、お子様の居場所を自動でお知らせします。

#### ■ 電池残量でお知らせ

電池残量が少なくなった場合に、パートナーに登録されている保護者の方へ位置情報をEメールでお知らせします。

・本製品の緊急連絡先と安心ナビで登録したパートナーが同じになる場合、保護者メニューの電池残量通知(▶P.48)を「オン」にすると、両方で通知が届きます。不要な方は、どちらかを「オフ」にしてください。

#### ■ 居場所お知らせメール

迷子になってしまったときなどに、お子様のmamorino5からパート ナー登録されている保護者の方の端末に居場所を知らせるメールを送 信できます。

#### **I**memo

- ◎保護者の方の端末(Android端末、iPhone、auケータイ、パソコン)での 操作方法については、auホームページ(https://www.au.com/mobile/ service/smartphone/safety/anshin-navi/)をご覧ください。
- ◎本製品で操作できる安心ナビは、「パートナー登録(事前に保護者側の操作が必要)」と「パートナー登録の削除」、「居場所お知らせメール」です。 位置測位等のその他機能は保護者の方のスマートフォンからの操作となります。
- ◎ 音声通話中・メール送受信中・圏外・拒否設定中・非対応機種などの場合は、 位置検索を行えません。
- ◎地下街、建物内、ビルの陰などの電波環境やGPS衛星環境によっては、位置 確認の精度が低くなる場合があります。
- ◎位置検索や地図表示には、データ通信料がかかります。
- ◎「料金安心サービスご利用停止コース」をご利用中に限度額に達し、ご利用 停止状態となった場合、本サービスはご利用いただけません。
- ◎ 位置検索(位置情報送信)の際、探される方(お子様)の端末でも、データ通信 料がかかります。

## パートナー登録

保護者の方の端末(Android端末、iPhone、auケータイ、パソコン)か ら安心ナビのパートナー登録要求を送ることで本製品側でパートナー 登録ができます。

登録時には保護者パスワードの入力が必要です。

※パートナー登録要求を送るにあたっては保護者の方の安心ナビへの事前の登録が必要です。

- 保護者の方の端末で安心ナビトップ画面より「今すぐはじめる」を選択
  - ・安心ナビトッブ画面を表示するには、こちらのQRコードをご利用く ださい。

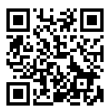

#### 2 利用規約画面で[同意する]→初回設定画面で[STEP1] ~[STEP2]を画面の指示に従って操作

 「STEP1」では探す方(保護者)のメールアドレス、「STEP2」では探 される方(お子様)の情報を登録します。

# 8 mamorino5で表示されたパートナー登録要求画面を確認して[はい]

4 保護者パスワードを入力→画面の指示に従って操作

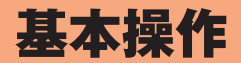

| 基本操作                 | .58 |
|----------------------|-----|
| タッチパネルの使いかた          |     |
| ロック画面について            | 59  |
| ホーム画面について            | 60  |
| マナーモードを設定する          | 62  |
| ワンタッチボタンを利用する        | 62  |
| 防犯ブザーを鳴らす            | 63  |
| 自分の電話番号を確認する(プロフィール) | 63  |
| おもしろピアノを利用する         | 64  |
| 文字入力                 | 64  |
| 文字を入力する              | 64  |
|                      |     |

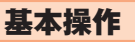

## タッチパネルの使いかた

本製品のディスプレイはタッチパネルになっており、指で直接触れて 操作します。

- ・以下の場合はタッチパネルに触れても動作しないことがあります。 また、誤動作の原因となりますのでご注意ください。
  - 手袋をしたままでの操作
  - 爪の先での操作
  - 異物を操作面に乗せたままでの操作
  - 保護シートやシールなどを貼っての操作
  - 水中での操作

■ タッチ

画面に軽く触れて、すぐに指を離します。

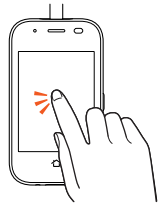

■スライド

画面内で表示しきれないときなど、画面に軽く 触れたまま、目的の方向へなぞります。

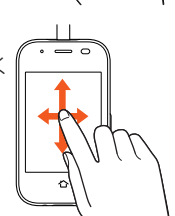

**■**フリック

画面を指ですばやく上下左右にはらうように 操作します。

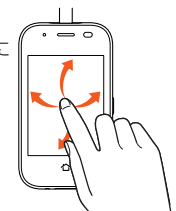

## ロック画面について

ロック画面は、電源を入れたときやスリープモードを解除したときに 表示されます。

## ロック画面からホーム画面を表示する

ロック画面が表示されたときは、次の操作でホーム画面を表示できま す。

#### 🚹 画面を上にスライド

ホーム画面が表示されます(**)**P.60)。またはスリープモードに移行す る前の画面が表示されます。

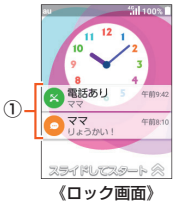

#### ① 通知表示

不在着信などのお知らせを表示します。

通知をタッチすると通知されたアプリを起動します。

## スリープモードについて

画面のバックライト点灯中に◎(電源ボタン)を押すか、一定時間操作 しないと画面が一時的に消え、スリープモードに移行します。次の操作 を行うと、スリープモードを解除できます。

#### 🚹 スリープモード中に 🔘 (電源ボタン)を押す

ロック画面が表示されます。

## **M**memo

◎スリープモードに移行するまでの時間を変更するには、ホーム画面→[せってい]→[画面]→[暗くなる時間]と操作して、時間を選択します。

## ホーム画面について

ホーム画面は、複数の画面で構成されており、左右にスライド/フリッ クすると画面を切り替えることができます。

・ほかの画面を表示していても☆をタッチするとホーム画面を表示できます。また、ホーム画面で☆をタッチすると、一番左のホーム画面を表示します。

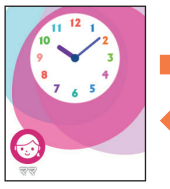

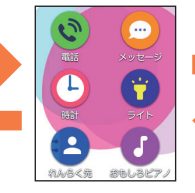

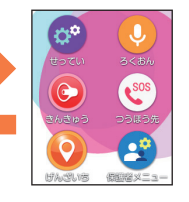

■ ホーム画面の見かた

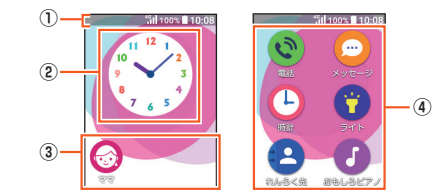

- ① ステータスバー
- ② 時計表示
- ③ ワンタッチボタン
- ④ アプリ

### **I**memo

◎ホーム画面の壁紙を変更したい場合は、「画面の設定をする」(▶P.80)をご参照ください。

## ホーム画面のアプリについて

ホーム画面に表示されているアプリをタッチすることで、いろいろな 機能を利用することができます。

ホーム画面を左右にスライド/フリックして、利用するアプリを選択 してください。

| アイコンの表示名 | ページ  |
|----------|------|
| 間        | P.68 |
| メッセージ    | P.70 |
| 時計       | P.74 |
| ライト      | P.77 |
| れんらく先    | P.74 |
| おもしろピアノ  | P.64 |
| せってい     | P.80 |
| ろくおん     | P.76 |
| きんきゅう    | P.77 |
| つうほう先    | P.69 |
| げんざいち    | P.77 |
| 保護者メニュー  | P.45 |

#### **M**memo

- ◎「つうほう先」の「でんごんダイヤル」をタッチすると、災害用伝言板を利用 することができます。
- ◎各アプリからそれぞれの機能を使用すると、機能によっては通信料が発生 する場合があります。
- ◎ アイコンの表示名は、予告なく変更される場合があります。

## 主なステータスアイコン

ステータスバーには本製品の状態を表すステータスアイコンが表示されます。

| アイコン           | 概要                                                  |
|----------------|-----------------------------------------------------|
| 12:34          | 時計                                                  |
|                | 電池レベル状態<br>■:100%/■:残量なし/図:充電中                      |
| 46 <b>46 1</b> | 電波の強さ(受信電界)<br>1111 : 強/1111 : 印/1111 : 弱/1111 : 圏外 |
| *              | 機内モード中                                              |
| 6×             | au ICカード未挿入                                         |
| <b>P</b>       | マナーモード設定中<br>1.マナーモード 🕃 音なし                         |
| 0              | アラーム設定中                                             |
| 9              | 位置情報測位中                                             |
| *              | Bluetooth®利用中                                       |
| X              | 不在着信                                                |
| 0              | 未読メッセージ                                             |

## 通知パネルについて

通知パネルでは、音の大きさを調節したり、お知らせを確認したりする ことができます。

#### 🚺 ステータスバーを下にスライド

通知パネルが表示されます。

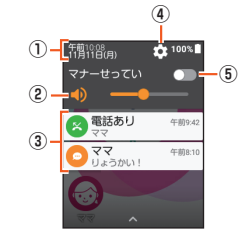

- ① 日付時刻
- ② 音の大きさ

音の大きさを調節します。

③ お知らせエリア

本製品の状態やお知らせの内容を確認できます。情報によっては、 タッチすると対応するアプリが起動します。

④ 設定メニューボタン

設定メニュー(▶P.80)を表示します。

⑤ マナー設定

「マナーモード」(▶P.62)のON/OFFを切り替えます。

### **I**memo

◎ ▲をタッチすると、通知パネルを非表示にすることができます。

## マナーモードを設定する

マナーモードを設定することで、公共の場所で周囲の迷惑とならない ように設定できます。

#### 🚹 ホーム画面→[せってい]→[マナー/音なし]

#### 2 [オフ]/[マナーモード]/[音なし]→[けってい]

- 「マナーモード」は本製品から音が出ないように設定されますが、電話の着信などをバイブ(振動)でお知らせします。
- •「音なし」は本製品から音が出ないように設定され、バイブ(振動)によるお知らせもありません。
- ・通知パネルからマナーモードを切り替えることもできます(▶ P.61)。

## **U**memo

◎決まった曜日や時間に、自動的にマナーモードに設定することができます (▶P.50)。

## ワンタッチボタンを利用する

- ー番左のホーム画面下部のワンタッチボタンから、電話をかけたり メッセージを送信したりすることができます。
- あらかじめワンタッチボタンに相手を登録しておいてください(▶
   P.47)。

### ■ ワンタッチボタンで電話をかける

- 1 ホーム画面でワンタッチボタンをタッチ
- 2 [電話をかける]

ワンタッチボタンでメッセージを送信する

- 🚹 ホーム画面でワンタッチボタンをタッチ
- 🔁 [メッセージを送る]
- 8 メッセージを入力→[>>]

## 防犯ブザーを鳴らす

防犯ブザー用ストラップ(試供品)を引いて、防犯ブザースイッチをス ライドするとブザー音が鳴ります。

防犯ブザーが動作すると「防犯ブザーの設定を行う」(▶P.46)で設定 した動作を行います。

- ・「防犯ブザー鳴動」(▶P.46)の設定が「オン」に設定されていると、防 犯ブザー鳴動中は両側のライトが点滅します。
- 音が鳴るまで防犯ブザー用ストラップ(試供品)を引いて、 防犯ブザースイッチをスライド

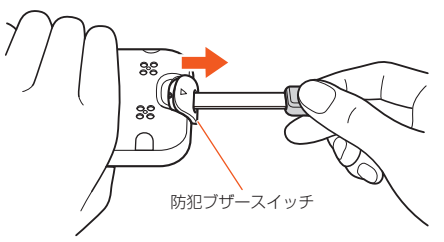

## 防犯ブザーを止める

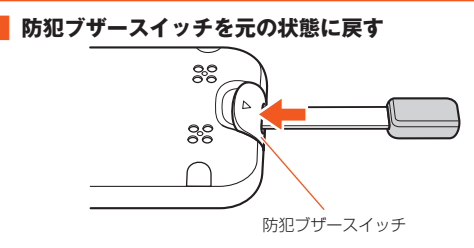

#### **I**memo

- ◎「緊急連絡先に発信」の設定を「保護者」に設定している場合、防犯ブザーが 動作すると緊急連絡先に自動で発信します。緊急連絡先を2件以上登録して いる場合、相手からの応答がないときや、発信中に電話が切れたときは、自 動的に次の緊急連絡先に発信します。
- ◎「・」をタッチすると登録した緊急連絡先や、110番や119番などの緊急 通報番号を選択して発信できます。緊急通報番号に発信してから約5分以内 は、すべての電話に応答できます。連絡先に登録されていない電話番号から の着信があった場合は、電話番号が表示されます。
- ◎「防犯ブザーの設定」(▶P.46)の「防犯ブザー鳴動」・「メッセージ送信」・「居場所送信」の設定を「オフ」にすると、防犯ブザーの鳴動・メッセージの送信・ 居場所の送信が行われません。お買い上げ時には「オン」に設定されています。通常はお買い上げ時の設定のままお使いください。

## 自分の電話番号を確認する(プロフィール)

## 🚹 ホーム画面→[せってい]→[プロフィール]

プロフィール画面が表示されます。

- 「名前」や「たんじょう日」の欄をタッチして、プロフィールを登録する ことができます。
- 「きんきゅうれんらく先」をタッチすると、登録した緊急連絡先を確認 することができます。

## おもしろピアノを利用する

本製品の画面をタッチしてピアノのように音を鳴らすおもしろピアノ で遊ぶことができます。

おもしろピアノには、以下のモードがあります。

- ・通常ピアノモード( 1000):ピアノの音が、アイコンに割り当てられた決まった音階で鳴ります。
- ・おもしろピアノモード(了):ピアノだけでなく動物の鳴き声や楽器の音などが、いろいろな音階で、アイコンをタッチするたびにランダムで鳴ります。
- 🚺 ホーム画面→[おもしろピアノ]
- 2 ●などのアイコンをタッチすると音が鳴る
  - 「(1)③」/「(1)⑤」をタッチすると「おもしろピアノモード」/「通常ピアノモード」を切り替えることができます。

# 文字入力

## 文字を入力する

連絡先の登録時やメッセージ作成時などに、文字入力欄をタッチして 文字を入力します。

#### ■ 文字入力画面

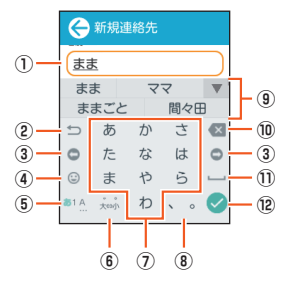

- ① 文字入力欄
- ② 戻すボタン/バックボタン
  - Undo:文字入力確定後にタッチして未確定の状態に戻すなど、直前 の操作をキャンセルします。
  - 📁 :同じキーに割り当てられた文字を逆の順に表示します。
- ③ カーソルボタン
- ④ 絵文字・記号・顔文字ボタン
  - 絵文字/記号/顔文字を切り替えます。
  - 🔤 :文字入力に戻ります。
  - ☺:絵文字を入力するときにタッチ
  - !?:記号を入力するときにタッチ
  - (1):顔文字を入力するときにタッチ

- ◎/▼/☆など:入力する絵文字/記号/顔文字のカテゴリを切り替えます。
- ⑤ 文字種切り替えボタン
  - 入力する文字種(ひらがな/数字/英字)を切り替えます。
  - タッチするたびに、表示が次のように変更されます。
  - ◎1点∶ひらがなを入力します。
  - ◎1点:数字を入力します。
  - ◎1▲:英字を入力します。
- ⑥ 大文字/小文字の切り替えボタン
  - こひらがなの大文字/小文字の切り替えや、入力した文字に濁 点(\*)、半濁点(\*)を付けます。

A⇔a:英字の大文字/小文字を切り替えます。

① 文字ボタン

各ボタンに割り当てられた文字を入力できます。ボタンをタッチす るたびに、文字が切り替わります。

- ・文字ボタンをフリックして入力することもできます(▶P.65)。
- ⑧ 句点/読点ボタン

句点(。)、読点(、)などを入力します。

⑨ 変換候補リスト

文字を入力すると変換候補リストが表示されます。

「▼」をタッチすると、変換候補リストの表示エリアを拡大できま す。元の表示に戻すには、「▲」をタッチします。

⑩ 削除ボタン

カーソルの左の文字を削除します。

1) スペースボタン

スペースを入力します。

- ⑫ 確定ボタン/改行ボタン
  - ◇:入力中の文字を確定します。
  - <∃:カーソルの位置で改行します。</p>
  - ●:次の入力項目に移動します。

## ■ フリック入力について

上下左右にフリックすることで、文字を入力することもできます。 文字ボタンに触れると、フリック入力で入力できる候補が表示されま す。そのまま入力したい文字が表示されている方向にフリックすると、 文字入力エリアに文字が入力されます。例えば「あ」を入力する場合は 「あ」をタッチするだけで入力でき、「お」を入力する場合は「あ」を下に フリックすると入力されます。

#### 例:「お」を入力する場合

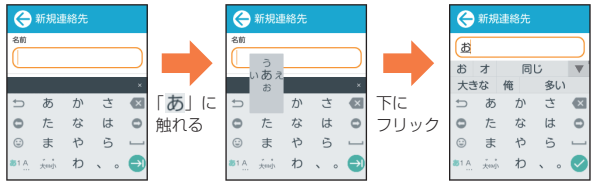

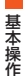

基本操作

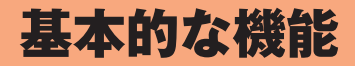

| 雷 | 話          | 68  |
|---|------------|-----|
|   | <br>電話をかける | 68  |
|   | 電話を受ける     | 69  |
| × | ッセージ       | .70 |
|   | メッセージについて  | 70  |
|   | メッセージを送信する | 70  |
|   | メッセージを受信する | 71  |
|   | メッセージを返信する | 71  |

## 電話

## 電話をかける

本製品では、連絡先に登録した相手だけに電話をかけることができま す。あらかじめ電話をかける相手の電話番号を連絡先に登録しておい てください(▶P.44)。

📘 ホーム画面→[電話]

電話画面が表示されます。

2 [れんらく先]→電話をかける相手をタッチ→[はい]

電話を発信し、応答されると通話を開始します。

🚹 通話→[🔷]

通話を終了します。

### **M**memo

- ◎発信中/通話中に顔などによって画面を覆うと、誤動作を防止するため画面が消灯します。
- ◎送話口(マイク)を覆っても、相手の方には声が伝わりますのでご注意ください。

#### ■ 通話中に利用できる操作

通話中は以下の操作が行えます。

- ・
   画面上部の「●」を左右にスライドして、通話音量を調節できます。
- 「・「・」/「・・」をタッチするとハンズフリー通話のオン/オフを切り 替えることができます。
- 「●」をタッチして、プッシュ信号を送信できます。「※」をタッチすると元の画面に戻ります。

## 履歴を利用して電話をかける

#### 📘 電話画面→[りれき]

履歴画面が表示されます。

- 🕻 :発信
- 🜿 :着信
- 🔀:不在着信
- 🙁:留守番電話あり

#### 2 電話をかける相手をタッチ→[はい]

タッチした相手に電話を発信します。

#### ■ 履歴を削除する

- [①]→削除する履歴にチェックを付ける→[さくじょ]→[はい]
- 「!!」/「!!」をタッチすると、すべての履歴にチェックを入れる/ 外すことができます。

## 留守番電話を聞く

学校モード中(▶P.39)に録音されたメッセージや、留守番電話(▶ P.49)で録音されたメッセージを聞くことができます。

留守番電話のメッセージは、学校モード中に録音されたメッセージの件数を含めて最大100件まで録音できます。(メモリの空き容量によっては100件録音できない場合があります)

#### 📘 電話画面→[りれき]

履歴画面が表示されます。

## 2 [▶]

メッセージが再生されます。

- ・「↓」をタッチすると再生を一時停止します。「▶」をタッチすると再 生を再開します。
- ・「とじる」をタッチすると履歴画面に戻ります。

## **U**memo

◎マナーモードが設定されていたり、「音」(▶P.80)の「いろいろな音」が最小 (オフ)に設定されていると、メッセージの再生ができない旨のメッセージ が表示されます。

## 緊急通報をかける

本製品では、警察・消防機関・海上保安本部への緊急通報の際、お客様の 現在地(GPS情報)が緊急通報先に通知されます。

#### 🚹 ホーム画面→[つうほう先]

#### 2 緊急通報番号をタッチ→[はい]

電話を発信します。

#### **//**memo

- ◎ 警察(110)・消防機関(119)・海上保安本部(118)について、ここでは緊急通報受理機関と記載します。
- ◎日本国内の緊急通報受理機関に接続する場合は、auのVoLTE(LTEネット ワーク)を利用します。3G(回線交換ネットワーク)を利用しての接続はで きません。
- ◎ 本機能は、一部の緊急通報受理機関でご利用いただけない場合もあります。
- ◎ GPS衛星または基地局の信号による電波を受信しづらい地下街・建物内・ ビルの陰では、実際の現在地と異なる位置が、緊急通報受理機関へ通知され る場合があります。
- ◎ GPS測位方法で通知できない場合は、基地局信号により、通知されます。
- ◎緊急通報受理機関への緊急通報の際には、必ずお客様の所在地をご確認の 上、口頭でも正確な住所をお伝えくださいますようお願いいたします。なお、おかけになった地域によっては、管轄の通報先に接続されない場合があります。
- ◎緊急通報した際は、通話中もしくは通話切断後一定の時間内であれば、緊急 通報受理機関が、人の生命、身体などに差し迫った危険があると判断した場 合には、発信者の位置情報を取得する場合があります。

## 電話を受ける

本製品では、連絡先に登録した相手からの電話のみ受けることができます。あらかじめ電話を受けたい相手の電話番号を連絡先に登録しておいてください(▶P.44)。

## 🚹 着信中に[🕓]

通話を開始します。

• 着信中は連絡先に登録されている名前が表示されます。

## 2 通話→[合]

通話を終了します。

# **U**memo

#### かかってきた電話に出なかった場合は

- ◎ステータスバーに「▲」が表示されます。ステータスバーを下にスライドして通知パネルを開くと、着信のあった時間や連絡先に登録されている名前が表示されます。
- ◎スリープモード中は通知ランプが緑色に点滅してお知らせします。

#### 着信時に着信音を調節するには

- ◎着信中に画面上部の「●」を左右にスライドして、着信音を調節できます。
- 他の機能をご利用中に着信した場合は
- ◎声などを録音していた場合は、録音が中断されます。

#### 自動応答するには

- ◎着信があったときに、設定した時間が経過すると自動応答するように設定できます(▶P.49)。
- ◎ 自動応答時はハンズフリー通話になります。

#### 留守番電話で応答するには

◎着信があったときに、設定した時間が経過すると留守番電話で応答するように設定できます(▶P.49)。留守番電話で応答した場合は、履歴画面に「□□」が表示されます。「▶」をタッチすると、録音されたメッセージが再生されます。

メッセージ

#### メッセージについて

携帯電話同士で、電話番号を宛先としてメッセージのやりとりができ るサービスです。

※本製品でやりとりができるメッセージはSMS(Cメール)です。

・本製品では、連絡先に登録した相手とだけメッセージの送受信ができます。あらかじめメッセージを送受信する相手の電話番号を連絡先に登録しておいてください(▶P.44)。

## メッセージを送信する

文章を入力(漢字・ひらがな・カタカナ・英数字・絵文字・記号・顔文字)し て、メッセージを送信します。

#### 🚺 ホーム画面→[メッセージ]

相手先別スレッド一覧画面が表示されます。

2 [+]→メッセージを送る相手をタッチ→[けってい]

基本的な機能

# 3 メッセージ欄をタッチ 4 メッセージを入力

・ 全角最大670/半角最大1530文字まで入力できます。
 ※国内:海外他事業者宛には全角最大70/半角最大160文字まで送信できます。

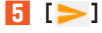

## 定型文を利用してメッセージを送信する

あらかじめ登録されている文を利用して、メッセージを送信します。

- 1 ホーム画面→[メッセージ]
- 2 [+]→メッセージを送る相手をタッチ→[けってい]

#### 3 [書]→メッセージをタッチ

選択したメッセージが入力されます。

#### 4 [>]

#### **M**memo

◎ SMSセンターは、次の通りメッセージをお預かりします。

| お 預 か り( 蓄<br>積)可能時間 | 72時間まで<br>※蓄積されてから72時間経過したメッセージは、自動的に消去されます。                                    |
|----------------------|---------------------------------------------------------------------------------|
| お預かり可能<br>件数         | 300件<br>**受信されるお客様のご利用状況、また、送信されるお客様の電話<br>機の種類により、SMSセンターでお預かりできない場合があり<br>ます。 |

#### ◎ 蓄積されたメッセージが配信されるタイミングは、次の通りです。

| メッセージ 蓄<br>積後すぐに配<br>信 | 新しいメッセージがSMSセンターに蓄積されるたび<br>に、SMSセンターでお預かりしていたメッセージがす<br>べて配信されます。                                                    |
|------------------------|----------------------------------------------------------------------------------------------------|
| リトライ機能<br>による配信        | 相手の方が電波の届かない場所にいるときや、電源が<br>入っていないなどの理由で、蓄積後すぐに配信できな<br>かった場合は、最大72時間、相手先へメッセージを繰り<br>返し送信するリトライ機能によりメッセージを配信し<br>ます。 |
| 通話を終了し<br>たときに配信       | 蓄積後すぐに配信できなかった場合は、お客様が本製品<br>で通話を終了したときに、SMSセンターにお預かりし<br>ていたメッセージをすべて配信します。                                          |

◎ 絵文字を他社の携帯電話に送信すると、他社の絵文字に変換されたり、受信 側で正しく表示されないことがあります。また、au電話に送信した場合で も、受信側のau電話に搭載されている異なるデザインの絵文字に変換され る場合があります。

## メッセージを受信する

#### 📘 メッセージを受信

ステータスバーに「

」が表示されます。

未読のメッセージがあるとき、スリープモード中は通知ランプが緑色に点滅してお知らせします。

#### 2 ホーム画面→[メッセージ]

未読のメッセージがあるスレッドには保存件数に応じて「●」などが表示されます。

#### 確認する相手をタッチ

受信したメッセージを含むスレッド内容表示画面が表示されます。

# **M**memo

- ◎ メッセージの受信は、無料です。
- ◎スレッド内容表示画面で「↓」をタッチすると、相手に電話をかけることができます。
- ◎受信したメッセージの内容によっては正しく表示されない場合があります。
- ◎ 既読通知(▶P.49)を「オン」に設定すると、緊急連絡先に登録されている相 手にはメッセージが読まれたことを通知します。
- ◎ 受信した絵文字によっては、送信元とは異なるデザインの絵文字に変換されたり、正しく表示されない場合があります。

## メッセージを返信する

- 🚺 ホーム画面→[メッセージ]
- 2 返信する相手をタッチ
- <mark>3</mark> メッセージ欄をタッチ
- 🚺 メッセージを入力

## 5 [>]
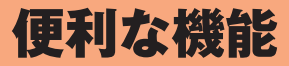

| 連絡先           | 74 |
|---------------|----|
| 連絡先について       | 74 |
| 連絡先から電話をかける   | 74 |
| 時計            | 74 |
| <br>タイマーを利用する | 74 |
| ストップウォッチを利用する | 74 |
| アラームを利用する     | 75 |
| カレンダーを利用する    | 75 |
| 録音            |    |
| 音声を録音する       | 76 |
| ライト           | 77 |
| ライトを利用する      | 77 |
| 現在地           | 77 |
| 現在地を送信する      | 77 |
| 緊急速報メール       | 77 |
| 緊急速報メールを確認する  | 77 |

### 連絡先

### 連絡先について

本製品は、連絡先に登録した相手だけに電話の発着信や、メッセージの 送受信をすることができます。あらかじめ電話やメッセージをする相 手の電話番号を連絡先に登録しておいてください(▶P.44)。

### 連絡先から電話をかける

#### 🚺 ホーム画面→[れんらく先]

れんらく先画面が表示されます。

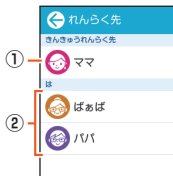

① 緊急連絡先

緊急連絡先(▶P.45)に登録した連絡先が表示されます。 ② 連絡先

#### 2 電話をかける相手をタッチ→[電話をかける]

#### ■ メッセージを送信する場合

メッセージを送る相手をタッチ→[メッセージを送る]

時計

### タイマーを利用する

指定した時間をタイマー音でお知らせできます。

#### 🚺 ホーム画面→[時計]→[タイマー]

タイマー画面が表示されます。

「
 」をタッチするとタイマー音を設定できます。

#### 2 時間を設定

#### 3 [スタート]

カウントダウンが始まります。カウントダウンが終了すると、タイマー 音が鳴ります。「OK」をタッチするとタイマー音は止まります。 タイマーを途中で停止する場合は「ストップ」をタッチします。「スター ト」をタッチするとカウントダウンを再開します。「リセット」をタッチ するとタイマー画面に戻ります。

### ストップウォッチを利用する

#### 🚹 ホーム画面→[時計]→[ストップウォッチ]

ストップウォッチ画面が表示されます。

### 2 [スタート]

時間計測が始まります。

- 計測を停止する場合は「ストップ」をタッチします。「スタート」をタッ チすると計測を再開します。
- ・ ラップタイムを計測する場合は「ラップ」をタッチします。
- 計測を停止して「リセット」をタッチすると、計測がリセットされます。

### <u>// memo</u>

○ ラップタイムをタッチすると、ラップの履歴を確認できます。
 ○ 整数の秒数(00:01.00、00:02.00など)で「ストップ」をタッチすると、お祝いの音が鳴ります。

### アラームを利用する

指定した時刻をアラーム音やバイブレータでお知らせします。

#### 🚹 ホーム画面→[時計]→[アラーム]

アラーム一覧画面が表示されます。

#### **2** 登録先の時刻をタッチ

登録先を追加するには「・」をタッチします。

#### <mark>3</mark> 時刻を設定

| 4 | くりかえし  | アラームの繰り返しを曜日で指定します。<br>「」にすると、繰り返しがオンに設定されます。                                                 |
|---|--------|-----------------------------------------------------------------------------------------------|
|   | 音      | アラーム音を設定します。                                                                                  |
|   | バイブ    | <ul> <li>アラーム音と同時にバイブレータを動作させるかどうかを設定します。</li> <li>「</li> <li>」にすると、バイブがオンに設定されます。</li> </ul> |
|   | スヌーズ時間 | スヌーズの間隔を設定します。<br>「」にすると、スヌーズがオンに設定されます。                                                      |

### 5 [ほぞん]

アラーム時刻の右側の「 (オン)」/「 (1) (オフ)」をタッチすることでアラームのオン / オフを切り替えることができます。

#### <u>// memo</u>

アラームを設定した時刻になると、アラーム音やバイブレータでお知らせします。「スヌーズ」または「とめる」をタッチするとアラームは停止します。
 スヌーズは10回まで繰り返されます。

◎ 電源が入っていない場合や、学校モード中は、アラームは動作しません。
◎ マナー設定中は、アラーム音は鳴りません。

### アラームを削除する

- 📘 アラームー覧画面→[逳]
- 2 削除するアラームにチェックを入れる→[さくじょ]→[はい]→[OK]
  - 「図」/「図」をタッチすると、すべてのアラームにチェックを入れる/外すことができます。

### カレンダーを利用する

カレンダーを表示して、予定などを登録することができます。

#### ホーム画面→[時計]→[カレンダー] カレンダー画面が表示されます。

 ・
 た右にフリックすることで、カレンダーに表示する月を変えることができます。

### カレンダーのメニューを利用する

#### 🚺 カレンダー画面→[💽]

| 2                   | ついか    | か ▶ P.76 「予定を登録する」  |  |
|---------------------|--------|---------------------|--|
| 今日へ カレンダーを当日に移動します。 |        | カレンダーを当日に移動します。     |  |
|                     | 年月へんこう | カレンダーを指定した年月に移動します。 |  |

### 予定を登録する

#### 🚹 カレンダー画面→[🔃]→[ついか]

| 2 | タイトル  | 予定のタイトルを入力します。                                                                                                    |
|---|-------|----------------------------------------------------------------------------------------------------|
|   | ひづけ   | 予定を登録する日を設定します。                                                                                                    |
|   | 開始    | 開始時刻と終了時刻を設定します。                                                                                                    |
|   | 終わり   |                                                                                                    |
|   | 一日中   | <ul> <li>予定を一日中に設定します。</li> <li>「一日中」を設定すると、開始時刻や終了時刻、通知の設定はできません。</li> </ul>                                                                                                  |
|   | 出発時間  | 予定の出発時間を設定します。                                                                                                    |
|   | 通知    | 予定開始日時からどのくらい前に通知する<br>かを設定します。 <ul> <li>「一日中」に設定されている予定の場合<br/>は、当日朝7時に通知されます。</li> <li>「出発時間」を設定している場合は、出発<br/>時間からどのくらい前に通知するか(出<br/>かけるよアラーム)を設定することがで<br/>きます。</li> </ul> |
|   | くりかえし | 予定の繰り返しを設定します。                                                                                                    |

### 3 [けってい]

予定が登録されたカレンダーの日付には、下線が表示されます。

### 予定を削除する

<u>|</u>] カレンダー画面→削除したい予定の日付をタッチ

#### 2 削除したい予定をタッチ

- 「くりかえし」を設定している予定は、「このイベント」/「これからの イベント」/「すべてのイベント」をタッチします。
- 3 [①]→[はい]

### 録音

#### 音声を録音する

声などを録音します。

🚺 ホーム画面→[ろくおん]→[●]

録音が開始されます。

 ・録音データの一覧が表示された場合は、「ろくおん開始」をタッチする
 と、録音が開始されます。

#### 2 [0]

録音が停止され、録音した音声が保存されます。

「(1)」をタッチすると録音を一時停止することができます。録音を再開する場合は「●」をタッチしてください。

### 録音データを再生する

#### 🚹 ホーム画面→[ろくおん]→録音データをタッチ

音声が再生されます。

- ・「↓」をタッチすると再生を一時停止します。「▶」をタッチすると再 生を再開します。
- 「とじる」をタッチすると録音一覧画面に戻ります。

#### 録音データを削除する

- 🚺 ホーム画面→[ろくおん]→[盲]
- 2 削除するデータにチェックを入れる→[さくじょ]→[はい]→[OK]
  - 「図」/「図」をタッチすると、すべての録音データにチェックを入れる/外すことができます。

便利な機能

# ライト

### ライトを利用する

#### 🚺 ホーム画面→[ライト]

バイブレータが動作し、ライト画面が表示されます。

#### 2 [00(点灯)]/[00(消灯)]

### **I**memo

◎ ライトを目に近づけて点灯させないでください。また、ライト点灯時は発光 部を直視しないようにしてください。同様にライトを他の人の目に向けて 点灯させないでください。祝力低下などの障がいを起こす原因となります。
◎ ライトを長時間点灯し続けていると、電池の消耗が早くなります。

### 現在地

#### 現在地を送信する

「安心ナビ」(▶P.55)でパートナーに登録した相手に現在地情報を送 信することができます。

#### 📘 ホーム画面→[げんざいち]

#### 2 居場所を知らせるパートナーをタッチ

例) 画面上の「おかあさん」をタッチした場合、「おかあさんにどこにい るかしらせる?」と表示されます。

#### 8 表示されたパートナー名を確認して「はい」

「いちをおしらせしています。」と表示され、お知らせが完了すると、通知が完了したメッセージが表示されます。

### 緊急速報メール

### 緊急速報メールを確認する

安心設定の「緊急速報メール」(▶P.47)の「受信設定」を「受信する」に 設定しておくことで、緊急速報メールを受信することができます。

#### ホーム画面→[きんきゅう]→[きんきゅうそくほう] 緊急速報メールを確認できます。

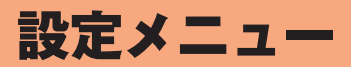

| 没定メニュー          |    |
|-----------------|----|
| <br>設定メニューを表示する | 80 |
| 画面の設定をする        | 80 |
| 音の設定をする         |    |
| 定型文を登録する        |    |

設定メニュー

### 設定メニューを表示する

設定メニューから各種機能を設定、管理します。壁紙や着信音のカスタ マイズなどをすることができます。

📘 ホーム画面→[せってい]

設定メニューが表示されます。

#### ■設定メニュー項目一覧

| 項目      | 設定内容                           | 参照先  |
|---------|--------------------------------|------|
| 画面      | 明るさや壁紙など、画面表示に関する設<br>定を行います。  | P.80 |
| マナー/音なし | マナーモードを設定します。                  | P.62 |
| 音       | 着信音や音量など、音に関する設定を行<br>います。     | P.81 |
| ていけい文   | メッセージでよく使う言葉を、定型文と<br>して登録します。 | P.81 |
| プロフィール  | プロフィールの表示や登録を行います。             | P.63 |

### 画面の設定をする

画面の明るさや壁紙の設定など、表示に関する設定を行います。

#### 🚺 設定メニュー→[画面]

| 2 | 明るさ    | <ul> <li>画面の明るさを設定します。「自動」に<br/>チェックを入れると、周囲の明るさを検知<br/>して、画面の明るさを自動で調整します。</li> <li>・画面の明るさを手動で調整する場合は、<br/>「自動」のチェックを外して、「●」を左右<br/>にスライドしてください。</li> </ul> |
|---|--------|----------------------------------------------------------------------------------------------------|
|   | かべがみ   | ホーム画面の壁紙を設定します。<br>かべがみのアイコンを左にスライドし<br>て、「ほかのかべがみ」をタッチすると、<br>Bluetooth <sup>®</sup> 機能で受信した画像を壁紙に<br>設定することができます。                                           |
|   | 時計     | ロック画面またはホーム画面で表示する時<br>計のデザインを設定します。                                                                                                    |
|   | 暗くなる時間 | スリープモードへ移行するまでの時間を設<br>定します。                                                                                                    |

### 音の設定をする

着信音や音量など、音に関する設定を行います。

#### 🚹 設定メニュー→[音]

| 2 | 音のしゅるい*   | 電話の着信音や、メッセージの受信音を設<br>定します。<br>・ Bluetooth <sup>®</sup> 機能で受信した音を設定す<br>ることもできます。     |
|---|-----------|----------------------------------------------------------------------------------------|
|   | おんりょう*    | 電話の着信音や通知、アプリからなる音の<br>大きさを設定します。                                                      |
|   | だんだん大きく   | 電話の着信音を、設定した着信音量から最<br>大音量まで少しずつ大きくなるように設定<br>します。                                     |
|   | ちゃくしんバイブ* | 本製品を振動させるかどうかを設定しま<br>す。<br>・マナーモードに設定されているときは<br>「オン」に、音なしに設定されているとき<br>は「オフ」に固定されます。 |
|   | タッチそうさ音   | タッチ操作時の操作音を鳴らすかどうかを<br>設定します。                                                          |

※マナー設定中は設定を変更できません。

### 定型文を登録する

メッセージでよく使う言葉を、定型文として登録します。

 設定メニュー→[ていけい文] 定型文一覧画面が表示されます。

2 [🔁]

**8** 定型文を入力→[けってい]

#### ■ 定型文を編集する

- 1 定型文一覧画面→編集したい定型文をタッチ
- 2 定型文を編集→[けってい]

#### ■ 定型文を削除する

- 📘 定型文一覧画面→[👩]
- 2 削除したい定型文にチェックを入れる→[さくじょ]
  - 「図」/「図」をタッチすると、すべての定型文にチェックを入れる/ 外すことができます。

3 [はい]

# ココセコムについて

| ココセコムの概要  |  |
|-----------|--|
| ココセコムとは   |  |
| サービスご利用料金 |  |

# ココセコムの概要

# ココセコムとは

ココセコムとは、mamorino5携帯者の安全を見守り、必要に 応じて緊急対処員が駆けつけるサービスです。ココセコムのご 利用方法は、以下の3種類があります。

#### ①位置情報提供サービス

位置情報確認者の要請に基づき、mamorino5のおおよその 位置を検索します。

#### ② 通報サービス

mamorino5の防犯ブザー用ストラップ(試供品)を引いて 防犯ブザースイッチをスライドさせることで、通報信号と位 置情報をココセコムオペレーションセンターへ送信します<sup>\*1</sup>。

#### ③ 現場急行サービス

位置情報確認者または連絡先から要請があった場合\*2か、 通報サービスでいずれの連絡先にも連絡がとれない場合、緊 急対処員が駆けつけ、位置情報対象者を探索します\*3。

- ※1 mamorino5の「防犯ブザーの設定」の「緊急連絡先に発信」を「ココセコム」にしているとき。
- ※2 お子様から通報を受けていない場合でも、ご家族からの要請で現場急行サービスをご利用いただけます(「防犯ブザーの設定」の「緊急連絡先に発信」を「保護者」にしているときを含みます)。
- ※3 現場急行はココセコムを搭載する携帯電話のおおよその位置検索が可能で、かつ対象者等が高速移動中でないことを確認でき、検索可能なエリアであった場合に限ります。歩行中は急行可能です。

# サービスご利用料金

※料金については、変更する場合があります。最新の料金につ いては、ココセコムご契約者専用ホームページでご確認いた だけます。

### サービスご利用料金表

※ ココセコムの加入料金と月額基本料金は、セコム株式会社と KDDI株式会社の協議によりお支払いを不要としています(通 報サービスを含みます)。

#### ご利用ごとに発生する費用

| 位置情報                           | 是供料金       | 現場急行料金                                            |
|--------------------------------|------------|---------------------------------------------------|
| オペレーター応答                       |            | <b>5,000円</b> /回(税別)                              |
| オペレーターに電話し<br>て位置情報を取得する<br>場合 | 200円/回(税別) | 30 分を超える場合は 30 分<br>まで毎に 5,000 円 (税別)<br>を申し受けます。 |

\* ココセコムオペレーションセンターへの電話料金は位置情報確認者のご 負担となります。

\* 位置情報をご提供できない場合は、位置情報提供料金はいただきません。

\* 現場急行料金とは、要請者からの要請、または通報サービスにおいては、 どなたとも連絡がとれずセコムの判断で緊急対処員を現場に急行させた 場合の料金です。

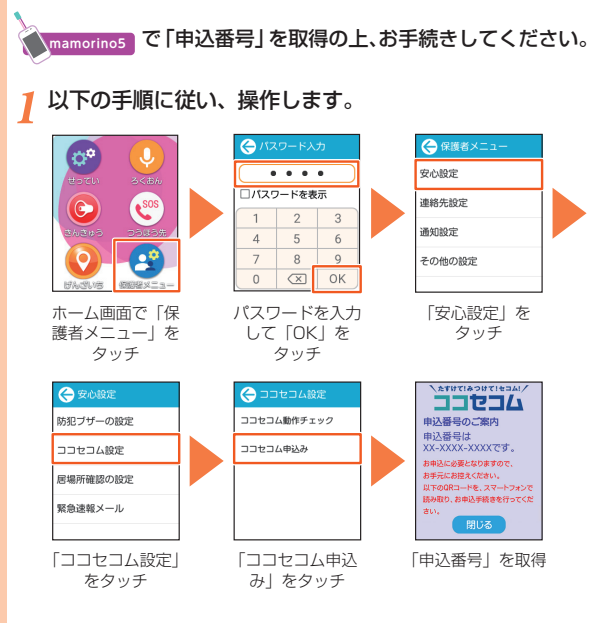

●「ココセコム」お申し込みの流れ

2 お申し込み画面に従いお客様情報等を入力し、お申し込みを完了してください。

#### (1) 保護者のスマホ・パソコンでお手続き

スマホの場合…

mamorino5の「申込番号」画面を下にスクロールして「QR コード」を表示し、保護者様のスマホで読み込むとお申し込み画面に移動します。

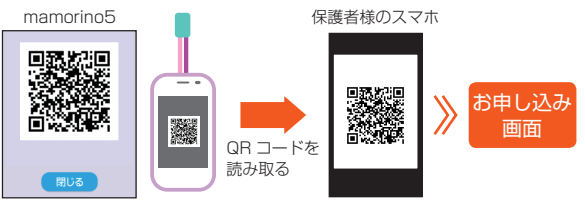

パソコンの場合 インターネットの「ココセコムオンライン申し込み用ホームペー ジ」よりお申し込みください。 ≪ホームページ≫ www.855756.com/mobile-mamorino/

(2) au ショップの店舗でお手続き

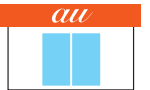

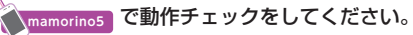

セコムの手続きが完了した後に(お申し込み後、約半日~1日 かかります)、セコムからサービス開始のメールをご登録のメー ルアドレスにお送りします。「ココセコム for au ガイドブック」 をご参照の上、動作チェックを行ってください。

#### 詳しくは

①ホームページ:www.855756.com/mobile-mamorino/
 ②ココセコム for au ガイドブック:

www.cocosecom.com/coco/contents/members/ guide/guide\_for\_au.html

③お電話でのお問い合わせ:

0422-79-8807(営業時間9:00~18:00 年中無休)

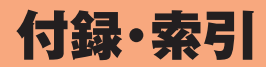

| 付録                  | 88  |
|---------------------|-----|
| ソフトウェアを更新する         | .88 |
| 故障とお考えになる前に         | .88 |
| アフターサービスについて        | .90 |
| 周辺機器                | .91 |
| 主な仕様                | .92 |
| 携帯電話機の比吸収率(SAR)について | .93 |
| 輸出管理規制              | .94 |
| 知的財産権について           | .94 |
| きんきゅうアプリ利用規約        | .96 |
| 安心ナビ利用規約            | .98 |
| OpenSSL License1    | 01  |
| 索引                  | 02  |

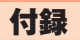

### ソフトウェアを更新する

最新のソフトウェアに更新することで、最適なパフォーマンスを実現 し、最新の拡張機能を入手できます。

### ご利用上のご注意

- ソフトウェアの更新が必要な場合は、auホームページなどでお客様 にご案内させていただきます。詳細内容につきましては、auショップ もしくはお客さまセンター(157/通話料無料)までお問い合わせく ださい。また、本製品をより良い状態でご利用いただくため、ソフト ウェアの更新が必要な本製品をご利用のお客様に、auからのお知ら せをお送りさせていただくことがあります。
- ソフトウェア更新中に電池バックを外さないでください。電池パックを外すと、本製品が使用できなくなる場合があります。
- ソフトウェア更新に失敗したときや中止されたときは、ソフトウェア更新を実行し直してください。
- ソフトウェア更新に失敗すると、本製品が使用できなくなる場合が あります。本製品が使用できなくなった場合は、auショップもしくは PiPit(一部ショップを除く)にお持ちください。
- ソフトウェアの更新中は操作できません。110番(警察)、119番(消防機関)、118番(海上保安本部)、157番(お客さまセンター)へ電話をかけることもできません。また、アラームなども動作しません。

### ソフトウェアをダウンロードして更新する

インターネット経由で、本製品から直接更新ソフトウェアをダウン ロードできます。

#### ホーム画面→[保護者メニュー]→パスワードを入力→ [OK]→[その他の設定]→[ソフトウェア更新]→[ソフト ウェアアップデート]

以降は、画面の指示に従って操作してください。

**I**memo

◎ ソフトウェア更新後に元のバージョンに戻すことはできません。

#### 故障とお考えになる前に

故障とお考えになる前に次の内容をご確認ください。 または、以下のauホームページの「トラブル診断」で症状をご確認くだ さい。

#### https://www.au.com/trouble-check/

| こんなときは            | ご確認ください                                                 | 参照   |
|-------------------|---------------------------------------------------------|------|
| 電源が入らない           | 電池パックは充電されていますか?                                        | P.36 |
|                   | 電池パックは正しく取り付けられていますか?                                   | P.32 |
|                   | 電池パックの端子が汚れていませんか?                                      | P.32 |
|                   | 本製品がバイブ(振動)するまで、 ③を長く<br>押していますか?                       | P.38 |
|                   | 学校モードになっていませんか?                                         | P.39 |
| 背面カバーが閉まらな<br>い   | 取り付け取り外し工具(試供品)を使って、<br>電池パックカバーのネジをしっかりと取り<br>付けてください。 | P.20 |
| 電池パックカバーが開<br>かない | 取り付け取り外し工具(試供品)を使って、<br>電池パックカバーのネジを外してくださ<br>い。        | P.32 |

| こんなときは                         | ご確認ください                                                    | 参照   |
|--------------------------------|------------------------------------------------------------|------|
| 充電ができない                        | 充電用機器(別売)は正しく接続されていま<br>すか?                                | P.36 |
|                                | 電池パックは正しく取り付けられています<br>か?                                  | P.32 |
|                                | 本製品または電池温度が高温または低温に<br>なっていませんか? 温度によって充電を停<br>止する場合があります。 | P.16 |
|                                | 卓上ホルダ(別売)や充電端子などが汚れて<br>いませんか?                             | P.36 |
| 操作できない/画面が<br>動かない/電源が切れ<br>ない | ⑩を10秒以上長押しすると強制的に電源 を切り再起動することができます。                       | P.39 |
| 電源が勝手に切れる                      | 電池パックは充電されていますか?                                           | P.36 |
| 電源起動時の画面表示<br>中に電源が切れる         | 電池パックは充電されていますか?                                           | P.36 |
| 電話がかけられない                      | 電源は入っていますか?                                                | P.38 |
|                                | 正しいau ICカードが挿入されています<br>か?                                 | P.34 |
|                                | 間違った電話番号で、連絡先に登録してい<br>ませんか?<br>(市外局番から登録していますか?)          | P.44 |
|                                | 「機内モード」が設定されていませんか?                                        | P.50 |
| 電話がかかってこない                     | 電波は十分に届いていますか?                                             | P.61 |
|                                | サービスエリア外にいませんか?                                            | P.61 |
|                                | 学校モードになっていませんか?                                            | P.39 |
|                                | 電源は入っていますか?                                                | P.38 |
|                                | 正しいau ICカードが挿入されています<br>か?                                 | P.34 |
|                                | 「機内モード」が設定されていませんか?                                        | P.50 |
|                                | 連絡先に登録されていますか?                                             | P.44 |
| 「 <b>」</b> (圏外)が表示さ<br>れる      | サービスエリア外か、電波の弱い所にいま<br>せんか?                                | P.61 |
|                                | 内蔵アンテナ付近を指などで覆っていませ<br>んか?                                 | P.29 |
|                                | 正しいau ICカード以外のカードが挿入さ<br>れていませんか?                          | P.34 |

| こんなときは                                                     | ご確認ください                                             | 参照   |
|------------------------------------------------------------|-----------------------------------------------------|------|
| ディスプレイに着信の                                                 | マナーモードが設定されていませんか?                                  | P.62 |
| 衣示かされるか宿信音<br>が鳴らない                                        | 電話着信の音量をオフに設定していません<br>か?                           | P.81 |
| ボタン操作ができない                                                 | 電源は入っていますか?                                         | P.38 |
|                                                            | 学校モードになっていませんか?                                     | P.39 |
|                                                            | 電源を切り、もう一度電源を入れ直してみ<br>てください。                       | P.38 |
| au ICカード(SIM)<br>エラーと表示される                                 | 正しいau ICカードが挿入されています<br>か?                          | P.34 |
| 「じゅうでんしてくだ<br>さい」などと表示され<br>て、「電池が減ってきた<br>よ」という音声が流れ<br>た | 電池残量がほとんどありません。                                     | P.36 |
| 電話が勝手に応答する                                                 | 自動応答/留守番電話が設定されていませんか?                              | P.49 |
| 電池パックを利用<br>できる時間が短い                                       | +分に充電されていますか?<br>・ 赤色の充電ランプが消灯するまで、充電し<br>てください。    | P.36 |
|                                                            | 電池パックが寿命となっていませんか?                                  | P.18 |
|                                                            | 「 🛃 」(圏外)が表示される場所での使用が<br>多くありませんか?                 | P.61 |
| 電話をかけたときに<br>受話口(レシーバー)                                    | サービスエリア外か、電波の弱い所にいま<br>せんか?                         | P.61 |
| から「プーッ、プーッ、<br>プーッ…」と<br>音がしてつながらない                        | 無線回線が非常に混雑しているか、相手の<br>方が通話中ですのでおかけ直しください。          | _    |
| ディスプレイの照明が<br>すぐに消える                                       | 「暗くなる時間」が短く設定されていません<br>か?                          | P.80 |
| 画面照明が暗い                                                    | 「明るさ」が暗く設定されていませんか?                                 | P.80 |
| 相手の方の声が聞こえ                                                 | 通話音量が低く設定されていませんか?                                  | P.68 |
| /&U1                                                       | 受話ロ(レシーバー)を耳でふさいでいませんか?受話ロ(レシーバー)が耳の穴に当たるようにしてください。 | P.29 |

付録・索引

### アフターサービスについて

### 修理を依頼されるときは

修理については故障紛失サポートセンターまでお問い合わせください。

| 保証期間中 | 当社無償修理規定に基づき、修理いたします。                  |
|-------|----------------------------------------|
| 保証期間外 | 修理により使用できる場合はお客様のご要望により、有償修理<br>いたします。 |

※保証期間は、本製品をお客様が新規ご購入された日より1年間です。

### **M**memo

- ◎メモリの内容などは、修理する際に消えてしまうことがありますので、控え ておいてください。なお、メモリの内容などが変化・消失した場合の損害お よび逸失利益につきましては、当社では一切責任を負いかねますのであら かじめご了承ください。
- ◎修理の際、当社の品質基準に適合した再利用部品を使用することがあります。
- ◎交換用携帯電話機お届けサービスにて回収した今までお使いのau電話は、 再生修理した上で交換用携帯電話機として再利用します。また、auアフター サービスにて交換した機械部品は、当社にて回収しリサイクルを行います。 そのため、お客様へ返却することはできません。
- ◎本製品を加工、改造、解析(ソフトウェアの改造、解析(ルート化などを含む)、リバースエンジニアリング、逆コンパイル、または逆アセンブルを含む)されたもの、または当社などが指定する正規の修理拠点以外で修理されたものは保証対象外または修理をお断りする場合があります。
- ◎電池パックは無償修理保証の対象外です。
- ◎本製品本体、電池パックカバー、背面カバー以外の付属品および試供品は無 償修理保証の対象外です。

### 補修用性能部品について

当社は本製品およびその周辺機器の補修用性能部品を、製造終了後4 年間保有しております。補修用性能部品とは、その製品の機能を維持す るために必要な部品です。

#### 無償修理規定

- 修理受付時は、製造番号(IMEI番号)の情報をお知らせください。製 造番号(IMEI番号)は、本製品本体もしくは外装箱に貼付のシールな どで確認することができます。
- 2.保証期間内に、取扱説明書などの注意書きに従った正常な使用状態 で機器が故障した場合には、無償修理をさせていただきます。
- 3. 保証期間内でも、以下の場合には有償修理となります。(または、修 理ができない場合があります。)
  - ①取扱説明書に従った正しい使用がなされなかった場合。
  - ②不当な修理や改造による故障や損傷の場合。
  - ③当社などが指定する正規の修理拠点以外で修理された場合。
  - ④使用上、取り扱い上の過失または事故による故障や損傷の場合。 また、落下、水濡れ、湿気などの痕跡がある場合。
  - ⑤地震、風水害などの天災及び火災、塩害、異常電圧などによる故障 や損傷。
- 4. 機器の損傷状況によっては、修理を承れない場合もあります。
- 5. 製品の機器が故障したことにより、発生した損害・損失については 負担いたしません。
- 4. 本製品を指定外の機器と接続して使用した場合、万一発生した事故 については、責任を負いかねます。
- 7. 出張による修理対応はお受けできません。
- 8. 本規定は、日本国内においてのみ有効です。

(This warranty is valid only in Japan.)

※本保証は、上記に明示した期間、条件のもとで、無償修理をお約束するものです。従って、本保証に よって保証責任者及び、それ以外の事業者に対するお客様の法律上の権利を制限するものではあ りません。

### 故障紛失サポートについて

au電話を長期間安心してご利用いただくために、月額会員アフター サービス制度「故障紛失サポート」をご用意しています。故障や盗難・紛 失など、あらゆるトラブルの補償を拡大するサービスです。月額利用料 およびサービスの詳細については、auホームページをご確認いただく か、故障紛失サポートセンターへお問い合わせください。

https://www.au.com/mobile/service/kosho-funshitsu/

# **U**memo

- ◎ ご入会は、au電話のご購入時のお申し込みに限ります。
- ◎ ご退会された場合は、次回のau電話のご購入時まで再入会はできません。
- ◎ 機種変更・端末増設などをされた場合、最新の販売履歴のあるau電話のみが 本サービスの提供対象となります。
- ◎ au電話を譲渡・承継された場合、故障紛失サポートの加入状態は譲受者に引 き継がれます。
- ◎ 機種変更・端未増設などにより、新しいau電話をご購入いただいた場合、以前にご利用のau電話に対する「故障紛失サポート」は自動的に退会となります。
- ◎ サービス内容は予告なく変更する場合があります。

### au ICカードについて

au ICカードは、auからお客様にお貸し出ししたものになります。紛 失・破損の場合は、有償交換となりますので、ご注意ください。なお、故 障と思われる場合、盗難・紛失の場合は、auショップもしくはPiPitま でお問い合わせください。

#### 周辺機器

- 電池パック(KYF40UAA)
- 電池パックカバー(KYF40TBA)
- 背面カバー(ラベンダー)(KYF40TVA)
- 背面カバー(ホワイト)(KYF40TWA)
- 背面カバー(ブルー)(KYF40TLA)
- 卓上ホルダ(KYF40PUA)(別売)
- 共通ACアダプタ03(0301PQA)(別売)
- 共通ACアダプタ03 ネイビー(0301PBA)(別売)
- 共通ACアダプタ03 グリーン(0301PGA)(別売)
- 共通ACアダプタ03 ピンク(0301PPA)(別売)
- 共通ACアダプタ03 ブルー(0301PLA)(別売)
- 共通ACアダプタ05(0501PWA)(別売)
- AC Adapter JUPITRIS(ホワイト)(L02P001W)(別売)
- AC Adapter JUPITRIS(レッド)(L02P001R)(別売)
- AC Adapter JUPITRIS(ブルー)(L02P001L)(別売)
- AC Adapter JUPITRIS(ピンク)(L02P001P)(別売)
- AC Adapter JUPITRIS(シャンパンゴールド)(L02P001N) (別売)
- ■ポータブル充電器02(0301PFA)(別売)
- microUSBケーブル01(0301HVA)(別売)
- microUSBケーブル01 ネイビー(0301HBA)(別売)
- microUSBケーブル01 グリーン(0301HGA)(別売)
- microUSBケーブル01 ピンク(0301HPA)(別売)
- microUSBケーブル01 ブルー(0301HLA)(別売)

#### **I**memo

周辺機器は、auオンラインショップでご購入いただけます。
 http://onlineshop.au.com

### 主な仕様

#### ■ 本体

| ディフプレイ     | 約つロハエ約つ                                 |                                     |  |
|------------|-----------------------------------------|-------------------------------------|--|
|            | 約2.01 ノナ、約20万円、171 透過空                  |                                     |  |
|            | 240×320ドット                              | ~(QVGA)                             |  |
| 皙量         | 約105g(雷池パック,防犯ブザー田ストラップ(試               |                                     |  |
|            | 供品)含む)                                  |                                     |  |
| サイズ(幅×     | 約56×99×15.5                             | ōmm                                 |  |
| 高さ×厚さ)     |                                         |                                     |  |
| 内蔵メモリ容量*1  |                                         | ROM:約4GB                            |  |
|            |                                         | RAM:約512MB                          |  |
| 連続通話時間     | 約470分                                   |                                     |  |
| 連続待受時間     | 約470時間                                  |                                     |  |
| 充電時間(目     | 共通ACアダプタ                                | 約140分                               |  |
| 安)         | 05(別売)                                  |                                     |  |
| Bluetooth® | 対応バージョン                                 | Bluetooth <sup>®</sup> 標準規格Ver.4.1準 |  |
| 機能         |                                         |                                     |  |
|            | 出力                                      | Class 1                             |  |
|            | 通信距離*3                                  | 10m                                 |  |
|            | 対応プロファイ                                 | GATT(Generic Attribute              |  |
|            | ル·機能 <sup>**4</sup>                     | Profile)                            |  |
|            |                                         | SPP(Serial Port Profile)            |  |
|            |                                         | OPP(Object Push Profile)            |  |
|            |                                         |                                     |  |
|            | (1)()()()()()()()()()()()()()()()()()() | 2.4GHZ帝                             |  |

※1 データとアプリで保存領域を共有しているため、本体内の保存可能容量はアプリの使用容量 により減少します。

※2 本製品およびすべてのBluetooth<sup>®</sup>機能搭載機器は、Bluetooth SIGが定めている方法で Bluetooth<sup>®</sup>標準規格[適合していることを確認しており.認証を取得しています。ただし.接 続する機器の特性や仕様によっては、操作方法が異なったり、接続してもデータのやりとりが できない場合があります。

- ※3 通信機器間の障害物や電波状態により変化します。
- ※4 Bluetooth<sup>®</sup>機器同士の使用目的に応じた仕様のことで、Bluetooth<sup>®</sup>標準規格で定められて います。

#### ■ 電池パック(KYF40UAA)

| 電池種類         | リチウムイオン電池            |
|--------------|----------------------|
| 定格           | 3.8V、1,200mAh        |
| サイズ(幅×高さ×厚さ) | 約34mm×約54.3mm×約5.7mm |
| 質量           | 約22g                 |

### **M**memo

◎ 連続通話時間・連続待受時間は、充電状態・気温などの使用環境・使用場所の 電波状態・機能の設定などによって半分以下になることもあります。

#### 携帯電話機の比吸収率(SAR)について

この機種KYF40の携帯電話機は、国が定めた電波の人体吸収に関する 技術基準および電波防護の国際ガイドラインに適合しています。 この携帯電話機は、国が定めた電波の人体吸収に関する技術基準<sup>(\*1)</sup> ならびに、これと同等な国際ガイドラインが推奨する電波防護の許 容値を遵守するよう設計されています。この国際ガイドラインは世 界保健機関(WHO)と協力関係にある国際非電離放射線防護委員会 (ICNIRP)が定めたものであり、その許容値は使用者の年齢や健康状況 に関係なく十分な安全率を含んでいます。

国の技術基準および国際ガイドラインは電波防護の許容値を人体に吸収される電波の平均エネルギー量を表す比吸収率(SAR: Specific Absorption Rate)で定めており、携帯電話機に対する SARの許容値は2.0W/kgです。この携帯電話機の頭部におけるSAR の最大値は1.144W/kg<sup>(%2)</sup>、身体に装着した場合のSARの最大値は 0.645W/kg<sup>(%2)</sup>です。個々の製品によってSARに多少の差異が生じ ることもありますが、いずれも許容値を満足しています。

携帯電話機は、携帯電話基地局との通信に必要な最低限の送信電力に なるよう設計されているため、実際に通話等を行っている状態では、通 常SARはより小さい値となります。一般的には、基地局からの距離が 近いほど、携帯電話機の出力は小さくなります。

この携帯電話機は、頭部以外の位置でも使用可能です。キャリングケー ス等のアクセサリをご使用するなどして、身体から0.5センチ以上離 し、かつその間に金属(部分)が含まれないようにしてください。このこ とにより、本携帯電話機が国の技術基準および電波防護の国際ガイド ラインに適合していることを確認しています。

世界保健機関は、『携帯電話が潜在的な健康リスクをもたらすかどうか を評価するために、これまで20年以上にわたって多数の研究が行われ てきました。今日まで、携帯電話使用を原因とするいかなる健康影響も 確立されていません。』と表明しています。 さらに詳しい情報をお知りになりたい場合には世界保健機関のホーム ページをご参照ください。

#### http://www.who.int/emf

SARについて、さらに詳しい情報をお知りになりたい方は、下記の ホームページをご参照ください。

○ 総務省のホームページ

http://www.tele.soumu.go.jp/j/sys/ele/index.htm

○ 一般社団法人電波産業会のホームページ

http://www.arib-emf.org/01denpa/denpa02-02.html

○ auのホームページ

https://www.au.com/

※1 技術基準については、電波法関連省令(無線設備規則第14条の2)で規定されています。※2 この値は同時に使用可能な無線機能を含みます。

### 輸出管理規制

本製品および付属品は、日本輸出管理規制(「外国為替及び外国貿易法」 およびその関連法令)の適用を受ける場合があります。また米国再輸出 規制(Export Administration Regulations)の適用を受ける場合が あります。本製品および付属品を輸出および再輸出する場合は、お客様 の責任および費用負担において必要となる手続きをお取りください。 詳しい手続きについては経済産業省または米国商務省へお問い合わせ ください。

#### 知的財産権について

### 商標について

本書に記載している会社名、製品名は、各社の商標または登録商標です。

# 🚯 Bluetooth 🛛 🕯 Wnn IME

Bluetooth<sup>®</sup>ワードマークおよびロゴは、Bluetooth SIG. Inc.が所有 する登録商標であり、京セラ株式会社は、これら商標を使用する許可を 受けています。

Wi-Fi<sup>®</sup>はWi-Fi Allianceの登録商標です。

QRコードは株式会社デンソーウェーブの登録商標です。

文字変換は、オムロンソフトウェア株式会社のiWnnIMEを使用しています。

付録・索引

iWnn IME©OMRON SOFTWARE Co., Ltd. 2009-2018 All Rights Reserved.

THIS PRODUCT IS LICENSED UNDER THE MPEG-4 VISUAL PATENT PORTFOLIO LICENSE FOR THE PERSONAL AND NON-COMMERCIAL USE OF A CONSUMER FOR (i) ENCODING VIDEO IN COMPLIANCE WITH THE MPEG- 4 VISUAL STANDARD ("MPEG-4 VIDEO") AND/OR (ii) DECODING MPEG-4 VIDEO THAT WAS ENCODED BY A CONSUMER ENGAGED IN A PERSONAL AND NONCOMMERCIAL ACTIVITY AND/OR WAS OBTAINED FROM A VIDEO PROVIDER LICENSED BY MPEG LA TO PROVIDE MPEG-4 VIDEO. NO LICENSE IS GRANTED OR SHALL BE IMPLIED FOR ANY OTHER USE. ADDITIONAL INFORMATION INCLUDING THAT RELATING TO PROMOTIONAL, INTERNAL AND COMMERCIAL USES AND LICENSING MAY BE OBTAINED FROM MPEG LA, LLC. SEE HTTP://WWW.MPEGLA.COM.

THIS PRODUCT IS LICENSED UNDER THE AVC PATENT PORTFOLIO LICENSE FOR THE PERSONAL USE OF A CONSUMER OR OTHER USES IN WHICH IT DOES NOT RECEIVE REMUNERATION TO (i) ENCODE VIDEO IN COMPLIANCE WITH THE AVC STANDARD ("AVC VIDEO") AND/OR (ii) DECODE AVC VIDEO THAT WAS ENCODED BY A CONSUMER ENGAGED IN A PERSONAL ACTIVITY AND/ OR WAS OBTAINED FROM A VIDEO PROVIDER LICENSED TO PROVIDE AVC VIDEO. NO LICENSE IS GRANTED OR SHALL BE IMPLIED FOR ANY OTHER USE. ADDITIONAL INFORMATION MAY BE OBTAINED FROM MPEG LA, LLC. SEE HTTP://WWW.MPEGLA.COM

本製品には、株式会社リムコーポレーションの書体を搭載しています。

本製品には、株式会社モリサワの書体を搭載しています。

本製品には、絵文字画像として株式会社NTTドコモから利用許諾を受けた絵文字が含まれています。

その他社名および商品名は、それぞれ各社の登録商標または商標です。

この取扱説明書で説明されている本製品にインストールされているソフトウェアについては、お客様に使用権が許諾されています。本ソフト

ウェアのご使用に際しては、以下の点に注意ください。

- (a) ソフトウェアのソースコードの全部または一部について、複製、頒 布、改変、解析、リバースエンジニアリングまたは導出を行ってはな りません。
- (b) 法律や規則に違反して、ソフトウェアの全部または一部を輸出して はなりません。
- (c) ソフトウェアの商品性、特定目的への適合性、第三者知的財産権の 非侵害などの黙示の保証を行うものではありません。

ただし、ソフトウェアに含まれている、GNU General Public License(GPL)、GNU Library/Lesser General Public License (LGPL)およびその他のオープンソースソフトウェアのライセンスに 基づくソフトウェアならびに京セラ株式会社が許諾を受けたソフト ウェアのご使用に際しては、当該ソフトウェアのライセンス条件が優 先して適用されます。

なお、オープンソースソフトウェアについては、以降に明示しております「オープンソースソフトウェアについて」をご確認ください。

#### ■ オープンソースソフトウェアについて

本製品は、GNU General Public License(GPL)、GNU Library/ Lesser General Public License(LGPL)、その他のオープンソー スソフトウェアのライセンス条件が適用されるソフトウェアを含みま す。GPL、LGPLおよびその他のライセンスの具体的な条件について は、本製品の「端末情報」からご参照いただけます。詳細については京セ ラ株式会社のホームページをご覧ください。

本製品には、京セラ株式会社が著作権を有するソフトウェアおよび京 セラ株式会社が許諾を受けたソフトウェアが含まれています。

本製品に含まれる、京セラ株式会社がオーブンソースソフトウェアの規 格やライセンスに準拠し設計、開発したソフトウェアの著作権は京セラ 株式会社または第三者が有しており、著作権法上認められた使用法およ び京セラ株式会社が別途認めた使用法を除き、お客様は京セラ株式会社 に無断で頒布、複製、改変、公衆送信等の使用を行うことはできません。

#### ■ 診断および使用状況データの記録

京セラ株式会社では、製品とサービスの品質の向上のために、お客様の ご協力をお願いしています。京セラ株式会社は、予期しないシャットダ ウンやシステムエラーなどの診断イベントを追跡して対処し、品質と サービス向上を目的として、お客様の端末の故障診断および使用状況 データ(お客様によるアプリの使用状況情報、エラーに関するログ情 報、およびお客様によるアプリの使用に関する詳細情報(特定の機能、 使用頻度、メモリ/電池の使用状況))を端末内に記録、保存しておりま す。

これらの情報はお客様より端末の修理依頼があった際に、お客様の同 意のうえ収集することがあります。

## きんきゅうアプリ利用規約

本製品の「きんきゅう」アプリは、「au災害対策アプリ」のうち「緊急速 報メール」機能のみを提供しています。

#### ■ 利用規約

KDDI株式会社(連絡先:157、0077-7-111)(以下「当社」といいま す。)が提供する『au災害対策』(以下「本アプリ」といいます。)のご利用 にあたっては、以下の利用規約(以下「本規約」といいます。)の内容を承 諾していただく必要があります。ご利用の前に必ず、本規約をお読みく ださい。

#### 第1条 (適用)

 当社は、本規約に従って、本アプリを提供します。本アプリをダウン ロード又はインストールするお客様(本アプリがプリインストール されている場合には、本アプリを起動したお客様)は、本規約に同意 したものとみなされます。

#### 第2条 (本アプリの利用)

 お客様は、本アプリを、本アプリがプリインストールされた又はお 客様がダウンロードを行った本アプリ対応の当社が定めるau携帯 電話上でのみご利用いただけます。

#### 第3条 (本規約の変更等)

当社は、お客様の了承を得ることなく、本規約を改訂、追加、変更することができるものとします。この場合、本アプリの提供条件は変更後の本規約によるものとします。

#### 第4条 (本規約の掲載等)

本規約は、当社が別途指定するウェブサイト上に掲載するものとし、本規約の変更等は、変更後の本規約がお客様に閲覧可能な状態で当該ウェブサイト上に掲載された時点より効力を生じるものとします。

#### 第5条 (本アプリの料金)

1. 本アプリは、無料でご利用いただけます。

#### 第6条 (禁止事項)

- お客様は、本アプリをお客様個人のご利用のためのみに利用することができるものとし、商業・広告目的その他当社が許可していない 目的での利用及び二次利用を一切してはならないものとします。
- 2. お客様は、本アプリで使用されているソフトウェア(本アプリを含みます。)、ドキュメント、データ、画像、ロゴ等につき、以下の行為を行ってはならないものとします。
  - (1)製品表示、著作権表示、その他の注意文言、又は財産権に基づく 制限事項を削除又は変更すること
  - (2)複製、頒布、公衆送信、改変、翻訳、翻案又は二次的著作物の作成 をすること
  - (3)当社の書面による事前承諾なく、第三者に移転、販売、譲渡その 他の処分をすること
  - (4)当社の書面による事前承諾なく、再使用許諾、貸与その他方法 の如何を問わず、第三者に使用させること
  - (5)リバースエンジニアリング、逆コンパイル、逆アセンブル、又は その他の解析・分析をすること
  - (6)本アプリの運営を妨害し若しくは本アプリの信用を毀損し又はそれらの恐れがある行為をすること
  - (7)法令に違反し又は違反する恐れがある行為をすること
  - (8)当社が合理的な理由に基づき不適切と判断する行為をすること
  - (9)前各号の他、当社若しくは第三者の権利を侵害、制限、妨害し又 はその恐れがある行為をすること

付録·索引

3. お客様は、本規約に係るいかなる権利又は義務も第三者に移転又は 譲渡することはできません。

#### 第7条 (使用上の注意)

- お客様は、本規約の内容を理解した上で、本アプリのご利用を、お客様ご自身の責任で行うものとします。
- 2. 本アブリの提供及びその内容は、お客様への通知なしに変更される ことがあります。
- 3. 当社は、本アプリの継続的提供を約束するものではなく、お客様への通知なく、且つ、理由の如何を問わず、本アプリの全部又は一部の提供を一時停止し又は終了することができます。

#### 第8条 (知的財産権等)

- 本アプリに関する著作権等を含む一切の知的財産権その他一切の 権利は、当社又は当社に対して使用許諾を行っている第三者に帰属 するものとします。
- お客様は、前項の権利を侵害することなく、本アプリを利用しなければならないものとします。

#### 第9条 (本アプリの利用の停止、提供の中止)

 当社は、お客様が本規約に違反した場合、お客様に対する本アプリの提供を停止し又は当社とお客様との間の本アプリの利用に係る 契約を解除することができるものとし、当該停止又は解除の日以降 お客様は本アプリを利用してはいけません。

#### 第10条 (保証の制限)

 当社は、本アプリについて、その正確性、完全性、安全性、本アプリが お客様の特定の目的に適合し又は有効であること等につき、何ら保 証するものではなく、また、本アプリに知的財産権の侵害がないこ と、本アプリに瑕疵のないこと、本アプリが不具合なく動作するこ と等についても、何ら保証するものではありません。

#### 第11条 (当社の免責)

- 当社は、お客様に対し、本アプリに関する技術サポート、保守、デ バック、アップグレード等、その他いかなる役務の提供義務も負い ません。
- 2. 当社は、本アプリの提供にあたり、お客様のau携帯電話又は機器等に保存されているデータの喪失、毀損又は改変等に起因する損害について、一切その責任を負わないものとします。
- 当社は、不可抗力その他当社の責めに帰すべからざる事由により発生したお客様の損害に対し、いかなる責任も負わないものとします。
- 4. 当社は、当社の都合により、お客様への予告又は通知をすることなく、本アプリの一部又は全部を終了することができることについて、お客様は予め承諾するものとします。
- 5. 当社は、本アプリの提供の中止、利用の停止及び終了したことに起 因するお客様の損害等について、一切その責任を負わないものとし ます。

#### 第12条 (損害賠償)

 本アプリのご利用にあたり、通信障害やシステム障害による情報の 不達・遅延、および情報の内容、その他当社の責に帰すべからざる事 由に起因して発生したお客様の損害について責任を負いません。

#### 第13条 (準拠法)

1. 本規約に係る準拠法は、日本国法とします。

#### 第14条 (合意管轄)

本規約又は本アプリに関連してお客様との間で疑義又は争いが生じた 場合には、誠意をもって協議することとしますが、それでもなお解決し ないときは、東京地方裁判所を第一審の専属的合意管轄裁判所としま す。

付録

以上

### 安心ナビ利用規約

#### 【サービス内容】

KDDI株式会社(以下「当社」といいます。)および沖縄セルラー電話株式 会社(以下、併せて「当社等」といいます。)は、この「安心ナビ利用規約」 (以下「本規約」といいます。)に従って安心ナビを提供します。

auスマートパス会員(以下「スマートパス会員」といいます。)が、安心 ナビをご利用される際には、本規約の他に、「auスマートパス利用規 約」が適用されます。スマートパス会員は、本規約に定める利用申込み を行うことなく、また本規約に定める月額300円(税抜、以下「情報料」 といいます。)を支払うことなく、安心ナビを利用することができます。 なお、スマートパス会員になられる前に、安心ナビの利用申込みを行 い、月額有料でご利用されているお客様は、必ず、月額有料の安心ナビ に係る利用契約を解約してください。

- 安心ナビとは、お客様(以下「検索者」といいます。)が、当社等の指定 する安心ナビに対応する端末(以下「被検索端末」といいます。)のお およその位置等(以下「位置情報」といいます。)を確認、検索し、被検 索端末の利用者(端末契約者以外の者が被検索端末を所持している 場合は、その所持者を指します。以下「被検索者」といいます。)が、被 検索端末から検索者の使用する対応端末(以下「検索端末」といいま す。)に位置情報を通知すること等ができるサービスです。
- 安心ナビには、有料サービス(情報料月額300円・税抜)と、無料 サービス(情報料月額無料)があります。
- 3. 有料サービスを利用する際には、検索者の名前、被検索端末の電話 番号、対応端末の種類又は検索者のaulD等の当社が指定する情報 を検索端末及び被検索端末に登録すること(以下「パートナー登録」 といいます。)が必要です。
- 4. 安心ナビの一部の機能は、mamorinoと称する対応端末等の当社等 が指定する端末ではご利用いただけません。
- 5. 有料サービスを利用する場合には、検索者は、【利用契約の締結等】 第1項に定める手続に従って安心ナビを当社等に利用申込みしていただいた日の属する月の翌月及びそれ以降の各暦月について、情報料を当社等に支払うものとします。但し、利用契約を解約、解除等

により終了した後で再び利用契約を締結した場合における二回目 以降の利用契約の成立日の属する月分の情報料は、支払いを要しま す。

6. 前項に基づき安心ナビの利用申込みをされた検索者は、auスマート パスへの会員登録を行っても、当社等所定の手続でかかる利用申込 みの解約を行わない限り、情報料が請求され続けます。お客様は、自 らの責任で、解約手続きを行うものとします。

#### 【利用契約の締結等】

- お客様が安心ナビを利用するにあたっては、本規約を承諾のうえ、 当社等が別に定める手続きに従って当社等に安心ナビの利用申込 みをしていただきます。当社等は、お客様が次の各号の何れかに該 当する場合を除き、お客様による安心ナビの利用申込みを承諾する ものとし、利用申込みの承諾と同時に当社等とお客様との間で安心 ナビの利用に関する契約(以下「利用契約」といいます。)が成立する ものとします。
  - (1) 安心ナビの利用申込みの内容に虚偽若しくは不備があり、又は その虞がある場合
  - (2)本規約に違反したことがあり、又は違反する虞がある場合
  - (3)他の端末契約者の対応端末について安心ナビの利用を申し込み、又はその虞がある場合
  - (4)前各号に定めるほか、当社等が安心ナビの利用申込みを承諾することが適切でないと判断するにつき特段の事由がある場合
- お客様が利用契約を解約される場合は、当社等が別に定める手続に 従って、利用契約の解約を当社等にお申し出下さい。
- 3. 当社等は、お客様が次の各号の何れかに該当するときは、何らの通知又は催告なくお客様に対する安心ナビの提供を停止し、又はお客様との間で締結している全ての利用契約を解除することができるものとします。
  - (1)当社等所定の通信サービスの通信料若しくは利用料が支払われず、又はその虞がある場合
  - (2)【注意事項・お客様の義務】第2項の第1号、第2号、第4号又は第 5号に定める許諾が得られていないことが判明し、又はその虞

付録・索引

98

がある場合

- (3)本規約に違反し、又はその虞がある場合
- (4) 安心ナビの提供に支障を生じ、又はその虞がある場合
- (5)前各号に定めるほか、当社等が安心ナビの提供を停止し又は利 用契約を解除することを適当と判断するにつき特段の事由が ある場合
- 4. お客様のご利用の端末がau端末の場合において、当社等所定の通信 サービスの提供を受けるための契約が終了した場合には、当社等か ら何ら意思表示を要することなく当然に当該対応端末に係る利用 契約も終了するものとします。
- 5. お客様が、ご利用の検索端末をEZweb対応のau端末からスマート フォンのau端末に変更される場合において、当該スマートフォン端 末で安心ナビを継続して利用していただく場合には、特段の手続き は不要です。なお、一度EZweb対応のau端末上で利用契約を解約 されてしまった場合には、対応端末上で再度安心ナビの利用申込み 及び各種設定をし直す必要があります。
- 6. お客様がスマートパス会員である場合に、スマートパス会員としての会員資格を喪失された場合、当社等は何らの通知又は催告を行うことなく、当該お客様に対する安心ナビの提供を停止することができるものとします。この場合、お客様は、対応端末上で、再度安心ナビの利用申込み及び各種設定をし直す必要があります。

#### 【知的財産権/個人情報】

- お客様は、当社等が別に定める手続に従って、安心ナビを利用する ためのソフトウェア(以下「本ソフト」といいます。)の設定を行って いただきます。なお、本ソフトの著作権及びその他の権利は当社等 又は第三者に帰属し、お客様は、本ソフトを利用するにあたっては、 次の各号で定める義務を遵守していただきます。
  - (1) 安心ナビを利用する目的以外に本ソフトを使用しないこと。
  - (2)当社等に無断で本ソフトを複製、改変、翻案、貸与、公衆送信又 はその他当社等若しくは第三者の著作権等を侵害する一切の 行為を行わないこと。

 当社等は、当社等が別に公表するプライバシーポリシーに従って、 お客様の個人情報を取り扱います。

#### 【注意事項・お客様の義務】

- 1. お客様は、当社等が別に定める利用マニュアルに従って安心ナビを ご利用いただきます。
- 2. お客様は、安心ナビを利用するにあたり、次の各号で定める義務を 遵守いただきます。万一、お客様が次の各号で定める義務に違反し、 第三者との間で紛争が生じた場合は、お客様の責任と費用負担で当 該紛争を処理、解決するものとします。
  - (1)検索者は、安心ナビを利用して被検索端末の位置情報を検索するにあたっては、必ず、事前に被検索者の許諾を得ること。
  - (2)被検索者は、被検索端末を第三者に所持させる場合は、予め、その旨を検索者に通知し、かつ、検索端末から位置情報を検索されることについて当該第三者から許諾を得ると共に、当該第三者に本規約を遵守させること。
  - (3)検索者及び被検索者は、前二号に基づく許諾を得るにあたり欺 罔又は脅迫など不適正な方法を用いてはならないこと。
  - (4)検索者は、事前に被検索者の許諾を得ることなく、検索端末を 第三者に使用させないこと。(なお、検索者は、被検索者の許諾 を得て検索端末を第三者に使用させる場合には、当該第三者に 本規約を遵守させること。)
  - (5)検索者は、事前に被検索者の許諾を得ることなく、安心ナビを 利用して取得した位置情報を第三者に漏洩若しくは開示し、又 は自ら被検索端末の位置を確認する目的以外で利用しないこ と。
  - (6)検索者及び被検索者は、検索端末及び被検索端末において位置 情報を検索される機能が搭載され又は位置情報が検索されて いることを示す標章その他の表示を故意に破損し、又は表示さ れないようにしないこと。
  - (7)検索者及び被検索者は、位置情報を検索若しくは通知し、又は 位置情報を検索される設定を随時解除できる機能を利用でき ないようにしないこと。

- (8)検索者及び被検索者は、他人の対応端末において無断でパート ナー登録その他安心ナビに係る設定、登録を行い又はそれを変 更すること。
- (9)その他、検索者及び被検索者は、相手方又は第三者のプライバシー並びにその他の権利及び利益を侵害し、又はその虞がある 態様で安心ナビを利用しないこと。
- (10)安心ナビの運営を妨げ、又はその虞がある行為を行わないこと。
- (11)法令若しくは公序良俗に違反し、又はその虞がある行為を行わないこと。
- (12)安心ナビを営利目的で利用しないこと。
- (13)利用契約上の地位若しくは利用契約に基づく権利義務の全部 若しくは一部を第三者に譲渡し、又は担保の用に供しないこと
- お客様は、次の各号に該当する場合には、安心ナビが利用できない ことがあります。
  - (1)悪天候、地下、サービス提供区域外等の対応端末の利用環境等 により正常な電波の送受信に支障がある場合。
  - (2) 被検索端末の電源が入っていない場合(バッテリー切れを含み ます。)。
  - (3) 被検索端末に関してパートナー登録その他安心ナビを利用するために必要な設定、登録が行われておらず、又は被検索端末から本ソフトが削除されている場合。
  - (4) 被検索端末が安心ナビ以外の用途で使用されている場合。
  - (5)安心ナビをパソコンから利用する場合において、当社等が指定する利用環境と異なる環境のパソコンを利用されている場合。
  - (6) お客様が当社の発行するau IDの利用を禁止、制限若しくは禁止された場合、又は当社がau ID会員の登録を抹消した場合。

#### 【サービスの中止及び中断】

 当社等は、保守作業、システム復旧、停電や天災などの不可抗力、又 はその他のやむをえない理由により安心ナビの提供を中止又は中 断することがあります。その場合は、事前にその旨を告知しますが、 緊急を要しやむをえない場合は、この限りではありません。

#### 【免責事項】

 安心ナビのご利用にあたり当社等の責に帰す事由によりお客様が 損害を被った場合は、当社等は、1か月分の情報料に相当する金額を 上限として、当該損害を賠償するものとします。但し、当社の故意又 は重大な過失に基づく損害については、この限りではありません。

#### 【通信料】

 安心ナビを利用するにあたり発生する通信料(対応端末に本ソフト をダウンロードする場合は、そのダウンロードを行うにあたり発生 する通信料を含みます。)は、お客様が負担するものとします。

#### 【変更】

1. 当社等は、本規約を予告なく改訂、追加、変更又は廃止することがで きるものとします。また、当社等は常に最新の規約に従って安心ナ ビを提供するものとします。

以上

### **OpenSSL License**

#### [OpenSSL License]

Copyright © 1998-2017 The OpenSSL Project. All rights reserved.

This product includes software developed by the OpenSSL Project for use in the OpenSSL Toolkit. (http://www.openssl.org/)

THIS SOFTWARE IS PROVIDED BY THE OpenSSL PROJECT "AS IS" AND ANY EXPRESSED OR IMPLIED WARRANTIES, INCLUDING, BUT NOT LIMITED TO, THE IMPLIED WARRANTIES OF MERCHANTABILITY AND FITNESS FOR A PARTICULAR PURPOSE ARE DISCLAIMED. IN NO EVENT SHALL THE OPENSSL PROJECT OR ITS CONTRIBUTORS BE LIABLE FOR ANY DIRECT, INDIRECT, INCIDENTAL, SPECIAL, EXEMPLARY, OR CONSEQUENTIAL DAMAGES (INCLUDING, BUT NOT LIMITED TO, PROCUREMENT OF SUBSTITUTE GOODS OR SERVICES; LOSS OF USE, DATA, OR PROFITS; OR BUSINESS INTERRUPTION) HOWEVER CAUSED AND ON ANY THEORY OF LIABILITY, WHETHER IN CONTRACT, STRICT LIABILITY, OR TORT (INCLUDING NEGLIGENCE OR OTHERWISE) ARISING IN ANY WAY OUT OF THE USE OF THIS SOFTWARE, EVEN IF ADVISED OF THE POSSIBILITY OF SUCH DAMAGE.

[Original SSLeay License]

Copyright © 1995-1998 Eric Young (eay@cryptsoft.com) All rights reserved.

This product includes cryptographic software written by Eric Young (eay@ cryptsoft.com)

THIS SOFTWARE IS PROVIDED BY ERIC YOUNG "AS IS" AND ANY EXPRESS OR IMPLIED WARRANTIES, INCLUDING, BUT NOT LIMITED TO, THE IMPLIED WARRANTIES OF MERCHANTABILITY AND FITNESS FOR A PARTICULAR PURPOSE ARE DISCLAIMED. IN NO EVENT SHALL THE AUTHOR OR CONTRIBUTORS BE LIABLE FOR ANY DIRECT, INDIRECT, INCIDENTAL, SPECIAL, EXEMPLARY, OR CONSEQUENTIAL DAMAGES (INCLUDING, BUT NOT LIMITED TO, PROCUREMENT OF SUBSTITUTE GOODS OR SERVICES; LOSS OF USE, DATA, OR PROFITS; OR BUSINESS INTERRUPTION)

HOWEVER CAUSED AND ON ANY THEORY OF LIABILITY, WHETHER

IN CONTRACT, STRICT LIABILITY, OR TORT (INCLUDING NEGLIGENCE OR OTHERWISE) ARISING IN ANY WAY OUT OF THE USE OF THIS SOFTWARE, EVEN IF ADVISED OF THE POSSIBILITY OF SUCH DAMAGE.

### 索引

### アルファベット

| au ICカード                  | 34 |
|---------------------------|----|
| 取り付け                      | 35 |
| 取り外し                      | 35 |
| Bluetooth <sup>®</sup> 機能 | 52 |
| 受信データ削除                   | 53 |
| 接続                        | 52 |
| 注意                        | 23 |
| データ受信                     | 53 |
| GPS設定                     | 47 |
| PINコード                    | 25 |
| PINロック解除コード               | 25 |
| SAR                       | 93 |

### あ

| アイコン<br>アフターサービス | 61<br>90 |
|------------------|----------|
| アラーム             |          |
| 安心設定             | 45       |
| 安心ナビ             | 46、55    |
| 遠隔操作             |          |
| アラーム             | 53       |
| 居場所通知            | 54       |
| 着信自動応答           | 55       |
| マナーモード解除         | 54       |
| ロック              |          |

おうちだよ通知......48

オールリセット.....52

#### か

| 外部接続端子          | 29 |
|-----------------|----|
| 外部接続端子カバー       | 29 |
| 各部の名称と機能        | 28 |
| 学校モード           |    |
| 学校モード通知         | 48 |
| 壁紙の設定           | 80 |
|                 | 80 |
| 画面の明るさ          | 80 |
| カレンダー           | 75 |
| 機内モード           | 50 |
| 緊急速報メール         | 77 |
| 受信設定            | 47 |
| 緊急通報            | 69 |
| 緊急連絡先           | 45 |
| 近接センサー          | 29 |
| 携帯電話機の比吸収率(SAR) | 93 |
| 現在地             | 77 |
| ココセコム           | 84 |
| ココセコム設定         | 46 |
| 故障とお考えになる前に     | 88 |
| 故障紛失サポート        | 91 |

| 江禄         | 92 |
|------------|----|
| 初期化        | 52 |
| 初期設定       | 40 |
| ストップウォッチ   | 74 |
| ストラップ取り付け部 | 29 |
| スピーカー      | 29 |
| スライド       | 58 |
| スリープモード    | 59 |
| 設定メニュー     | 80 |
| 送話口        | 29 |
| その他の設定     | 49 |
| ソフトウェア更新   | 88 |
| ソフトウェア更新通知 | 48 |

~~

#### た

/ 1 .....

| タイマー      | 74 |
|-----------|----|
| 卓上ホルダ     | 36 |
| タッチ       | 58 |
| タッチパネル    | 58 |
| 端末情報      | 52 |
| 着信音の設定    | 81 |
| 通知設定      | 48 |
| 通知パネル     | 61 |
| 通知ランプ     | 29 |
| 通話音量      | 68 |
| 通話の設定     | 49 |
| 定型文       |    |
| 送信        | 70 |
| 登録        | 81 |
| ディスプレイ    | 29 |
| 出かけるよアラーム | 76 |
| 出ないときガイド  | 48 |
| 電源オフ通知    | 48 |
| 電源オン/オフ   | 38 |
| 電源ボタン     | 29 |

| 電池残量通知          | 48 |
|-----------------|----|
| 電池パック           |    |
| 取り付け            | 32 |
| 取り外し            | 33 |
| 電池パックカバー        | 29 |
| 電話              |    |
| 受ける             | 69 |
| かける             | 68 |
| 時計              | 74 |
| 取り付け取り外し工具(試供品) |    |
|                 | 31 |

### な

| 内蔵アンテナ | ナ部 | 28 |
|--------|----|----|
|--------|----|----|

#### は

| バイブの設定          | 81 |
|-----------------|----|
| 背面カバー           | 29 |
| パスワード           | 41 |
| パスワードの変更        | 51 |
| ハンズフリー          | 68 |
| 光センサー           | 29 |
| 日付設定            | 51 |
| フリック            | 58 |
| プロフィール          | 63 |
| 防犯ブザー           | 63 |
| 防犯ブザースイッチ       | 29 |
| 防犯ブザースピーカー      | 29 |
| 防犯ブザーの設定        | 46 |
| 防犯ブザー用ストラップ(試供品 | 금) |
|                 | 29 |
| ホーム画面           | 60 |
| ホームボタン          | 29 |
| 保護者メニュー         | 45 |

# 付録・索引

### ま

| マイク    | 29 |
|--------|----|
| マナーモード | 62 |
| メッセージ  |    |
| 作成     | 70 |
| 受信     | 71 |
| 設定     | 49 |
| 送信     | 70 |
| 返信     | 71 |
| 文字入力   | 64 |
| 設定     |    |

### **や** ユーザー辞書......51

### 6

| ライト                    | 77                                 |
|------------------------|------------------------------------|
| 履歴                     | 68                                 |
| 留守番電話                  |                                    |
| 聞く                     | 68                                 |
| 設定                     | 49                                 |
| レシーバー                  | 29                                 |
|                        |                                    |
| 連絡先                    |                                    |
| <b>連絡先</b><br>登録       | 44                                 |
| <b>連絡先</b><br>登録<br>利用 | 44                                 |
| <b>連絡先</b><br>登録       | 44<br>74<br><b>47</b>              |
| 連絡先<br>登録              | 44<br>74<br><b>47</b><br><b>76</b> |

### わ

| ワンタッチボタン |    |
|----------|----|
| 登録4      | 7  |
| 利用6      | 62 |

#### ココセコムオペレーションセンター

●位置情報対象者の現在位置をお知りになりたいときや セコムに現場急行を要請いただくとき

0422-79-8803 営業時間24時間・365日

#### ココセコム事務センター

●ご契約に関するお問い合わせ等上記以外のお問い合わせ

0422-79-8807

営業時間 9:00 ~ 18:00 年中無休

ココセコムご契約者専用ホームページ

www.cocosecom.com/

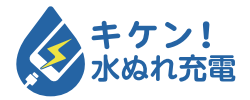

濡れた状態での充電は、 異常な発熱・焼損などの原因となり 大変危険です。

携帯電話・PHS事業者は、環境を保護し、貴重な資源を再

利用するためにお客様が不要となってお持ちになる電話機・

電池・充電器を、ブランド・メーカーを問わず 💋 マークの

あるお店で回収し、リサイクルを行っています。

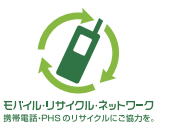

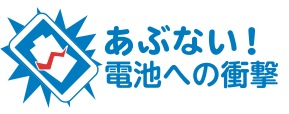

衝撃や過度な外圧を加えると、電池 の破損・変形等により発煙・発火等 の原因となり大変危険です。

# お問い合わせ先番号

# お客さまセンター

総合・料金・操作方法について (通話料無料) 受付時間 9:00~20:00 (年中無休)

一般電話からは au電話からは

**ほ0077-7-111** 局番なしの157番

Pressing "zero" will connect you to an operator, after calling "157" on your au cellphone.

#### 紛失・盗難時の回線停止のお手続きについて (通話料無料)

受付時間 24時間 (年中無休) 一般電話からは | au電話か

au電話からは

**ぼ0077-7-113** | 局番なしの113番

上記の番号がご利用になれない場合、下記の番号にお電話ください。(無料)

### 故障紛失サポートセンター

紛失・盗難・故障について (通話料無料) <sup>受付時間</sup>9:00~20:00(年中無休) 一般電話/au電話から **〔**0120-925-919

2018年12月 第1版

発売元: KDDI(株)・沖縄セルラー電話(株) 製造元: 京セラ株式会社

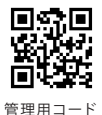

5KKTKB55VAXX-1218SZ